# SONY

# Televisor digital en color de pantalla de cristal líquido

Lea este manual antes de usar el producto

Manual de instrucciones

KDL-40Z4100 KDL-46Z4100

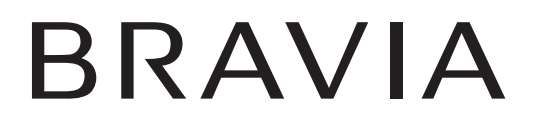

© 2008 Sony Corporation

#### Registro de propiedad

El modelo y el número de serie están situados en la parte posterior del televisor. Anote esos números en el espacio que tiene a continuación. Refiérase a ellos cuando contacte con su distribuidor Sony acerca de este televisor.

N° de serie

#### PRECAUCIÓN

Para evitar las descargas eléctricas y la exposición de los contactos, no utilice este enchufe polarizado de corriente alterna con un cable de extensión, receptáculo u otro tomacorriente a menos que los contactos puedan ser introducidos completamente.

Opere el TV únicamente con ca de 120 V a 240 V

#### Declaración de conformidad

Nombre de la marca: SONY Modelo: KDL-40Z4100/KDL-46Z4100 Parte responsable: Sony Electronics Inc. Dirección: 16530 Via Esprillo, San Diego, CA 92127 EE. UU. Teléfono: 858-942-2230

Este dispositivo cumple con la Sección 15 del reglamento de la FCC. El funcionamiento está sujeto a las dos condiciones siguientes: (1) Este dispositivo no debe provocar interferencias perjudiciales y (2) este dispositivo debe aceptar las interferencias recibidas, incluidas las que puedan provocar un funcionamiento no deseado.

#### NOTIFICACIÓN

Este aparato fue debidamente probado, demostrándose que cumple con los límites establecidos para los dispositivos digitales Clase B de acuerdo con la Sección 15 de las normas de la FCC. Estos límites se establecieron para ofrecer protección razonable contra interferencias perjudiciales en las instalaciones residenciales. Este aparato genera, usa y puede emitir energía de frecuencia radioeléctrica, y si no se instala y utiliza de acuerdo con las instrucciones correspondientes, podría producir interferencias perjudiciales en las radiocomunicaciones.

No obstante, no puede garantizarse que no se produzcan estas interferencias en una instalación determinada. Si este aparato llega a interferir en la recepción de radio o televisión, lo que podrá comprobarse encendiendo y apagando el aparato, se recomienda al usuario intentar corregir la interferencia mediante una o más de las siguientes medidas:

- Cambiar la orientación o la ubicación de la antena de recepción.
- Aumentar la distancia entre el equipo y el receptor.
- Conectar el equipo a un tomacorriente de un circuito distinto al que está enchufado el receptor.
- Ponerse en contacto con el distribuidor o solicitar los servicios de un técnico capacitado en radio y televisión.

De acuerdo con las regulaciones de la FCC, se le advierte que cualquier cambio o modificación que no se apruebe expresamente en este manual podría anular su autorización para operar este equipo.

## PRECAUCIÓN

Los siguientes televisores Sony sólo deben utilizarse con el SOPORTE DE MONTAJE MURAL o el SOPORTE DE TELEVISOR especificado a continuación.

|                                                            | N° de modelo del televisor<br>Sony |             |
|------------------------------------------------------------|------------------------------------|-------------|
|                                                            | KDL-40Z4100                        | KDL-46Z4100 |
| N° de<br>modelo del<br>Soporte de<br>montaje<br>mural Sony | SU-WL500                           |             |
| N° de modelo<br>del Soporte                                | WS-S10LS                           |             |
|                                                            | SU-FL71M                           |             |
| de televisor                                               | SU-FL300M                          |             |
| Sony                                                       | -                                  | SU-FL300L   |

Al instalar los soportes de televisor SU-FL300L y SU-FL300M utilice la plantilla de papel rojo que se suministra con esos soportes.

No utilice la tapa posterior del soporte (suministrada) con el soporte de televisor SU-FL71M o el SOPORTE DE MONTAJE MURAL SU-WL500.

Si se utilizan con otros SOPORTES DE MONTAJE MURAL o SOPORTES DE TELEVISOR, podrían quedar inestables y provocar daños personales.

#### Para los clientes

Para la instalación del televisor especificado se precisan conocimientos y experiencia suficientes. Asegúrese de contratar la instalación a un distribuidor o contratista autorizado por Sony y de prestar especial atención a la seguridad durante la instalación.

#### Nota

Este televisor incluye un demodulador QAM que debe permitir la recepción de programación de televisión por cable digital descodificada mediante un servicio de suscripción con un proveedor de servicios por cable. La disponibilidad de la programación de televisión por cable digital en su localidad depende del tipo de programación y señal suministradas por su proveedor de servicios por cable.

#### Información de licencias

Macintosh es una marca comercial de Apple Inc., registrada en EE. UU. y otros países.

HDMI, el logotipo de HDMI y High-Definition Multimedia Interface son marcas comerciales o marcas comerciales registradas de HDMI Licensing, LLC.

Fergason Patent Properties, LLC:  $N^{\circ}$  de patente de EE.UU. 5.717.422  $N^{\circ}$  de patente de EE.UU. 6.816.141

Fabricado bajo licencia de Dolby Laboratories. "Dolby" y el símbolo de la doble D son marcas comerciales de Dolby Laboratories.

Blu-ray Disc es una marca comercial.

"BRAVIA" y BRAVIA, S-Force, Motionflow, BRAVIA Sync, DMe<sup>x</sup>, MICRO VAULT y "x.v. Color" son marcas comerciales o marcas registradas de Sony Corporation.

"XrossMediaBar" es una marca comercial de Sony Corporation. "XMB" es una marca comercial de Sony Computer Entertainment Inc.

"PLAYSTATION" es una marca comercial registrada y "PS3" es una marca comercial de Sony Computer Entertainment Inc. Adobe es una marca comercial registrada o una marca comercial de Adobe Systems Incorporated en los Estados Unidos y/o en otros países.

DLNA<sup>®</sup>, el logotipo de DLNA y DLNA CERTIFIED<sup>TM</sup> son marcas comerciales, marcas de servicio o marcas de certificación de Digital Living Network Alliance.

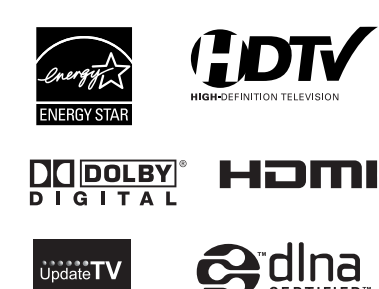

#### Para los clientes en los Estados Unidos

La lámpara de este producto contiene mercurio. Es posible que estos materiales estén sujetos a leyes de desecho por motivos medioambientales. Para obtener información sobre reciclado o desecho, comuníquese con las autoridades locales o la Electronics Industries Alliance (Alianza de Industrias Electrónicas) (www.eiae.org).

# Referencia de funciones y traducciones

En este manual se incluyen ciertos términos en inglés. A continuación encontrará su traducción y explicación.

| Texto en el manual                       | Español                                                            | Explicación                                                                                                    |
|------------------------------------------|--------------------------------------------------------------------|----------------------------------------------------------------------------------------------------|
| 8VSB                                     | Modulación de banda lateral Nivel-8                                |                                                                                                    |
| AC IN                                    | Entrada de ca                                                      |                                                                                                    |
| AM/PM                                    | Antes del mediodía/después del mediodía                            |                                                                                                    |
| AMP                                      | Receptor                                                           |                                                                                                    |
| ANALOG                                   | Análogo                                                            |                                                                                                    |
| ANTENNA                                  | Antena                                                             |                                                                                                    |
| Apple Macintosh                          | Marca comercial registrada                                         |                                                                                                    |
| ATSC                                     | Marca comercial registrada                                         |                                                                                                    |
| AUDIO OUT (VAR/FIX) L/R                  | Salida de audio izquierda/derecha                                  |                                                                                                    |
| AUDIO L, R                               | AUDIO-izquierda, derecha                                           |                                                                                                    |
| AUTO SAP                                 | Segundo programa de audio automático                               |                                                                                                    |
| A/V                                      | Audio/Video                                                        |                                                                                                    |
| BD                                       | Reproductor de Blu-ray Disc <sup>TM</sup>                          |                                                                                                    |
| BRAVIA Sync                              | Marca comercial registrada                                         |                                                                                                    |
| CableCARD                                | Marca comercial                                                    | Proporciona a los usuarios de cable acceso a canales<br>codificados digitalmente – sin la necesidad de usar un<br>receptor de televisión digital. |
| CATV                                     | Sistema de televisión de pago                                      |                                                                                                    |
| CC                                       | Subtítulos                                                         |                                                                                                    |
| CHANNEL +/-, CH +/-,<br>- CHANNEL +      | Canal +/-, - Canal +                                               |                                                                                                    |
| CineMotion                               | Marca comercial registrada                                         | Esta opción permite que el televisor detecte en forma<br>automática el contenido de las películas y ofrezca una<br>imagen de máxima calidad.      |
| COMPONENT                                | Componente                                                         |                                                                                                    |
| DISPLAY                                  | Mostrar                                                            |                                                                                                    |
| DMe <sup>x</sup>                         | Marca comercial registrada                                         |                                                                                                    |
| DMPORT                                   | Puerto Digital de Comunicación y marca comercial registrada        |                                                                                                    |
| DVD                                      | Disco digital de video                                             |                                                                                                    |
| DVI                                      | Interfaz visual digital                                            |                                                                                                    |
| DVR                                      | Grabadora de video digital                                         |                                                                                                    |
| EIA<br>(Electronics Industries Alliance) | Alianza de Industrias Electrónicas                                 |                                                                                                    |
| ENTER, ENT                               | Ingresar                                                           |                                                                                                    |
| Ethernet                                 | Protocolo punto a punto sobre red externa                          |                                                                                                    |
| FAVORITES                                | Favoritos                                                          |                                                                                                    |
| FCC                                      | Comisión Federal de Comunicaciones de Estados<br>Unidos de America |                                                                                                    |
| FREEZE                                   | Congelar                                                           |                                                                                                    |
| FUNCTION                                 | Función                                                            |                                                                                                    |
| GUIDE                                    | Guía                                                               |                                                                                                    |
| HD                                       | Alta definición                                                    |                                                                                                    |
| HD15                                     | Cable de alta definición de 15 mm                                  |                                                                                                    |
| HDD                                      | Unidad de disco duro                                               |                                                                                                    |
| HDMI                                     | Interfaz multimedia de alta definición                             |                                                                                                    |
| HDTV                                     | Televisión de alta definición                                      |                                                                                                    |
| HOME                                     | Inicio                                                             |                                                                                                    |
| IN, INPUT                                | Entrada                                                            |                                                                                                    |
| INDEX                                    | Indice                                                             |                                                                                                    |
| Internet                                 | Red Mundial de Información                                         |                                                                                                    |
| IR - Infrared Receiver                   | Receptor infrarrojo                                                |                                                                                                    |
| JUMP                                     | Alternador de canales                                              |                                                                                                    |
| LAN                                      | Ked de area local                                                  |                                                                                                    |
| L/K                                      | Izquierda/Derecha                                                  |                                                                                                    |
| LCD                                      | Pantalla de cristal líquido                                        |                                                                                                    |
|                                          | Luz                                                                |                                                                                                    |
| MENU                                     | Menu                                                               |                                                                                                    |
| MPEG                                     | Grupo de expertos en imágenes en movimiento                        |                                                                                                    |
| M15                                      | Sonido multicanal del televisor                                    |                                                                                                    |
| MUTING                                   | Silenciador                                                        |                                                                                                    |
| NEC                                      | Conigo Electrico Nacional                                          |                                                                                                    |
| NISC                                     | Comite nacional de sistema de televisión                           |                                                                                                    |

| Texto en el manual           | Español                                         | Explicación                                                                                         |
|------------------------------|-------------------------------------------------|----------------------------------------------------------------------------------------------------|
| OPTICAL                      | Óptica                                          |                                                                                                    |
| OPTICAL OUT                  | Salida óptica                                   |                                                                                                    |
| OPTIONS                      | Opciones                                        |                                                                                                    |
| OUT                          | Salida                                          |                                                                                                    |
| PAUSE                        | Pausar                                          |                                                                                                    |
| PC                           | Computadora personal                            |                                                                                                    |
| PC IN                        | Entrada de video de una computadora             |                                                                                                    |
| PCM                          | Modulación del pulso-código                     |                                                                                                    |
| PIC OFF                      | Apagar la imagen                                |                                                                                                    |
| PICTURE                      | Imagen                                          |                                                                                                    |
| PLAY                         | Reproducir                                      |                                                                                                    |
| POWER                        | Alimentación                                    |                                                                                                    |
| QAM                          | Modulación de la amplitud de la cuadratura      |                                                                                                    |
| RETURN                       | Volver                                          |                                                                                                    |
| RF                           | Radio frecuencia                                |                                                                                                    |
| RGB                          | Rojo, verde y azul                              |                                                                                                    |
| SAP                          | Programa secundario de audio                    |                                                                                                    |
| SAT                          | Satélite                                        |                                                                                                    |
| S-Force Front Surround       | Marca comercial registrada                      |                                                                                                    |
| SLEEP                        | Apagado automático                              |                                                                                                    |
| SOUND                        | Sonido                                          |                                                                                                    |
| STAND BY                     | Modo de espera                                  |                                                                                                    |
| Steady Sound                 | Auto volumen                                    | Modula los niveles de volumen para uniformar el sonido<br>de los programas y el de los comerciales. |
| STB                          | Receptor de satélite                            |                                                                                                    |
| STOP                         | Parar                                           |                                                                                                    |
| Surround                     | Sonido envolvente                               |                                                                                                    |
| SVGA                         | Súper adaptador de gráficos de video            |                                                                                                    |
| S VIDEO IN                   | Entrada de S VIDEO                              |                                                                                                    |
| SXGA                         | Súper matriz de gráficos extendida              |                                                                                                    |
| SYNC MENU                    | Menú de sincronización                          |                                                                                                    |
| THEATER                      | Sala de cine                                    |                                                                                                    |
| TIMER (s)                    | Temporizador (es)                               |                                                                                                    |
| TOP MENU                     | Menú superior                                   |                                                                                                    |
| TV                           | Televisor o televisión                          |                                                                                                    |
| TV POWER                     | Alimentación TV                                 |                                                                                                    |
| UHF                          | Frecuencia ultra alta                           |                                                                                                    |
| USB                          | Bus serie universal                             |                                                                                                    |
| VCR                          | Videograbadora                                  |                                                                                                    |
| VESA                         | Asociación de Estándares de Electrónica y Video |                                                                                                    |
| VGA                          | Matriz de gráficos de video                     |                                                                                                    |
| VIDEO IN                     | Entrada de VIDEO                                |                                                                                                    |
| VOLUME +/-, VOL +/-, - VOL + | Volumen +/-, - Volumen +                        |                                                                                                    |
| WIDE                         | Panorámico                                      |                                                                                                    |
| WXGA                         | Matriz panorámica de gráficos extendida         |                                                                                                    |
| XGA                          | Matriz de gráficos extendida                    |                                                                                                    |

Nota: Informaciones y traducciones referentes al uso del control remoto, consulte las páginas 21-25.

## Bienvenido al mundo de BRAVIA®

| Los cuatro pasos para u | na expe | eriencia d | de alta |
|-------------------------|---------|------------|---------|
| definición completa:    |         |            |         |
|                         |         |            |         |

| I V, sonido, fuente     | y configuracion6                 |
|-------------------------|----------------------------------|
| Calidad y relación de a | aspecto de imagen6               |
| Menú inicial del TV: XN | MB <sub>™</sub> (XrossMediaBar)7 |

## Procedimientos iniciales

| 1. Instalacion del 1V                                                                                                    | 8                          |
|----------------------------------------------------------------------------------------------------|----------------------------|
| Transporte del TV                                                                                                    | 8                          |
| Preparación para la colocación en el                                                                                                    |                            |
| soporte de sobremesa del TV                                                                                                    | 8                          |
| Preparación para la colocación del                                                                                                    |                            |
| soporte de montaje mural                                                                                                    | 9                          |
| Si instala el TV en una pared o en un luga                                                                                                    | r                          |
| cerrado                                                                                                    | 9                          |
| Sujeción de los cables de conexión                                                                                                    | 10                         |
| Fijación del TV                                                                                                    | 10                         |
| 2. Ubicación de entradas y salidas                                                                                                    | 12                         |
| 3. Conexión del TV                                                                                                    | 15                         |
|                                                                                                    |                            |
| Sistema de cable o Sistema de antena                                                                                                    |                            |
| Sistema de cable o Sistema de antena<br>VHF/UHF                                                                                                    | 15                         |
| Sistema de cable o Sistema de antena<br>VHF/UHF<br>Sistema de cable y Sistema de antena                                                                                                    | 15                         |
| Sistema de cable o Sistema de antena<br>VHF/UHF<br>Sistema de cable y Sistema de antena<br>VHF/UHF                                                                                                    | 15<br>15                   |
| Sistema de cable o Sistema de antena<br>VHF/UHF<br>Sistema de cable y Sistema de antena<br>VHF/UHF<br>Decodificador de cable HD/Decodificador                                                                                   | 15<br>15                   |
| Sistema de cable o Sistema de antena<br>VHF/UHF<br>Sistema de cable y Sistema de antena<br>VHF/UHF<br>Decodificador de cable HD/Decodificador<br>de satélite HD                                                                 | 15<br>15<br>15             |
| Sistema de cable o Sistema de antena<br>VHF/UHF<br>Sistema de cable y Sistema de antena<br>VHF/UHF<br>Decodificador de cable HD/Decodificador<br>de satélite HD<br>PC                                                           | 15<br>15<br>15<br>17       |
| Sistema de cable o Sistema de antena<br>VHF/UHF<br>Sistema de cable y Sistema de antena<br>VHF/UHF<br>Decodificador de cable HD/Decodificador<br>de satélite HD<br>PC<br>Equipo adicional                                       | 15<br>15<br>15<br>17<br>18 |
| Sistema de cable o Sistema de antena<br>VHF/UHF<br>Sistema de cable y Sistema de antena<br>VHF/UHF<br>Decodificador de cable HD/Decodificador<br>de satélite HD<br>PC<br>Equipo adicional<br>4. Ajuste de la lista de canales – | 15<br>15<br>15<br>17<br>18 |

#### Operación del TV

| Cómo introducir las pilas en el control | 20 |
|-----------------------------------------|----|
| Cuando utilice el control remoto        | 20 |
| Controles del TV                        | 20 |
| Descripción de los botones del control  |    |
| remoto                                  | 21 |
| Indicadores                             | 26 |
| Programación del control remoto         | 27 |
| Programación de equipos adicionales     | 27 |
| Retroiluminación automática             | 27 |
| Desaparición de la retroiluminación     | 27 |
| Restablecimiento del control remoto     | 27 |
| Lista de códigos de fabricantes         | 28 |
| Códigos de los equipos Sony             | 28 |
| Otros códigos de fabricantes para       |    |
| equipos                                 | 28 |
| Uso de otros equipos con el control     |    |
| remoto                                  | 29 |
| Deservice i én de la funciones como i   |    |

Descripción de las funciones especiales

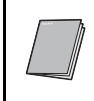

# Guía de configuración rápida (volumen por separado)

Ofrece una variedad de diagramas de conexión de equipos opcionales.

| Cómo visualizar Favoritos                  | 30 |
|--------------------------------------------|----|
| Cómo desplazarse por los Favoritos         | 30 |
| Cómo añadir a Favoritos                    | 30 |
| Cómo eliminar de Favoritos.                |    |
| TV de fondo                                | 31 |
| Cómo desplazarse por el menú de TV         |    |
| de fondo                                   | 31 |
| Reproductor de medios para fotos DLNA      |    |
| Certified™                                 | 31 |
| Disfrutar de fotos y música a través de un |    |
| puerto USB                                 | 31 |
| Foto                                       | 32 |
| Acceso a fotos                             | 32 |
| Desplazamiento a través de la foto         | 02 |
| Onciones de fotos                          |    |
|                                            | 35 |
|                                            |    |
| Acceso a musica                            | 30 |
| Desplazamiento a traves de la musica       | 35 |
| Cóme user el Centrel nero HDMI sen         | 30 |
|                                            | 27 |
|                                            |    |
| Uso del adaptador DIGITAL MEDIA PORT       | 37 |
| Uso de las funciones P&P y PIP             | 38 |
| Para introducir P&P y PIP                  | 38 |
| Cambio de entradas o canales               | 38 |
| Cómo salir de P&P y PIP                    | 38 |
|                                            |    |

#### Uso de las configuraciones del TV

| Iconos de categoría de medios            | 39 |
|------------------------------------------|----|
| 🚔 Ajuste de la configuración del TV      | 39 |
| 🖸 Ver Fotos                              | 39 |
| 🞵 Escuchar Música                        | 39 |
| 🗗 Ver la TV                              | 39 |
| E Acceso a Entradas externas             | 39 |
| Cómo desplazarse por el Menú inicial del |    |
| TV en el XMB™                            | 40 |
| Descripciones de la configuración del TV | 41 |
| Soporte técnico                          | 41 |
| Configuración de Hora/Timers             | 41 |
| Configuración de Imagen                  | 42 |
| Configuración de Sonido                  | 44 |
| 🛱 Configuración de Pantalla              | 46 |
| 🖅 Configuración de Canal                 | 48 |
| 🖕 Configuración de Subtítulos (CC)       | 49 |
| 🔓 Configuración de Bloqueo               | 49 |
| 🕤 Configuración de Entradas externas     | 51 |
| Configuración de Ajustes HDMI            | 51 |
| 🖷 Configuración de Red                   | 52 |
| 🖷 Configuración General                  | 52 |
| Sconfiguración inicial                   | 53 |
| · · · · · · · · · · · · · · · · · · ·    |    |

## Información adicional

| Solución de problemas | 54 |
|-----------------------|----|
| Especificaciones      | 58 |
| Indice                | 59 |

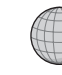

Soporte al cliente http://esupport.sony.com/ES/LA/ Registro en línea http://esupport.sony.com/LA/perl/registration.pl Gracias por adquirir este televisor de alta definición BRAVIA® de Sony. La calidad de la imagen que verá en su TV **BRAVIA** es equiparable a la calidad de la señal que recibe. Para experimentar el sensacional detalle de su nuevo TV **BRAVIA**, necesita acceder a la programación de alta definición (HD). El TV **BRAVIA** puede recibir y visualizar programación de alta definición procedente de:

- Emisiones por aire a través de una antena para TV de alta definición
- Suscripción a cable HD
- Suscripción a satélite HD
- Reproductor de Blu-ray Disc™ u otros equipos externos compatibles con HD

Contacte a su proveedor de cable o satélite para obtener más información acerca de cómo actualizar la programación de HD.

# Los cuatro pasos para una experiencia de alta definición completa: TV, sonido, fuente y configuración

Junto con el **TV BRAVIA**, un sistema de alta definición completo requiere un sistema de **sonido** de alta definición, una **fuente** de programación de alta definición y las conexiones de **configuración** adecuadas. Este manual explica las conexiones de configuración básicas (consulte la página 15). La Guía de configuración rápida, que se adjunta por separado, enseña cómo conectar otros equipos opcionales.

## Calidad y relación de aspecto de imagen

Disfrute de imágenes nítidas y claras, movimiento suave y efectos visuales de alto impacto desde las señales en formato de alta definición 1 080. Cuando compare una señal de alta definición con una señal analógica estándar, notará una gran diferencia.

Las señales de alta definición y de definición estándar se transmiten con distintas relaciones de aspecto (la relación entre el ancho y el alto de la imagen). Un HDTV utiliza una pantalla más ancha que la TV de definición estándar convencional.

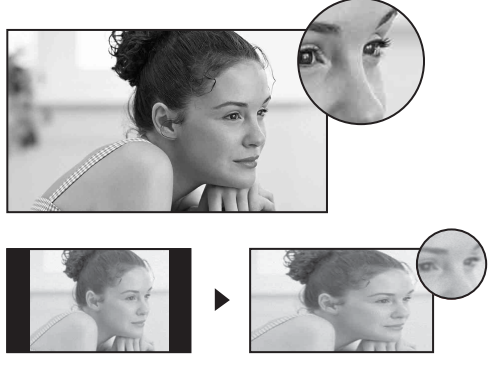

#### Fuente de 16:9 (alta definición)

La mayoría de las señales de HDTV utilizan una relación de aspecto de pantalla ancha de 16:9. El formato 16:9 llena la pantalla de su TV **BRAVIA**, y así se conserva una imagen vívida, nítida y clara.

#### Fuente de 4:3 (definición estándar)

La mayoría de las señales de definición estándar utilizan una relación de aspecto cuadrangular de 4:3. Cuando se visualiza una imagen de formato 4:3 en un HDTV, verá unas bandas negras a los lados. Es posible que la calidad de imagen no sea tan nítida como con las fuentes de HD.

### Þ

• Puede utilizar la función **Modo ancho** del TV para ajustar la imagen 4:3 de modo que llene toda la pantalla (consulte las páginas 23, 46 y 47).

# Menú inicial del TV: XMB™ (XrossMediaBar)

El **XMB**<sub>TM</sub> es una forma fácil de acceder a la configuración del TV para personalizarla, realizar ajustes, ver los canales de TV disponibles, archivos de fotografía y música y seleccionar el equipo conectado. Presione el botón **HOME** del control remoto para visualizar el **XMB**<sub>TM</sub>.

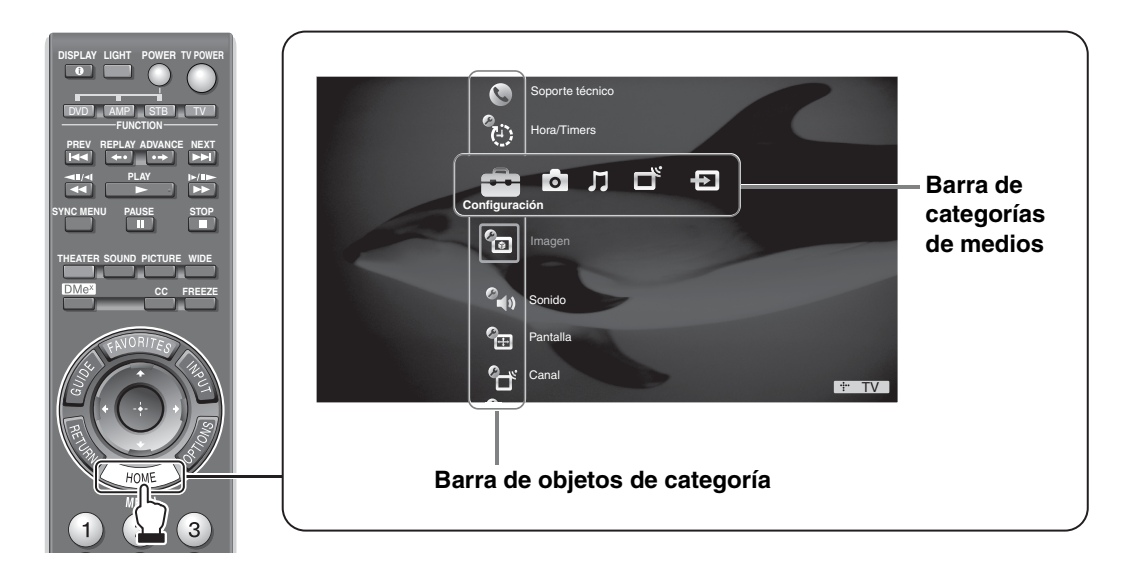

Desde la Barra de categorías de medios horizontal puede controlar:

- **Configuración**: temporizador, imagen, sonido, pantalla y otras opciones (consulte la página 41 para las opciones de personalización).
- Foto: ver archivos de fotografía a través de USB o equipos compatibles DLNA Certified<sup>™</sup> (consulte la página 32).
- **Música**: escuchar archivos de música a través de USB o añadir música a una presentación (consulte la página 35).
- Canales de **TV**: los canales disponibles se visualizan en la Barra de objetos de categoría vertical.
- Entradas externas: cable, satélite, videograbadora, reproductor de DVD u otros equipos opcionales también se pueden seleccionar en la Barra de objetos de categoría a partir de las Entradas externas.

#### Þ

<sup>•</sup> Este manual corresponde a los modelos de las series KDL-Z **BRAVIA** de 40 y 46 pulgadas con el tamaño de la pantalla medido diagonalmente.

# Procedimientos iniciales

# 1. Instalación del TV

Este TV se puede instalar en una pared utilizando un soporte de montaje mural o colocar en una base de soporte para TV (ambas cosas se venden por separado). Esta sección explica los siguientes puntos:

- Cómo trasladar el TV
- Preparación para el soporte de sobremesa del TV
- Preparación para el soporte de montaje mural
- Instalación en una pared o en un lugar cerrado
- Sujeción de los cables de conexión
- Fijación del TV

## Transporte del TV

Asegúrese de seguir estas instrucciones para proteger su propiedad y evitar provocar lesiones graves.

- Antes de transportar el TV, desconecte todos los cables.
- Son necesarias dos personas como mínimo para transportar el TV de gran tamaño.
- Cuando traslade el TV, coloque la mano como muestra la ilustración y sujételo con firmeza. No permita que el TV se golpee o quede expuesto a vibraciones excesivas.

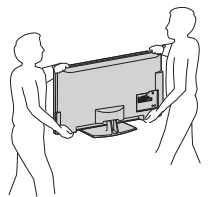

• Levante el TV colocando la palma de la mano directamente debajo del panel, pero asegúrese de no apretar la rejilla del altavoz.

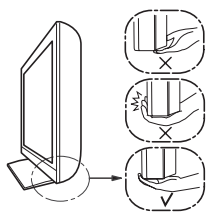

• Nunca sujete el TV desde el centro de su parte inferior para levantarlo.

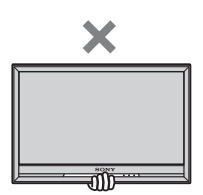

# Preparación para la colocación en el soporte de sobremesa del TV

Siga los pasos de montaje requeridos para la colocación en la base de soporte del TV.

1 Retire el Soporte de sobremesa y los tornillos de la caja. Encontrará los tornillos en la bolsa de accesorios.

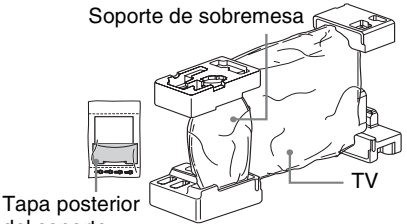

del soporte

2 Coloque el Soporte de sobremesa sobre una superficie plana y estable.

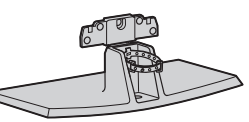

**3** Con mucho cuidado, deslice el TV sobre el Soporte de sobremesa y alinee los orificios para los tornillos.

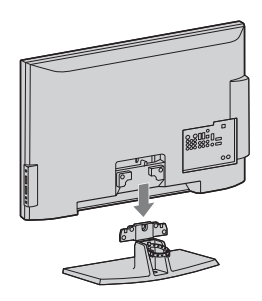

### Þ

- No ejerza presión sobre el panel de la pantalla de cristal líquido o sobre el marco alrededor de la pantalla.
- Tenga cuidado de no apretarse las manos ni el cable de alimentación de ca al instalar el TV sobre el soporte de sobremesa.
- **4** Utilice los tornillos suministrados para fijar el TV al Soporte de sobremesa (vea el encarte "Instalación del Soporte de sobremesa").

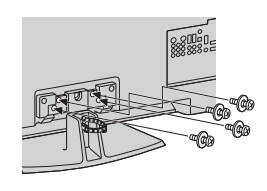

Si utiliza un destornillador eléctrico, ajuste el par de fijación aproximadamente a 1,5 N·m, 15 Kgf·cm **5** Sujete la tapa posterior del soporte como se muestra a continuación.

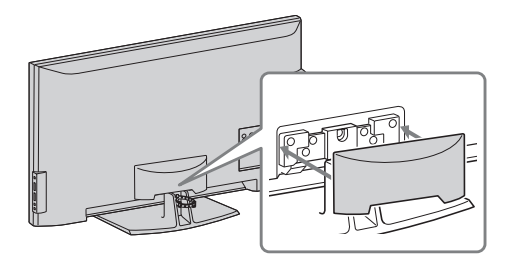

### Preparación para la colocación del soporte de montaje mural

Todos los modelos están preparados para instalarse en la pared.

- Para proteger el producto y por motivos de seguridad, Sony le recomienda que utilice el modelo de soporte de montaje mural diseñado para su TV y que el montaje mural de éste sea realizado por un distribuidor de Sony o por un contratista con licencia.
- Para la instalación del soporte, consulte la sección "Instalación del soporte de montaje mural" y la guía de instrucciones suministrada según el modelo de soporte de montaje mural para su TV. Se requiere bastante experiencia en la instalación de este TV, especialmente para determinar la fortaleza de la pared que soportará su peso.
- Asegúrese de utilizar los tornillos suministrados con el soporte de montaje mural cuando fije los ganchos de montaje al TV.

Los tornillos suministrados están diseñados para que tengan entre 8 mm y 12 mm de longitud cuando se miden desde la superficie a la cual se fija el gancho de montaje. El diámetro y la longitud de los tornillos difieren según el modelo de soporte de montaje mural. Si se utilizan otros tornillos que no sean los suministrados, es posible que el TV se dañe internamente o no funcione correctamente, etc.

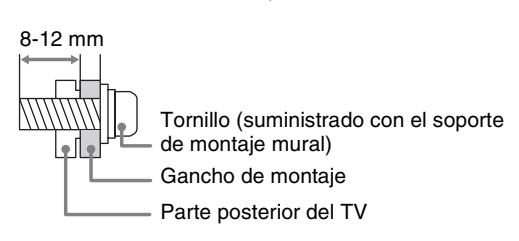

 Guarde los tornillos no utilizados y el soporte de sobremesa en un lugar seguro hasta que esté listo para fijarlo. Mantenga los tornillos fuera del alcance de los niños pequeños.

#### Si instala el TV en una pared o en un lugar cerrado

Asegúrese de que el TV tenga la circulación del aire adecuada. Deje suficiente espacio alrededor del TV, como se muestra a continuación. Evite operar el TV con temperaturas inferiores a los 5 °C

#### Instalado con un soporte

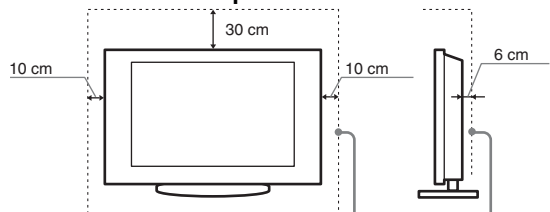

Deje como mínimo este espacio alrededor del TV.

#### Instalado en la pared

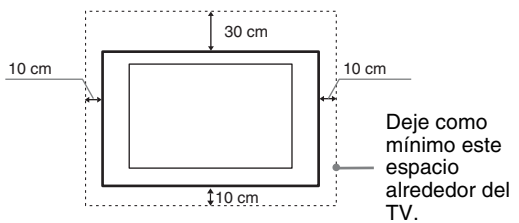

No instale nunca el TV de este modo:

Se impide la circulación del Se impide la circulación del

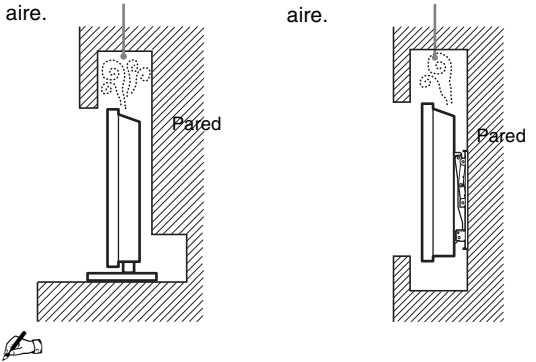

 Una circulación de aire insuficiente puede provocar un sobrecalentamiento del TV y dañarlo o producir un incendio.

#### Tenga en cuenta lo siguiente para obtener la mejor calidad de imagen

- No exponga la pantalla a iluminación directa o luz solar.
- Utilice focos de luz instalados en el techo o cubra las ventanas situadas delante de la pantalla con una tela oscura.
- Instale el TV en una habitación donde el piso y las paredes no sean de materiales reflectantes.
- Cuando traslade el TV de un área fría a una cálida, el cambio de temperatura repentino en la habitación podría causar que la imagen se vea borrosa o que los colores no sean nítidos debido a la condensación de la humedad. En tal caso, espere unas horas antes de encender el TV para que la humedad se evapore.

# Sujeción de los cables de conexión

Puede sujetar los cables de conexión de la siguiente manera.

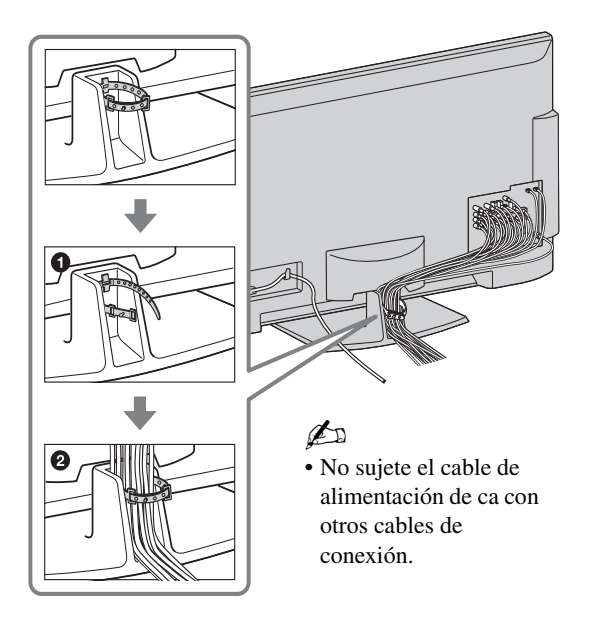

# Fijación del TV

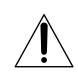

Sony recomienda especialmente tomar medidas para evitar que el televisor se caiga. Los televisores que no están instalados de manera segura pueden caerse y provocar daños a la propiedad, causar lesiones corporales o incluso la muerte.

#### Medidas para evitar que se vuelque el TV

- $\Box$  Fíjelo a la pared y/o a un soporte.
- □ No permita que los niños jueguen o se suban a los muebles o al equipo del TV.
- $\Box$  Evite colocar o colgar elementos en el TV.
- □ Nunca coloque el TV en:
  - superficies resbaladizas, inestables o irregulares.
  - muebles que pueden utilizarse fácilmente como escalones. Por ejemplo, una cómoda.
- □ Instale el TV donde no puedan deslizarlo, empujarlo o tumbarlo.
- Coloque los cables de alimentación de ca y los cables de conexión de manera tal que no se encuentren al alcance de niños curiosos.

### Use una base de soporte para TV Sony

Use el soporte para TV Sony que se le indica (ver la página 2) y siga el manual de instrucciones que se proporciona con el soporte para TV Sony.

Si no va a utilizar un soporte para TV Sony, se aconseja tener en cuenta las siguientes medidas.

# Medidas recomendadas para fijar el TV de manera segura

#### Fije el soporte para el TV

Asegúrese de que pueda sostener adecuadamente el peso del TV. Utilice dos soportes en ángulo (no se suministran) para fijar la base.

Para cada soporte en ángulo use las herramientas adecuadas para:

- unir un lado del soporte en ángulo al tornillo de la pared.
- unir el otro lado al soporte del TV.

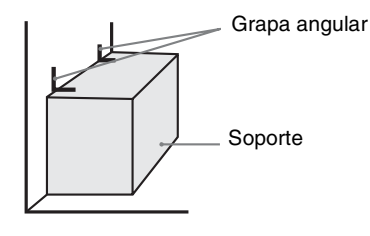

#### Fije el TV a la base de soporte

Use los artículos opcionales que se enumeran a continuación (no se suministran):

- Tornillo de anclaje M6 × 12-18 mm (atornillado en el soporte de sobremesa del TV)
- Un tornillo u otro elemento similar (colóquelo en la base de soporte del TV)
- Cuerda o cadena (lo suficientemente fuerte como para sostener el peso del TV). Asegúrese de que la cuerda o cadena no sea demasiado larga.

Una manera alternativa de fijar el TV es con un juego de correas de soporte Sony.

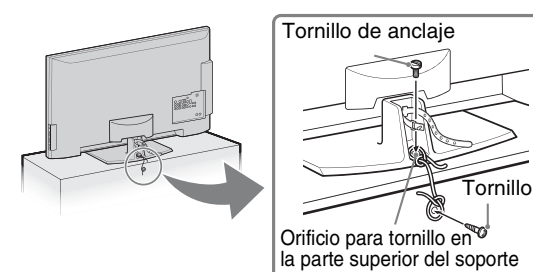

# Þ

Póngase en contacto con Soporte al cliente de Sony para obtener el juego de correas de soporte Sony proporcionando el nombre del modelo de su TV.

Visite: http://esupport.sony.com/ES/LA

### Fije el TV a la pared

Use los artículos que se enumeran a continuación (no se suministran):

- Dos tornillos de anclaje M6 × 12-18 mm (atornille en los orificios de montaje mural superiores que se encuentran en la parte posterior del TV)
- Cuerda o cadena (fije a cada uno de los tornillos de anclaje M6)
- Anclaje (fíjelo al tornillo de la pared) lo suficientemente fuerte como para soportar el peso del TV (pase la cuerda a través del anclaje, luego fíjela al otro tornillo de anclaje M6)

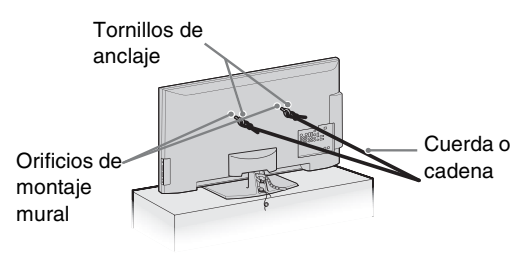

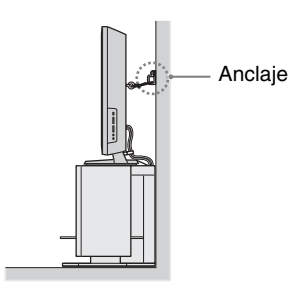

## Þ

• Fijar el TV al soporte sin sujetar correctamente el TV ni el soporte a la pared no es garantía suficiente de que el TV permanezca en su sitio. Para una mayor protección, siga las tres medidas recomendadas anteriormente.

# 2. Ubicación de entradas y salidas

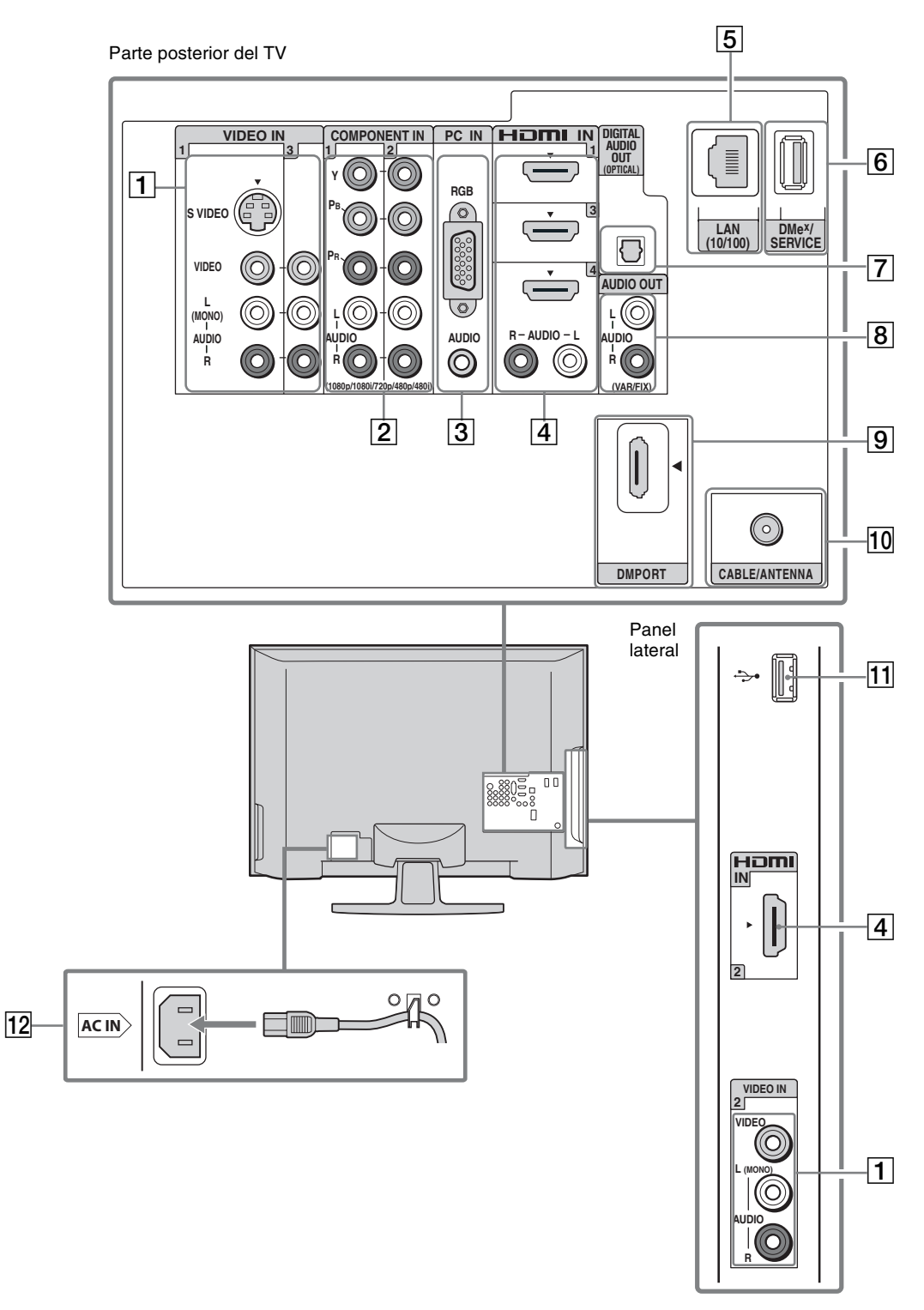

### Þ

• Este TV muestra todas las señales de entrada de video en una resolución de 1 920 píxeles × 1 080 líneas.

<sup>•</sup> Se necesita una conexión HDMI o de video componente ( $YP_BP_R$ ) para ver en los formatos 480i, 480p, 720p, 1 080i y 1 080p. El formato 1 080/24p sólo está disponible con la conexión HDMI.

| Elemento |                                                                                                    | Descripción                                                                                                    |
|----------|----------------------------------------------------------------------------------------------------|----------------------------------------------------------------------------------------------------|
| 1        | VIDEO IN 1<br>(Entrada de VIDEO<br>1) S VIDEO                                                                 | Se conecta a la toma de salida S VIDEO del equipo de video. Si las tomas de video compuesto y S VIDEO están siendo utilizadas al mismo tiempo, la señal S VIDEO tiene prioridad.                                                                                                    |
|          | VIDEO IN 2/3<br>VIDEO/L (izq)<br>(MONO)-AUDIO-R<br>(der)                                                      | <ul> <li>Sirve para conectar el TV a las tomas de salida de audio y video compuesto de su equipo de audio/video.</li> <li>Si dispone de equipo de sonido monoaural, conecte la toma de salida de audio del mismo a la toma de entrada de audio L (izq) (MONO) del TV.</li> </ul>                                         |
| 2        | COMPONENT IN<br>1/2 (Entrada<br>componente 1/2)<br>(1080p/1080i/720p/<br>480p/480i)/L (izq)-<br>AUDIO-R (der) | Se conecta a las tomas de video componente $(YP_BP_R)$ y a las tomas de audio $(L/R)$ del equipo.                                                                                                    |
| 3        | PC IN<br>(Entrada de<br>computadora)<br>(RGB/AUDIO)                                                           | Se conecta al conector de salida de video y de audio de una computadora (vea la página 17). También puede conectarse a otros dispositivos de RGB analógico. Consulte la "Tabla de referencia de la señal de entrada de la computadora" en la página 17 para obtener información sobre las señales que se pueden mostrar. |
|          |                                                                                                    | <ul> <li>En algunas computadoras Apple Macintosh puede ser necesario utilizar un adaptador<br/>(no suministrado). En tal caso, conecte el adaptador a la computadora antes de conectar<br/>el cable de HD15 a HD15.</li> </ul>                                                                                           |
|          |                                                                                                    | • Si la imagen aparece con ruido, parpadea o es poco nitida, ajuste las opciones <b>Fase</b> y <b>Separación</b> de la configuración de <b>Pantalla</b> en la página 47.                                                                                                    |
| 4        | HDMI IN 1/2/3<br>(Entrada de HDMI<br>1/2/3)                                                                   | La HDMI (Interfaz multimedia de alta definición) ofrece una interfaz de audio/video totalmente digital sin compresión entre este TV y cualquier equipo de audio/video equipado con HDMI. La HDMI es compatible con video mejorado o de alta definición y con audio digital.                                              |
|          | HDMI IN 4<br>(Entrada de HDMI 4)<br>R (der) - AUDIO -                                                         | Si el equipo tiene una toma DVI pero no tiene una toma HDMI, conecte la toma DVI a la toma HDMI IN 4 (con cable o adaptador de DVI a HDMI) y conecte la toma de audio a las tomas AUDIO IN (L/R) de la entrada HDMI IN 4.                                                                                                |
|          | L (izq)                                                                                                    | <ul> <li>Utilice únicamente un cable de HDMI que tenga el logotipo HDMI.</li> <li>Cuando conecte una PC equipada con DVI a una toma HDMI, conecte además un cable de Audio de la PC a la toma R-AUDIO-L.</li> </ul>                                                                                                    |
| 5        | LAN (10/100)                                                                                                  | Conecta con una red de área local utilizando un cable de Ethernet. Se puede utilizar esta conexión para conectar una red y recibir actualizaciones de software de la Internet.                                                                                                    |
| 6        | DMe <sup>x</sup> /SERVICE<br>(Servicio)                                                                       | Este puerto USB se utiliza únicamente para el servicio técnico a no ser que esté conectando el módulo externo opcional de <b>BRAVIA</b> (DMe <sup>x</sup> ).                                                                                                    |
| 7        | DIGITAL AUDIO<br>OUT (OPTICAL)<br>(Salida de audio<br>digital óptica)                                         | Se conecta a la entrada de audio óptica del equipo de audio digital compatible con PCM/<br>Dolby* Digital.                                                                                                    |
| 8        | AUDIO OUT<br>(Salida de audio)<br>(VAR/FIX) (Var./fija)                                                       | Se conecta a las tomas de entrada de audio izquierda y derecha del equipo de audio<br>analógico. Puede utilizar estas salidas para escuchar el audio del TV en su sistema<br>estéreo.                                                                                                    |
| 9        | DMPORT                                                                                                    | Se conecta a dispositivos por medio de la interfaz DIGITAL MEDIA PORT (no se<br>suministra) y muestra fotografías o reproduce videos y música directamente en el TV<br>desde algunos equipos DIGITAL MEDIA PORT. Algunos dispositivos pueden ser<br>controlados con el control remoto del TV (vea la página 27).         |

\* Fabricado bajo licencia de Dolby Laboratories. "Dolby" y el símbolo de la doble D son marcas comerciales de Dolby Laboratories.

| Elemento |                                 | Descripción                                                                                                    |
|----------|---------------------------------|----------------------------------------------------------------------------------------------------|
| 10       | CABLE/ANTENNA<br>(Cable/antena) | Entrada de señal de radiofrecuencia que se conecta al cable o la antena de VHF/UHF.                                                   |
| 11       | USB                             | Se conecta al equipo USB para acceder a archivos de fotos y música (vea la página 35).                                                |
| 12       | AC IN<br>(Entrada de ca)        | Se conecta a la fuente de alimentación. Conecte el cable de alimentación suministrado a la toma AC IN y al tomacorriente más cercano. |

# 3. Conexión del TV

#### Sistema de cable o Sistema de antena VHF/UHF

Puede disfrutar de la programación digital de alta definición y de definición estándar (si está disponible en su zona) junto con la programación analógica de definición estándar.

#### Þ

- Este TV puede recibir programación digital descodificada tanto para cable (QAM y 8VSB) como para una antena de VHF/UHF externa (ATSC).
- Se recomienda enfáticamente realizar la conexión de la entrada de CABLE/ANTENNA con un cable coaxial de 75 ohm para recibir una calidad de imagen óptima. Los cables bifilares de 300 ohm pueden verse afectados fácilmente por interferencias de frecuencia radioeléctrica, que causan una degradación de la señal.

## Cable o VHF/UHF (o sólo VHF)

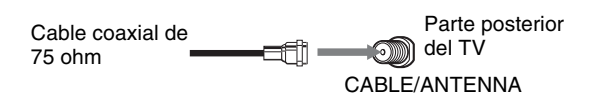

### Sistema de cable y Sistema de antena VHF/UHF

Utilice un interruptor opcional A-B para intercambios de RF (Radio frecuencia) (no suministrado) para alternar entre la programación por cable y por antena de aire, como se indica a continuación.

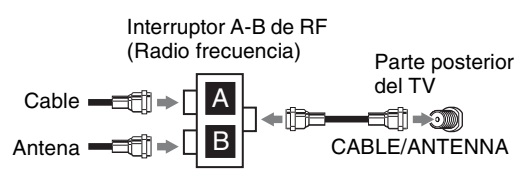

#### Þ

• Ajuste la configuración de **Tipo de señal** en **Cable** o **Antena** en la configuración de **Canal** para el tipo de señal de entrada que haya elegido (consulte la página 48).

## *Decodificador de cable HD/ Decodificador de satélite HD*

Puede disfrutar con la programación de alta definición subscribiéndose a un servicio de cable o de satélite de alta definición. Para obtener una calidad de imagen óptima, conecte este equipo al TV a través de la entrada de HDMI o de video componente (con audio) que se encuentra en la parte posterior del TV.

#### Mostrado con conexión HDMI

#### Parte posterior del TV

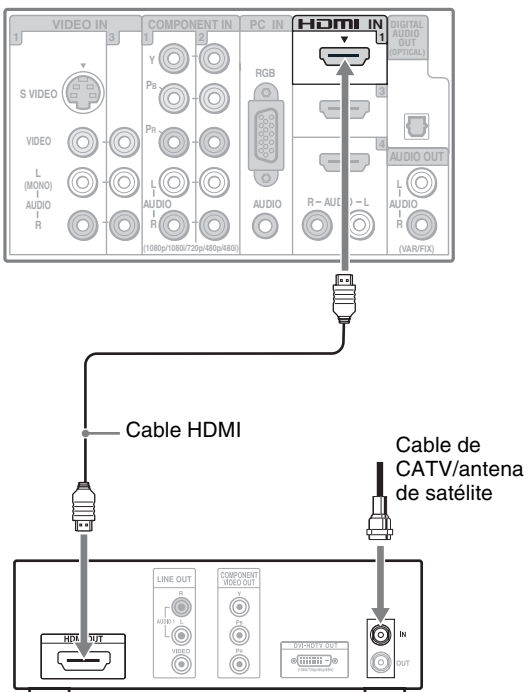

Decodificador de cable HD/ Decodificador de satélite HD

#### Mostrado con conexión de DVI

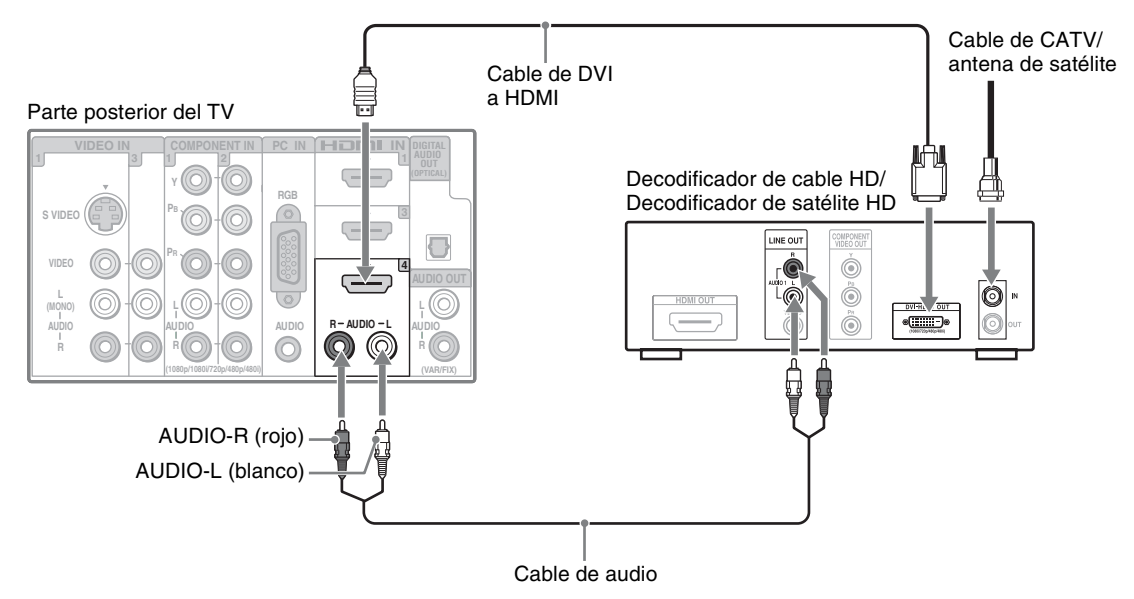

## Þ

• Si el equipo tiene una toma DVI pero no tiene una toma HDMI, conecte la toma DVI a la toma HDMI IN 4 (con cable o adaptador de DVI a HDMI) y conecte la toma de audio a las tomas AUDIO IN (L/R) de la entrada HDMI IN 4. Para obtener información más detallada, consulte la página 13.

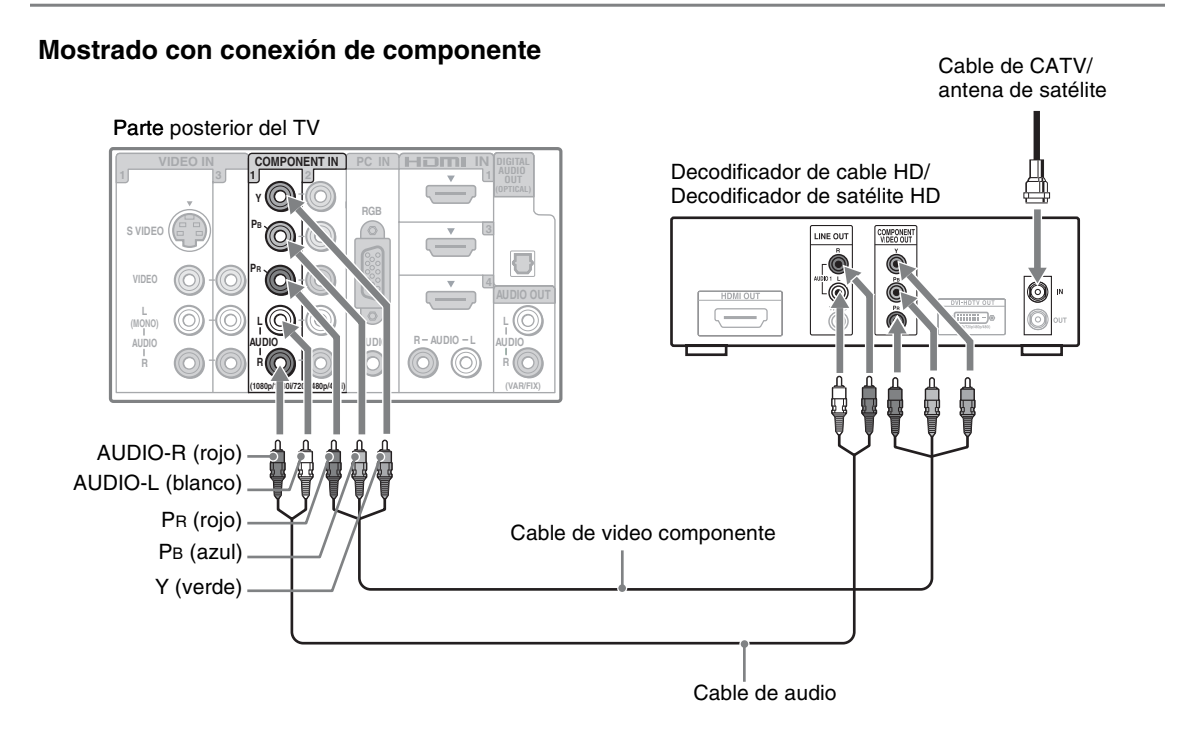

PC

Utilice el TV como monitor para PC conectando un cable de HD15 a HD15 como se muestra abajo. Este TV también se puede conectar a la PC con la salida de DVI o HDMI. (Consulte la Guía de configuración rápida que se adjunta por separado.)

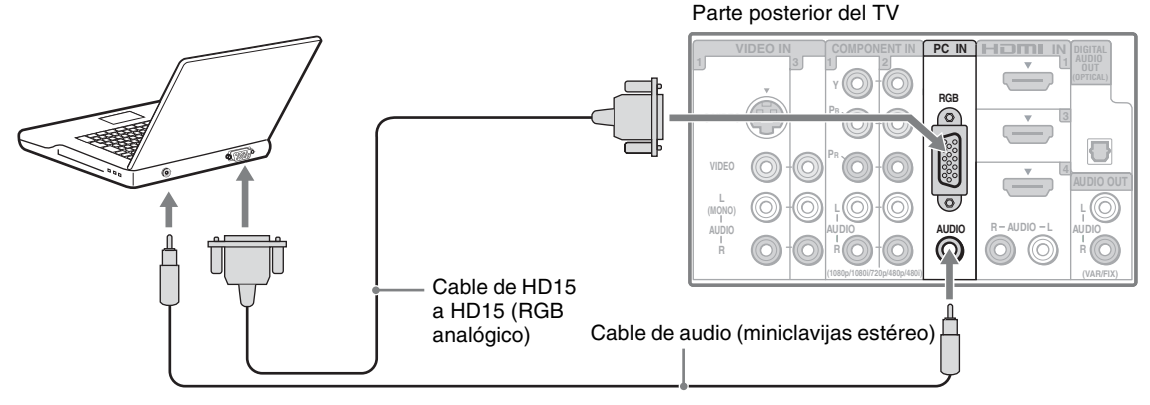

### Þ

- Conecte la toma de PC IN a la PC mediante el cable de HD15 a HD15 con núcleo de ferrita (RGB analógico) y el cable de audio (consulte la página 13).
- Si la PC está conectada al TV y no entran señales desde la PC durante más de 30 segundos, el TV entra en el modo de espera de forma automática (consulte la página 53).

#### Tabla de referencia de la señal de entrada de la computadora

Después de conectar la PC al TV, ajuste la señal de salida de la PC en función de las resoluciones y temporizaciones compatibles como se indica a continuación.

| Resoluciones compatibles                        |                         |   |                      | Francis          | Francis       | Faténdan        |
|-------------------------------------------------|-------------------------|---|----------------------|------------------|---------------|-----------------|
| Señal                                           | Horizontal<br>(Píxeles) | × | Vertical<br>(Líneas) | horizontal (kHz) | vertical (Hz) | Estandar        |
| VGA (Matriz de                                  | 640                     | × | 480                  | 31,5             | 60            | VGA             |
| gráficos de video) -                            | 640                     | × | 480                  | 37,5             | 75            | VESA            |
| -                                               | 720                     | × | 400                  | 31,5             | 70            | VGA-T           |
| SVGA (Súper                                     | 800                     | × | 600                  | 37,9             | 60            | Estándares VESA |
| adaptador de gráficos de video)                 | 800                     | × | 600                  | 46,9             | 75            | VESA            |
| XGA (Matriz de                                  | 1 024                   | × | 768                  | 48,4             | 60            | Estándares VESA |
| gráficos extendida) –                           | 1 024                   | × | 768                  | 56,5             | 70            | VESA            |
| -                                               | 1 024                   | × | 768                  | 60,0             | 75            | VESA            |
| WXGA (Matriz                                    | 1 280                   | × | 768                  | 47,4             | 60            | VESA            |
| panorámica de –                                 | 1 280                   | × | 768                  | 47,8             | 60            | VESA            |
| graneos extendida) _                            | 1 280                   | × | 768                  | 60,3             | 75            |                 |
| -                                               | 1 360                   | × | 768                  | 47,7             | 60            | VESA            |
| SXGA (Súper<br>matriz de gráficos<br>extendida) | 1 280                   | × | 1 024                | 64,0             | 60            | VESA            |
| HDTV (Televisión de alta definición)            | 1 920                   | × | 1 080                | 67,5             | 60            | CEA-861*        |

## Þ

- La entrada de PC del TV no es compatible con las funciones de sincronización en verde y sincronización compuesta.
- La entrada de PC VGA del TV no admite señales entrelazadas.
- Su PC debe ser compatible con una de las señales de entrada de PC antes mencionadas para poder visualizarse en el TV.
- Para obtener la mejor calidad de imagen, se recomienda utilizar las señales (en negrita) de la tabla anterior con una frecuencia vertical de 60 Hz Con el sistema de

enchufar y usar, las señales con una frecuencia vertical de 60 Hz se detectarán automáticamente. (Es posible que sea necesario reiniciar la PC.)

\* La temporización para 1 080p aplicada a la entrada HDMI será considerada como una temporización de video, no como una temporización de PC. Esto afecta la configuración de **Imagen**, de **Modo ancho** y la función **PIP**. Para visualizar el contenido de PC, ajuste el **Modo imagen** en **Personalizar**, el **Modo ancho** en **Completa** y el **Área de imagen** en **Satur. de píxeles**.

## Equipo adicional

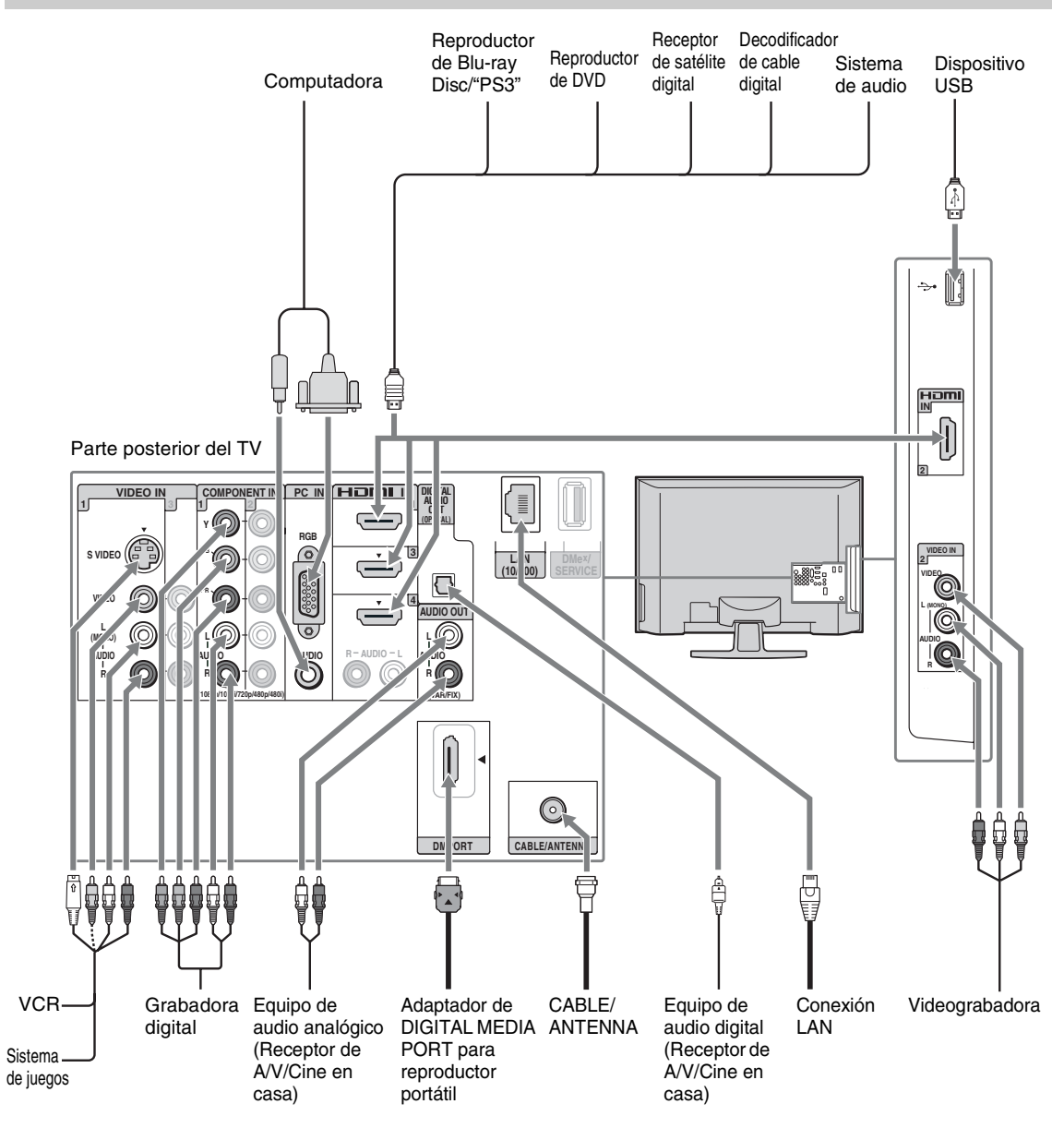

Þ

• Consulte la Guía de configuración rápida (suministrada) para conectar otros aparatos al TV.

# 4. Ajuste de la lista de canales – Configuración inicial

La pantalla **Configuración inicial** aparece al encender el TV por primera vez.

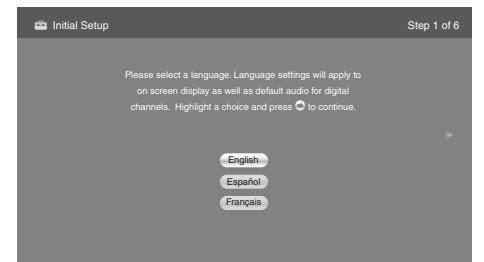

- 1 Conecte todos los cables (consulte las páginas anteriores y la Guía de configuración rápida suministrada por separado) antes de proceder con la **Configuración inicial**.
- 2 Utilice el control remoto para desplazarse por la **Configuración inicial**:

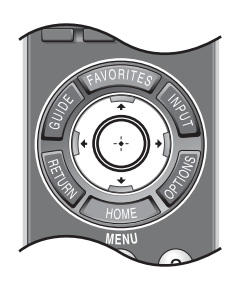

#### Botón /+:

Le permite resaltar las opciones donde corresponda.

### Botón (+):

Le permite seleccionar la opción resaltada y avanzar a la siguiente pantalla.

#### Botón +:

Le permite retroceder a la pantalla anterior.

#### Botón ⇒:

Le permite pasar a la pantalla siguiente.

Siga el texto de ayuda que se proporciona en la pantalla para ejecutar la Autoprogramación. La Autoprogramación buscará los canales disponibles de la fuente de la señal conectada directamente a la entrada de CABLE/ ANTENNA del TV.

Si recibe canales desde un decodificador de cable o receptor de satélite sin usar la entrada de CABLE/ANTENNA (por ej., a través de la entrada de HDMI o de componente) omita la **Autoprogramación**.

## Þ

• Si selecciona **Omitir** se le pedirá que desactive los **Botones de sint. canal** para evitar un cambio de entrada accidental mientras utilice una entrada externa. Consulte la página 51 para obtener más detalles.

- Si el idioma elegido en el ajuste de Idioma está disponible desde la emisora como idioma de Audio alterno, su TV cambiará automáticamente al idioma que coincida con la característica Audio alterno. Se puede acceder a la opción Audio alterno presionando el botón OPTIONS en el control remoto cuando la emisora provee la transmisión de audio alternativo. La función Audio alterno está disponible únicamente para los programas digitales (vea la página 45).
- 4 Ajuste la fecha y la hora.

#### Para ejecutar la Configuración inicial nuevamente o la Autoprogramación más tarde

Seleccione la función **Configuración inicial** en el **XMB**<sub>TM</sub> o siga los pasos que se describen en la sección **Configuración inicial** en la página 53. Para ejecutar la **Autoprogramación**, consulte la página 48.

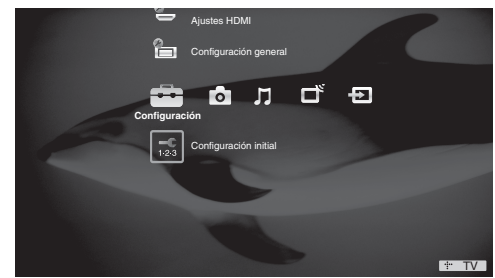

# Para añadir canales digitales

Utilice la función **Añadir canales digitales** como se describe en la página 48. (Útil para instalaciones de la antena.)

## Þ

- Si se apaga el TV accidentalmente mientras se está ejecutando la **Configuración inicial**, la **Configuración inicial** se reiniciará desde el principio cuando se vuelva a encender el TV.
- La Autoprogramación se puede cancelar mientras se están buscando los canales. Presione el botón RETURN primero y luego presione los botones ←/→ en el control remoto. Seleccione Sí para cancelar o No para reanudar la Autoprogramación.

# **Operación del TV**

# Cómo introducir las pilas en el control remoto

Inserte dos pilas tamaño AA (suministradas) haciendo coincidir las marcas ⊕ y ⊕ de las pilas con el diagrama que se encuentra dentro del compartimiento para pilas del control remoto.

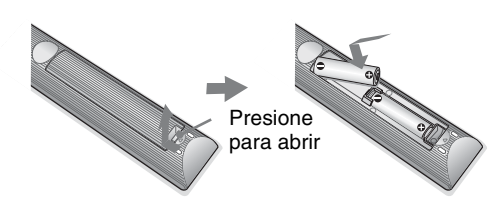

# Cuando utilice el control remoto

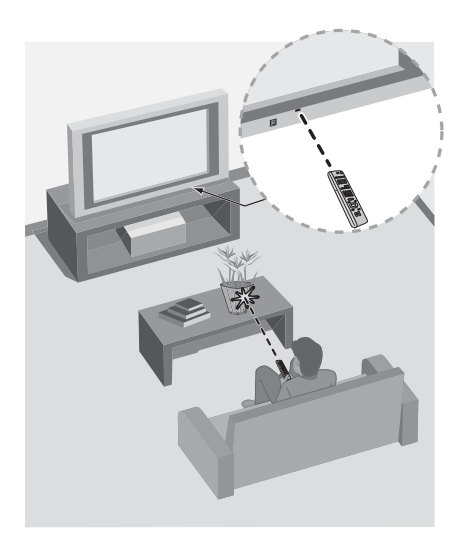

#### Siga las siguientes instrucciones

- Apunte el control remoto directamente hacia el sensor infrarrojo que tiene el TV.
- Asegúrese de que ningún objeto obstruya la comunicación entre el control remoto y el sensor infrarrojo del TV.
- Las lámparas fluorescentes pueden interferir con el funcionamiento del control remoto; pruebe con apagarlas.
- Si tiene problemas con el control remoto, vuelva a colocar las pilas o reemplácelas y asegúrese de hacerlo correctamente.

# Controles del TV

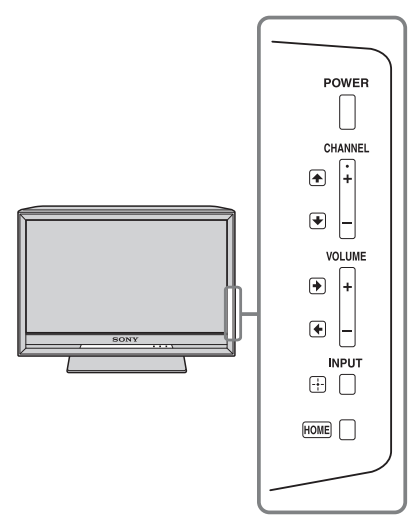

Los botones ubicados en el costado del TV funcionan de la misma forma que los correspondientes del control remoto.

# Descripción de los botones del control remoto

| 1 | DISPLAY LIGHT POWER TV POWER |
|---|------------------------------|
| 2 | DVD AMP STB TV               |
| 3 | FUNCTION                     |
| - |                              |
| 4 |                              |
|   |                              |
|   | THEATER SOUND PICTURE WIDE   |
|   | DMe <sup>x</sup> CC FREEZE   |
|   |                              |
|   | FAVORITES                    |
|   |                              |
|   |                              |
|   |                              |
|   | HOME                         |
|   |                              |
|   |                              |
|   | 4 5 6                        |
|   | 7 8 9                        |
|   | • 0 ENT                      |
|   | VOL CH                       |
|   |                              |
|   |                              |
|   |                              |
|   | REC RECPAUSE RECSTOP         |
|   |                              |
|   |                              |
|   |                              |
|   |                              |
|   |                              |
|   |                              |
|   | SONV                         |
|   | SONI                         |
|   |                              |

# Þ

• Los botones **5**, **PLAY** y **CH** + disponen de un punto táctil. Úselos como referencia cuando opere el TV.

| Boton                                                                             | Descripcion                                                                                                    |
|-----------------------------------------------------------------------------------|----------------------------------------------------------------------------------------------------|
| 1 DISPLAY<br>(Mostrar)                                                            | Presiónelo una vez para visualizar la información del canal/<br>programa que está mirando. La información desaparecerá<br>transcurridos aproximadamente 10 segundos, o si no, vuelva<br>a presionarlo para salir inmediatamente. Puede seleccionar el<br>tamaño de la información según la cantidad de información.<br>Consulte la <b>Información de canal</b> en la página 52.                                                                                                    |
| 2 LIGHT (Luz)                                                                     | Presione para encender los botones del control remoto. Se<br>encenderá la luz indicadora roja de la tecla <b>FUNCTION</b> para<br>el modo del dispositivo que está operando el control remoto<br>y se encenderán de azul las otras teclas (vea la página 51).                                                                                                    |
| 3 Botones<br>FUNCTION<br>(Función)                                                | El indicador del botón <b>FUNCTION</b> se enciende<br>momentáneamente cuando se presiona para mostrar qué<br>equipo remoto se está operando con el control remoto.<br>Estos botones pueden programarse para operar equipos<br>externos. Primero debe presionar uno de los botones<br><b>FUNCTION</b> para operar el equipo correspondiente. Vea la<br>página 27 para "Programación del control remoto".                                                                                                    |
| 4 Control del<br>equipo/<br>BRAVIA<br>Sync<br>(Sincroni-<br>zación con<br>Bravia) | Los botones enumerados a continuación pueden operar<br>equipos de video programados en los botones <b>DVD</b> , <b>AMP</b> o<br><b>STB</b> de <b>FUNCTION</b> del control remoto. Cuando el botón<br><b>FUNCTION</b> del <b>TV</b> está seleccionado, estos botones<br>también se pueden utilizar para controlar el equipo<br>conectado con la función <b>Control para HDMI</b> (no está<br>disponible en todos los equipos de <b>Control para HDMI</b> ).                                                                                                    |
|                                                                                   | <ul> <li>reproducir el programa en curso desde la anterior marca de capítulo (si tiene alguna) o desde el comienzo del caché de la TV en vivo.</li> <li>◆REPLAY (repetición): Presiónelo para reproducir el programa en curso por un determinado período de tiempo.</li> <li>→ ADVANCE (avance): Presiónelo para adelantar un determinado período de tiempo cuando reproduzca un programa grabado.</li> <li>→I NEXT (siguiente): Presiónelo para avanzar a la marca del próximo capítulo (si hay alguna) o a TV en vivo cuando reproduzca un programa grabado.</li> <li>✓ (retroceso rápido): Presiónelo para reproducir un programa en modo de rebobinado rápido.</li> <li>&gt; PLAY (reproducir): Presiónelo para reproducir un programa a velocidad normal.</li> <li>&gt; (avance rápido): Presiónelo para reproducir un programa en modo de avance rápido.</li> <li>II PAUSE (pausar): Presiónelo para hacer una pausa en la reproducción.</li> <li>STOP (parar): Presiónelo para detener la reproducción. SYNC MENU (menú de sincronización): Presiónelo una vez para visualizar los Dispositivos HDMI sincronizados (mientras no haya un dispositivo de Control para HDMI seleccionado). Seleccione el dispositivo HDMI y luego presione SYNC MENU (menú de sincronización) para visualizar el menú del equipo conectado (no está disponible en todos los equipos de</li> </ul> |
|                                                                                   | <b>Control para HDMI</b> ).<br><b>THEATER (sala de cine):</b> Presiónelo para encender y<br>apagar el <b>Modo sala de cine</b> . La configuración de<br>imagen se programará para ofrecer una experiencia similar<br>a la que se vive en una sala de cine y el audio cambiará a la<br>salida de audio de las bocinas fijadas a su sistema de audio<br>BRAVIA Sync. El sistema de audio BRAVIA Sync deberá<br>estar conectado por HDMI al TV (consulte la página 37<br>para obtener más detalles).                                                                                                    |

| Botón                                       | Descripción                                                                                                    |
|---------------------------------------------|----------------------------------------------------------------------------------------------------|
| 5 SOUND<br>(Sonido)                         | Presiónelo para recorrer los distintos ajustes de sonido:<br>Dinámico, Estándar, Voz clara. También puede acceder<br>a los distintos modos de sonido en la configuración de<br>Sonido. Para obtener más detalles, consulte la<br>configuración de Sonido en la página 44.                                                                                                    |
| 6 DMe <sup>x</sup>                          | Presiónelo para acceder a las funciones del módulo externo opcional de <b>BRAVIA</b> (por ej., DMX-NV1). Consulte con su distribuidor o en www.sony.com/bravia para obtener más información. Es posible que el módulo no esté disponible en todas las regiones.                                                                                                    |
| 7 FAVORITE<br>(Favoritos                    | <ul> <li>S Presiónelo una vez para visualizar el menú de Favoritos.</li> <li>Vuelva a presionarlo para salir del menú de Favoritos.<br/>Consulte la página 30 para obtener información detallada.</li> </ul>                                                                                                    |
|                                             |                                                                                                    |
| 8 GUIDE<br>(Guía)                           | Este botón funciona solamente en EE. UU. y Canadá.                                                                                                    |
| 9 RETURN<br>(Volver)                        | Presiónelo para volver a la pantalla anterior o para salir de<br>la pantalla cuando se muestran los elementos de menú y la<br>configuración.                                                                                                    |
| 10 HOME<br>(Inicio)                         | Presiónelo para visualizar el <b>Menú de inicio del TV/</b><br>XMB <sub>TM</sub> y acceder a los elementos del <b>Menú de inicio del</b><br>TV, como la <b>Configuración</b> del TV, los canales de <b>Foto</b> ,<br><b>Música</b> , TV y la lista de <b>Entradas externas</b> (consulte<br>las páginas 7 y 39).                                                                                                    |
|                                             | Support latences     Very Trans      Very Trans      Very |
| 11 0-9 ENT<br>(Ingresar)                    | Presione <b>0-9</b> para seleccionar un canal. El canal cambiará después de dos segundos. Presione <b>ENT</b> para cambiar el canal inmediatamente.                                                                                                    |
| 12 .                                        | Utilícelo con los botones <b>0-9</b> y <b>ENT</b> para seleccionar canales digitales.<br>Por ejemplo, para introducir 2.1, presione (2), (), (1) y <b>ENT</b> .                                                                                                    |
| 13 MUTING<br>(Silenciad                     | Presiónelo para silenciar el sonido. Presiónelo de nuevo o presione <b>VOL +</b> para recuperar el sonido.                                                                                                    |
| 14 VOL<br>(Volumen)<br>+/-                  | Presiónelos para ajustar el volumen.                                                                                                    |
| 15 Botones d<br>grabación<br>DVR/VCR        | <ul> <li>e REC (grabar): Presiónelo para grabar. Con sólo presionar este botón, se inicia el proceso de grabación.</li> <li>II REC PAUSE (pausa): Presiónelo para pausar la grabación.</li> <li>I REC STOP (parar): Presiónelo para detener la grabación.</li> </ul>                                                                                                    |
| 16 BD/DVD<br>TOP MENI<br>(menú<br>superior) | Presiónelo para desplegar el menú superior del disco BD/<br>J DVD.                                                                                                    |

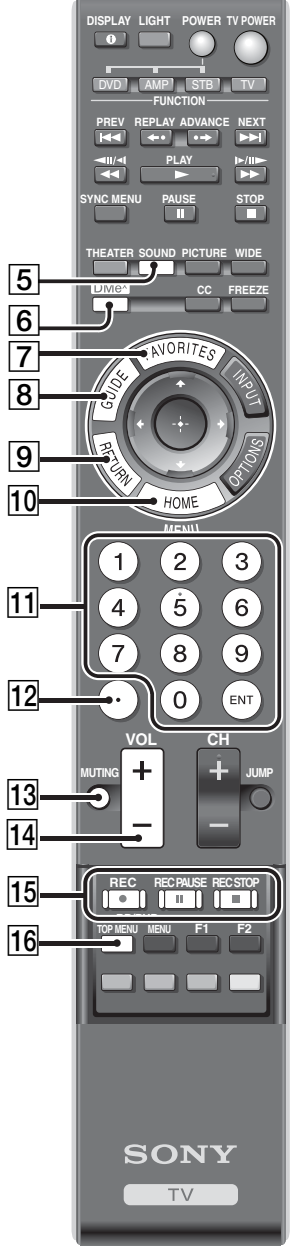

|            |                                                                                                    |                 | Botón                               | Descripción                                                                                                    |                                                                                                    |
|------------|----------------------------------------------------------------------------------------------------|-----------------|-------------------------------------|----------------------------------------------------------------------------------------------------|----------------------------------------------------------------------------------------------------|
|            |                                                                                                    |                 | 17 BD/DVD<br>MENU<br>(Menú)         | <ul> <li>Presiónelo para desplegar el m</li> <li>Para obtener más informació operación del equipo conecta</li> </ul>                                                                                  | enú del disco BD/DVD.<br>n, consulte el manual de<br>do.                                                                                                   |
|            |                                                                                                    |                 | 18 Rojo, verde,<br>azul. amarillo   | Para utilizar el Reproductor Blu<br>el cuadro en la página 29.                                                                                                    | u-ray (BD) de Sony, consulte                                                                                                    |
|            | DISPLAY LIGHT POWER TV POWER                                                                                                    | <u>19</u><br>20 | 19 TV POWER<br>(Alimentación<br>TV) | Presiónelo para encender y apa                                                                                                    | agar el TV.                                                                                                    |
|            | FUNCTION<br>PREV REPLAY ADVANCE NEXT                                                                                                    |                 | 20 POWER<br>(Alimentación)          | Presiónelo para encender y apa<br>seleccionado por medio de los                                                                                                    | agar el equipo externo<br>botones <b>FUNCTION</b> .                                                                                                    |
|            | IIII     PLAY     >/III-       III     III     III       SYNC MENU     PAUSE     STOP       III     III     III       THEATER SOUND PICTURE WIDE     III       DMBA     CC     FREEZE | -21             | 21 WIDE<br>(Panorámico)             | Presiónelo varias veces para re<br>ajustes de <b>Modo ancho</b> dispo<br><b>Normal, Completa, Expans</b><br>También puede acceder a la co<br><b>ancho</b> en la configuración de<br>páginas 46 y 47). | correr en forma circular los<br>onibles: <b>Acerc. panorám.</b> ,<br>sión H, Acercamiento.<br>nfiguración del <b>Modo</b><br><b>Pantalla</b> (consulte las |
|            | FANORITES                                                                                                    |                 |                                     | Cambiar el modo de pa                                                                                                    | ntalla panorámica                                                                                                    |
|            | HOME TO BE                                                                                                    |                 |                                     | <b>4:3 Fuente original</b><br>Fuente de definición<br>estándar                                                                                                    | <b>16:9 Fuente original</b><br>Fuente de alta definición                                                                                                   |
|            |                                                                                                    |                 |                                     | ↓<br>Acoro paporám                                                                                                    | ↓<br>Acoro paporám                                                                                                    |
|            | 4 5 6                                                                                                    |                 |                                     |                                                                                                    |                                                                                                    |
|            | 7 8 9<br>• 0 ENT                                                                                                    |                 |                                     | Normal                                                                                                    | Normal                                                                                                    |
|            | VOL CH                                                                                                    |                 |                                     |                                                                                                    | Completa                                                                                                    |
|            |                                                                                                    |                 |                                     |                                                                                                    |                                                                                                    |
|            | REC RECPAUSE RECSTOP                                                                                                    |                 |                                     | Expansión H<br>Este modo no está disponible.                                                                                                    | Expansión H                                                                                                    |
| 17—<br>18— |                                                                                                    |                 |                                     | Acercamiento                                                                                                    | Acercamiento                                                                                                    |
|            | SONY                                                                                                    |                 |                                     | <ul> <li>La opción Normal está dispe<br/>480i ó 480p.</li> </ul>                                                                                                    | onible sólo con las fuentes                                                                                                    |

TV

• La **Expansión H** está disponible únicamente con las fuentes 720p, 1 080i, 1 080p y 1 080/24p.

(continúa) **23**  

|                                      | Botón                                | Descripción                                                                                                    |                                                                                                    |
|--------------------------------------|--------------------------------------|----------------------------------------------------------------------------------------------------|----------------------------------------------------------------------------------------------------|
|                                      | 21 WIDE                              | Cambiar el modo de pa                                                                                                    | ntalla panorámica                                                                                                    |
|                                      | (Panorámico)                         | para la temporización d                                                                                                    | le PC                                                                                                    |
|                                      |                                      | Señal de PC entrante                                                                                                    | Señal de PC entrante                                                                                                    |
|                                      |                                      | 800 × 600                                                                                                    | 1 280 × 768                                                                                                    |
| DISPLAY LIGHT POWER TV POWER         |                                      | •                                                                                                    | ¥                                                                                                    |
|                                      |                                      | Normal                                                                                                    | Normal                                                                                                    |
| FUNCTION<br>PREV REPLAY ADVANCE NEXT |                                      |                                                                                                    | BC B                                                                                                    |
|                                      |                                      | Completa 1                                                                                                    | Completa 1                                                                                                    |
| INC MENU PAUSE STOP                  |                                      |                                                                                                    |                                                                                                    |
|                                      |                                      | Completa 2                                                                                                    | Completa 2                                                                                                    |
| DMCX CC FREEZE 23                    |                                      |                                                                                                    | 808                                                                                                    |
|                                      | 22 PICTURE<br>(Imagen)               | Presiónelo varias veces para re<br>disponibles: Vívido, Estánda<br>Foto-Vívido, Foto-Estánda<br>Personalizar, Video, Texto<br>dependen del modo actual.) Ta                           | correr los modos de imagen<br>ar, Cine, Personalizar,<br>ar, Foto-Original, Foto-<br>. (Las opciones disponibles<br>mbién puede acceder a los |
| HOME                                 |                                      | Para obtener más detalles, cons<br><b>Imagen</b> en la página 42.                                                                                                    | a configuración de <b>imagen</b> .<br>sulte la configuración de                                                                               |
| 1 2 3                                | 23 FREEZE                            | Presiónelo una vez para visual                                                                                                    | izar una imagen congelada                                                                                                    |
| 4 5 6                                | (Congelar)                           | con el programa actual en una<br>presionarlo para llenar la panta<br>Presiónelo por tercera vez para                                                                                  | ventana. Vuelva a<br>lla con la imagen congelada.<br>a volver al programa.                                                                    |
|                                      |                                      | Programa                                                                                                    | Congelar<br>Imagen<br>congelada                                                                                                    |
|                                      |                                      | Presione los botones <b>\///</b> / <b>/</b> /<br>ventana que muestra el progran<br>distinta de la pantalla.                                                                           | para mover la pequeña<br>na actual a una ubicación                                                                                            |
|                                      |                                      | <ul> <li>Con la función Congelar ac<br/>dejan de estar disponibles.</li> <li>Mientras la función Congela<br/>el botón HOME se desactiva<br/>visualiza el XMB<sub>TM</sub>.</li> </ul> | tivada, algunas funciones<br><b>ar</b> está activada, al presionar<br>la función <b>Congelar</b> y se                                         |
|                                      | 24 CC<br>(Subtítulos)                | Presiónelo para recorrer los aju<br>Subtítulos (CC): Sí, No y S                                                                                                    | istes disponibles para<br>í al Silenciar.                                                                                                    |
| SONY                                 | 25 INPUT<br>(Entrada)                | Presiónelo para visualizar la lis<br>y el modo del TV. Presiónelo v<br>por las entradas.                                                                                              | sta de <b>Entradas externas</b><br>varias veces para desplazarse                                                                              |
|                                      |                                      | configuración de nombres de                                                                                                    | Entradas externas.                                                                                                    |
|                                      | 26 <b> ▲/↓</b> / <b>↓</b> / <b>→</b> | Presione $\langle / / / / \rangle$ para desplaz<br>resaltada. Para seleccionar o co<br>presione (+).                                                                                  | zar la selección u opción<br>onfirmar un elemento,                                                                                            |

|                            |                   | Botón                    | Descripción                                                                                                    |                                                                                  |
|----------------------------|-------------------|--------------------------|----------------------------------------------------------------------------------------------------|----------------------------------------------------------------------------------|
|                            |                   | 27 OPTIONS<br>(Opciones) | Presiónelo para visualizar una la<br>convenientes y accesos directos<br>del menú <b>OPTIONS</b> varían en<br>contenido actuales.                | ista de funciones<br>a los menús. Los elementos<br>función de la entrada y del   |
|                            |                   |                          | Elemento de menú                                                                                                    | Página de referencia                                                             |
| SPLAY LIGHT POWER TV POWER |                   |                          | Ajustes de imagen                                                                                                    | Consulte la página 42                                                            |
|                            |                   |                          | Ajustes de sonido                                                                                                    | Consulte la página 44                                                            |
| DVD AMP STB TV             |                   |                          | P&P o PIP                                                                                                    | Consulte la página 38                                                            |
| FUNCTION FUNCTION          |                   |                          | Salir de P&P o Salir de PIP                                                                                                    | Consulte la página 38                                                            |
|                            |                   |                          | Bocinas                                                                                                    | Consulte la página 45                                                            |
|                            |                   |                          | Intercambio de audio                                                                                                    | Consulte la página 38                                                            |
| C MENU PAUSE STOP          |                   |                          | Pantalla                                                                                                    | Consulte la página 47                                                            |
| EATER SOUND PICTURE WIDE   |                   |                          | Añadir a Favoritos/<br>Eliminar de Favoritos                                                                                                    | Consulte la página 30                                                            |
| Me <sup>x</sup> CC FREEZE  |                   |                          | MTS                                                                                                    | Consulte la página 45                                                            |
|                            |                   |                          | Audio alterno                                                                                                    | Consulte la página 45                                                            |
| FAVORITES                  |                   |                          | Clasificación digital                                                                                                    | Consulte la página 50                                                            |
| 41 + 110                   |                   |                          | TV de fondo                                                                                                    | Consulte la página 31                                                            |
|                            |                   |                          | Mejorador de movimiento                                                                                                    | Consulte la página 43                                                            |
|                            |                   |                          | Control disp.                                                                                                    | Consulte la página 51                                                            |
| HOME OF                    | _27               |                          | Control disp. (Menú) para<br>DMPORT                                                                                                    | Consulte la página 37                                                            |
| MENU                       |                   |                          | Foto                                                                                                    | Consulte la página 32                                                            |
| 1 2 3                      |                   |                          | Música                                                                                                    | Consulte la página 35                                                            |
| 4 5 6<br>7 8 9<br>• 0 ⊪T   |                   |                          | <ul> <li>Las opciones Clasificación<br/>aparecerán en Opciones única<br/>digital sintonizado actualment<br/>digital y audio alterno.</li> </ul> | digital y Audio alterno<br>mente cuando el programa<br>e transmita clasificación |
|                            | JUMP              | 28 JUMP<br>(Alternar)    | Presiónelo para alternar entre de entre el canal actual y el último                                                                             | os canales. El TV alternará canal seleccionado.                                  |
|                            | <u>–28</u><br>–29 |                          | → <b>B</b> → (5)                                                                                                    |                                                                                  |
|                            |                   | 29 CH (Canal)<br>+/-     | Presiónelos para cambiar los ca<br>rápidamente, mantenga presiona                                                                               | nales. Para recorrerlos<br>ado uno de los <b>+/–</b> .                           |
|                            | -30               | 30 F1/F2<br>(Función)    | Presiónelo para seleccionar la fu<br>conectados. Para obtener más de<br>otros equipos con el control rem                                        | unción de los componentes<br>etalles, consulte "Uso de<br>noto" en la página 29. |
| SONY                       |                   |                          |                                                                                                    |                                                                                  |

# Indicadores

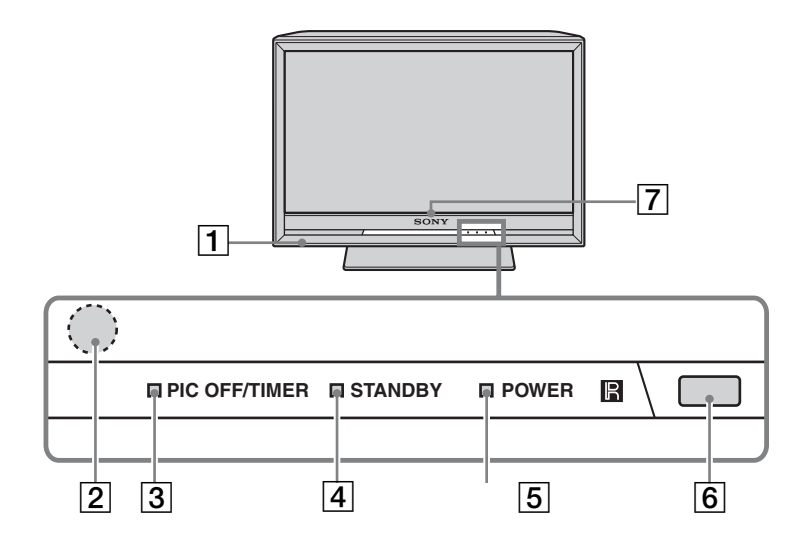

| Elemento                                                 | Descripción                                                                                                    |
|----------------------------------------------------------|----------------------------------------------------------------------------------------------------|
| 1 Bocina                                                 | Emite la señal de audio.                                                                                                    |
| 2 Detector de<br>luz                                     | Detecta el nivel de luz de la sala y ajusta el brillo de la<br>pantalla en función de éste (consulte la página 53 para obtener<br>más información). No coloque ningún objeto cerca del<br>detector ni en el área circundante (como se muestra más<br>arriba) ya que podría influir en su funcionamiento.                                                 |
| 3 Luz PIC OFF/<br>TIMER (sin<br>imagen/<br>temporizador) | Se ilumina en verde cuando la función <b>Sin imagen</b> está<br>activada. Se ilumina en anaranjado cuando el temporizador<br>está programado. Cuando el temporizador está programado,<br>esta luz permanece iluminada aunque el TV se apague. Para<br>obtener más detalles, consulte la página 41 ( <b>Timer</b> ) y<br>página 53 ( <b>Sin imagen</b> ). |
| 4 Luz<br>STANDBY<br>(espera)                             | Se ilumina en rojo cuando el TV está activado en el modo de<br>espera de PC. Si la luz parpadea en rojo de forma continuada,<br>podría indicar que el TV necesita reparación (consulte la<br>información de contacto de Sony en la contraportada).                                                                                                    |
| 5 Luz POWER<br>(alimentación)                            | Se ilumina en verde cuando el TV está encendido.                                                                                                    |
| 6 (IR) Receptor<br>de señal<br>infrarroja                | Recibe las señales infrarrojas del control remoto. No coloque ningún objeto cerca del detector ya que podría influir en su funcionamiento.                                                                                                    |
| 7 Logo de<br>SONY                                        | El logo de Sony se iluminará cuando se encienda el TV. Es posible desactivar la iluminación del logo, para más detalles consulte la página 53.                                                                                                    |

# Programación del control remoto

El control remoto puede ser programado para operar otros equipos y está programado previamente para operar los siguientes equipos Sony.

| Botón Function | Equipo Sony        | Número de código |
|----------------|--------------------|------------------|
| DVD            | Reproductor de DVD | 31033            |
| AMP            | Receptor           | 52172            |
| STB            | Satélite digital   | 01639            |

# Programación de equipos adicionales

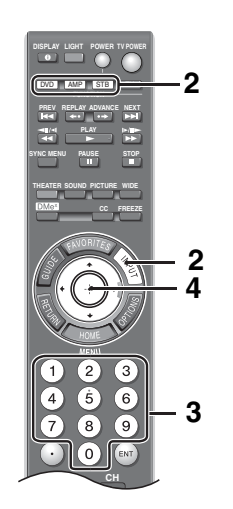

Siga los pasos descritos a continuación para programar el control remoto de su TV.

- 1 Busque el código correspondiente a su equipo en la página 28. Si hay más de un código, intente programar con el primer código de la lista.
- Mantenga presionados los botones DVD, AMP o STB al mismo tiempo que el botón INPUT y suelte. Cuando el botón FUNCTION está en el modo programación, parpadea durante aproximadamente 30 segundos hasta que se ingresa el código.
- 3 Ingrese el código de cinco dígitos utilizando los botones 0-9 mientras el botón FUNCTION esté encendido. Si no ingresa el código en 30 segundos, deberá repetir el paso 2.
- Presione (+) o ENT para confirmar el código.
   Si la programación se realiza bien, el botón
   FUNCTION parpadea dos veces, de lo contrario, lo hace cinco veces.

# Þ

• Cualquiera de los botones **FUNCTION** puede ser programado para operar otros equipos sin importar la marca. Por ejemplo, **DVD** puede ser programado para operar un reproductor de Blu-ray.

# Confirmación de la programación

Si usted puede encender y apagar su equipo utilizando el botón verde **POWER**, significa que el proceso de programación está completo. De lo contrario, pruebe con el próximo código de la lista.

# Þ

• En algunos casos, es posible que no pueda programar el control remoto. Si ese es el caso, utilice el control remoto que le corresponde a su equipo.

# Retroiluminación automática

La retroiluminación puede ajustarse para que se encienda cuando se presiona un botón.

# Para ajustar la retroiluminación:

Presione **LIGHT** y **MUTING** simultáneamente hasta que los cuatro botones **FUNCTION** parpadeen en rojo.

# Para desactivar la retroiluminación:

Presione LIGHT y MUTING hasta que el botón TV parpadee en rojo.

# Desaparición de la retroiluminación

El control remoto puede ajustarse para que permanezca iluminado por más tiempo que el predeterminado, de aproximadamente cinco segundos, con los botones **FUNCTION**.

# Para cambiar el ajuste de la hora de la retroiluminación:

- 1 Presione LIGHT, VOL+ y luego CH+ simultáneamente hasta que el botón FUNCTION parpadee en rojo.
- Seleccione el botón FUNCTION que corresponda al ajuste de desaparición deseado y presione (+).

| DVD | 5 segundos (predeterminado) | AMP | 10 segundos |
|-----|-----------------------------|-----|-------------|
| STB | 15 segundos                 | тν  | 20 segundos |

# Restablecimiento del control remoto

Para restablecer el control remoto a los ajustes predeterminados de fábrica, presione **SOUND**, **TV POWER** y luego (+). Los botones **FUNCTION** parpadean simultáneamente cuando el restablecimiento se realiza correctamente.

# Lista de códigos de fabricantes

Si el código de su equipo no está en la lista, visite http://esupport.sony.com/remotecodes para obtener una lista más completa.

# Códigos de los equipos Sony

| Equipo Sony        | Número de código<br>de programación |
|--------------------|-------------------------------------|
| Receptor de AV     | 52172                               |
| Reproductor de     | 41516, 42178, 42180                 |
| Blu-ray Disc       |                                     |
| Cable digital      | 02177                               |
| Sistema de AV DVD  | 51622, 51558, 51658,                |
|                    | 51858                               |
| Cambiadores de DVD | 31633                               |
| Reproductor de DVD | 31033, 31069, 31070                 |
| Combinación        | 31033, 31069, 31070                 |
| reproductor de     |                                     |
| DVD/HDD            |                                     |
| Combinación        | 30864                               |
| reproductor de     |                                     |
| DVD/VCR            |                                     |
| Reproductor de     | 22181, 22182, 22183                 |
| DVR/HDD            |                                     |
| Satélite           | 01639                               |
| VCR                | 21232, 21546, 22184                 |

# Otros códigos de fabricantes para equipos

# Reproductores Blu-ray Disc de alta definición

| Fabricante | Código |  |
|------------|--------|--|
| LG         | 40741  |  |
| Panasonic  | 41641  |  |
| Philips    | 42084  |  |
| Pioneer    | 40142  |  |
| Samsung    | 40199  |  |

#### **Reproductor de DVD**

| Fabricante | Código               |
|------------|----------------------|
| Coby       | 30778, 30852, 31077, |
|            | 31086, 31107, 31165, |
|            | 31177, 31351, 31628  |
| Cyberhome  | 30816, 30874, 31023, |
|            | 31024, 31117, 31129, |
|            | 31502, 31537         |
| GPX        | 30699, 30769         |
| JVC        | 30558, 30623, 30867, |
|            | 31164, 31550, 31602  |
| Koss       | 30651, 30769, 30896, |
|            | 31061, 31423         |
| Memorex    | 30695, 30831, 31270  |
| Panasonic  | 30490, 30503, 30571, |
|            | 30703, 31762         |
| Philips    | 30503, 30539, 30646, |
|            | 30675, 31267, 31354, |
|            | 32056                |
| RCA        | 30522, 30571, 30717, |
|            | 30790, 30822, 31022  |

| Samsung  | 30490, 30573, 30744, |
|----------|----------------------|
|          | 31044, 31075, 31470  |
| Sylvania | 30675, 31268         |
| Toshiba  | 30503, 30539, 30573, |
|          | 30695, 31154, 31503, |
|          | 31588, 31608, 31854  |

#### Cambiadores de DVD

| Fabricante | Código       |  |
|------------|--------------|--|
| Sylvania   | 30675        |  |
| Techwood   | 30692        |  |
| Toshiba    | 30503, 31154 |  |
| Yamaha     | 30497, 30545 |  |
| Zenith     | 30741        |  |

#### Grabadora de DVD

| Fabricante | Código              |
|------------|---------------------|
| Cyberhome  | 31129, 31502        |
| JVC        | 31164               |
| LG         | 30741               |
| Lite-On    | 31158, 31416, 31440 |
| Panasonic  | 30490               |
| Philips    | 30646               |
| Samsung    | 30490, 31470        |
| Sylvania   | 30675               |
| Toshiba    | 31588               |

#### Combinaciones de DVD/VCR

| Fabricante | Código               |
|------------|----------------------|
| JVC        | 30867, 31164, 31550, |
|            | 31602                |
| Broksonic  | 30695, 31419         |
| Panasonic  | 31762                |
| Toshiba    | 30503, 31854         |
| Zenith     | 30741, 30869         |

#### VCR

| Fabricante | Código               |
|------------|----------------------|
| Daewoo     | 20037, 20045, 20046, |
|            | 20278, 21137         |
| JVC        | 20041, 20067, 21162  |
| Panasonic  | 20000, 20035, 20162, |
|            | 20225, 20226, 20614, |
|            | 20616, 21062, 21162, |
|            | 21262                |
| Philips    | 20000, 20035, 20045, |
|            | 20048, 20081, 20162, |
|            | 20209, 20616, 20618, |
|            | 20739, 21081, 21181  |
| Sylvania   | 20000, 20035, 20043, |
|            | 20081, 20593, 21593  |

# Sistemas de receptor de A/V/ cine en casa

| Fabricante | Código                               |
|------------|--------------------------------------|
| Audiovox   | 30790, 51390                         |
| Bose       | 50674, 51229, 51933                  |
| Denon      | 50121, 51142, 51306,<br>51360, 52857 |
| Emerson    | 50531                                |
| JVC        | 50331, 51495                         |
| Koss       | 30651                                |
| LG         | 51293                                |
| Onkyo      | 51298, 51320, 51805                  |
| Panasonic  | 50308, 51288, 51308,                 |
|            | 51316, 51548, 51633,                 |
|            | 51763, 51764                         |
| Philips    | 31267, 51189, 51266,                 |
|            | 51269                                |

| Pioneer  | 50150, 50531, 50630, |
|----------|----------------------|
|          | 50823, 51023, 51384  |
| RCA      | 30790, 50531, 50823, |
|          | 51023, 51254, 51390, |
|          | 51511, 51609         |
| Samsung  | 51295, 51500         |
| Sherwood | 31077, 51077, 51517, |
|          | 51653                |
| Yamaha   | 30497, 50176, 50354, |
|          | 51023, 51276, 51331, |
|          | 51376, 51815         |
| Zenith   | 51293                |
|          |                      |

#### Grabadoras digitales de video

| Manufactuer | Code                 |
|-------------|----------------------|
| TiVo        | 01442, 01443, 01444, |
|             | 20618, 20636, 20739  |

#### Satélite

| Fabricante   | Código               |
|--------------|----------------------|
| DirecTV      | 00099, 00247, 00392, |
|              | 00566, 00639, 00749, |
|              | 00819, 01076, 01108, |
|              | 01109, 01142, 01377, |
|              | 01392, 01414, 01442, |
|              | 01442, 01443, 01444, |
|              | 01609, 01639, 01640, |
|              | 01749, 01856, 20739  |
| Dish Network | 00775, 01170, 01505, |
| System       | 01775                |
| Echostar     | 00775, 01170, 01505, |
|              | 01775                |
| Funai        | 01377                |
| GE           | 00392, 00566         |
| Hitachi      | 00749, 00819, 01250  |
| Hughes       | 00749, 01142, 01443, |
| 0            | 01444, 01749, 20739  |
| Humax        | 01790, 20739, 21797, |
|              | 21988                |
| JVC          | 00775, 01170, 01775  |
| LG           | 01226, 01414, 22010  |
| Panasonic    | 00247, 00701, 20614, |
|              | 20616                |
| Philips      | 00099, 00722, 00749, |
| •            | 00775, 00819, 01076, |
|              | 01142, 01749, 20618, |
|              | 20739                |
| RCA          | 00143, 00392, 00566, |
|              | 00775, 00855, 01142, |
|              | 01392, 01442, 20880  |
| Samsung      | 01108, 01109, 01142, |
| -            | 01276, 01377, 01442, |
|              | 01609, 20739         |
| TiVo         | 01442, 01443, 01444, |
|              | 20618, 20636, 20739  |

#### Decodificador

| Fabricante         | Código               |
|--------------------|----------------------|
| Jerrold/           | 00003, 00276, 00476, |
| General Inst./     | 00810, 01187, 01254, |
| Motorola           | 01376                |
| Pace               | 00008, 00237, 00877, |
|                    | 01877                |
| Panasonic          | 00000, 00008, 00107, |
|                    | 00144                |
| Pioneer            | 00144, 00533, 00877, |
|                    | 01877                |
| Scientific Atlanta | 00000, 00003, 00008, |
|                    | 00237, 00477, 00877, |
|                    | 01877                |
| Zenith             | 00000, 00525, 00899  |
|                    |                      |

# Uso de otros equipos con el control remoto

Abajo encontrará consejos para utilizar el control remoto con los equipos que usted ha programado en los botones **DVD, AMP** y **STB** del control remoto. Consulte la página 27 para programar el equipo con el control remoto. Presione **INPUT** para visualizar el equipo conectado en el menú **Entradas externas**. La funcionalidad del botón puede diferir según el equipo.

| Botón          | Acción                            | Blu-ray universal,<br>HD-DVD, DVD,<br>DVD-R, DVD/ | VCR,          | SAT/CBL    | AMP/Receptor                   |
|----------------|-----------------------------------|---------------------------------------------------|---------------|------------|--------------------------------|
| Control de ac  | Ceso                              | HDD, DVD/VCN                                      | DVN universai | universal  | universai                      |
| DISPLAY        | Mostrar                           | V                                                 | Información   | V          |                                |
|                | Seleccionar                       | v<br>V                                            | V             | V V        | V                              |
|                | Borrar (cancelar)                 | v<br>V                                            | v<br>         | V<br>N/D   | V                              |
|                | Acentar                           | v<br>                                             | V<br>V        |            |                                |
| Control de ac  | cesos directos                    | ¥.                                                | v             | v          | v v                            |
| GUIDE          | Guía                              | V                                                 | V             | V          | V                              |
| FAVORITES      | Favoritos                         | N/D                                               | N/D           | v<br>v     | N/D                            |
| INPUT          | Seleccionar<br>entradas           | V                                                 | V             | V          | V                              |
| RETURN         | Salir                             | $\checkmark$                                      | ✓             | ✓          | V                              |
| HOME           | Menú de ajustes                   | $\checkmark$                                      | V             | V          | V                              |
| OPTIONS        | Opciones                          | N/D                                               | Lista         | Lista      | Lista                          |
| TOP MENU       | Menú superior/lista               | Menú superior                                     | Lista         | Lista      | Menú superior                  |
| MENU           | Menú                              | Menú                                              | Menú          | Menú       | Menú                           |
| F1             | Para seleccionar<br>entre DVD/VCR | HDD, DVD/HDD,<br>DVD/VCR                          | VCR, VCR/DVD  | N/D        | N/D                            |
| F2             | combinación                       | DVD                                               | DVD           | N/D        | N/D                            |
| Control del ed | quipo                             | · ·                                               | т .           | <b>T</b> . | Г                              |
| POWER          | Encender/apagar                   | V                                                 | V             | V          | V                              |
|                | Anterior/retroceder               | V                                                 | V             | V          | V                              |
| <b>+</b> •     | Reproducir                        | V                                                 | V             | V          | Banda                          |
| • -            | Avanzar/omitir                    | V                                                 | V             | V          | Surround                       |
|                | Siguiente/omitir                  | V                                                 | V             | V          | V                              |
|                | Rebobinar                         | V                                                 | V             | V          | V                              |
|                | Reproducir                        | V                                                 | V             | V          | V                              |
| <b>••</b>      | Avance rápido                     | V                                                 | V             | V          | V                              |
| <u> </u>       | Pausa                             | V                                                 | V             | V          | V                              |
|                | Parar                             | V                                                 | ✓             | ✓          | V                              |
| Control de gr  | abacion                           | · ·                                               |               |            |                                |
| <u> </u>       | Grabar                            | V                                                 | V             | V          | V                              |
|                | grabación                         | V                                                 | ×             | V          | ×                              |
|                | Parar                             | V                                                 | V             | V          | V                              |
| Control de de  | splazamiento                      |                                                   |               |            |                                |
| <b>★/</b> ▼    | arriba/abajo                      | V                                                 | V             | V          | V                              |
| <b>◆/→</b>     | derecha/izquierda                 | V                                                 | v             | V          | <b>v</b>                       |
|                |                                   | ./                                                | ./            |            |                                |
|                | Canal hagia arriba/abaia          | V                                                 | V             | V          | V                              |
|                | Lutimo conol                      | V<br>N/D                                          | V<br>N/D      | V          | V<br>N/D                       |
| Control del vo |                                   | N/D                                               | N/D           | V          | N/D                            |
| VOL +/-        | Volumen del TV +/-                | N/D                                               | ✓             | ✓          | Vol. del AMP/                  |
| MUTING         | Silongian                         | N/D                                               | N/D           | N/D        | KECEPIOK                       |
| Control de R/  | G/B/Y                             | 11/D                                              | 11/D          | 11/12      | V                              |
| Rojo           | Rojo                              | ✓                                                 | N/D           | ✓          | Entrada para DVD               |
| Verde          | Verde                             | $\checkmark$                                      | N/D           | V          | Entrada para VIDEO 1<br>o A/V  |
| Azul           | Azul                              | V                                                 | N/D           | V          | Entrada para SAT<br>o cable    |
| Amarillo       | Amarillo                          | V                                                 | N/D           | V          | Entrada para TV o sintonizador |

# Descripción de las funciones especiales

# Favoritos

A través de la función **Favoritos**, puede administrar sus temas para canales de **TV** preferidos, **Entradas** externas, Foto, Música y **TV de fondo** para acceder fácilmente.

## Cómo visualizar Favoritos

### Presione FAVORITES.

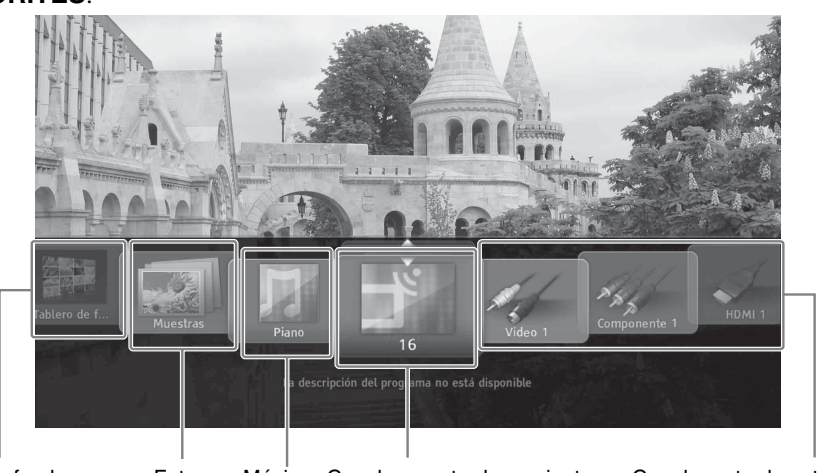

TV de fondo Fotos Música Canales y entradas recientes Canal o entrada externa guardados

# Þ

- Los canales y entradas recientes estarán resaltados cuando se ingrese a Favoritos por primera vez.
- Los temas de **TV de fondo**, fotos y música incorporadas, y algunas entradas se guardan automáticamente en **Favoritos** de forma predeterminada. Para eliminarlos de **Favoritos**, siga las instrucciones que se encuentran a continuación.

### Cómo desplazarse por los Favoritos

- 1 Presione **♦/>** para desplazarse en forma circular entre las selecciones que fueron guardadas.
- 2 Cuando los canales y entradas recientes estén resaltados, presione **↑**/**↓** para desplazarse entre ellos.
- **3** Para visualizar un elemento, resalte el ícono correspondiente y luego presione (+).

#### to

• Para eliminar la lista de canales y entradas recientes, resalte la lista en **Favoritos**, presione **OPTIONS** y luego seleccione **Elim. lo visto reciente.** Los elementos recientes también se borran cuando se apaga el TV.

# Cómo añadir a Favoritos

- **1** Desde el **XMB**<sub>TM</sub>, seleccione un ícono de **Foto**, **Música**, **TV** o **Entradas externas**. Localice el elemento que desea agregar y presione **OPTIONS**.
- 2 Presione **↑/** para resaltar la opción **Añadir a favoritos** y luego presione (+).

# Cómo eliminar de Favoritos

- **1** Presione **FAVORITES**, luego seleccione un elemento para eliminar y presione **OPTIONS**.
- 2 Presione **♦**/**♦** para resaltar la opción Eliminar de Favoritos y luego presione ⊕.

#### Þ

- La función Autoprogramación borrará los canales de TV guardados en Favoritos (consulte las páginas 19 y 48).
- La función **Configuración inicial** borrará los **Favoritos** guardados y volverá a los ajustes predeterminados (consulte la página 53).

# TV de fondo

**TV de fondo** muestra imágenes de video actual en su TV de forma similar a un protector de pantalla.

**TV de fondo** está disponible con las entradas CABLE/ANTENNA, Componente y DMPORT.

# *Cómo desplazarse por el menú de TV de fondo*

- **1** Sintonice alguna de las entradas mencionadas arriba.
- 2 Presione **OPTIONS**.
- **3** Resalte **TV de fondo** y presione  $\oplus$ .
- 4 Resalte un tema y presione ⊕. El TV mostrará el canal o la entrada actual utilizando el tema de TV de fondo seleccionado.

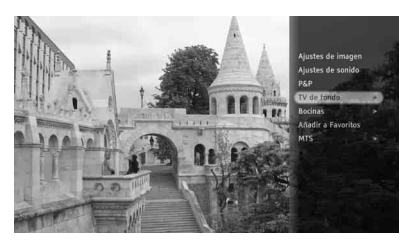

5 Presione **RETURN** para salir de **TV de** fondo y regresar al canal o entrada actual.

## Þ

• Los temas de **TV de fondo** también pueden guardarse en **Favoritos**, para poder activarlos desde la pantalla de **Favoritos**.

# Reproductor de medios para fotos DLNA Certified™

Este TV es un reproductor de medios digitales para fotos DLNA Certified que puede visualizar contenido en fotografía JPEG desde un equipo DLNA Certified conectado a una red.

Después de configurar el TV en una red activa (consulte la página 52), los servidores de medios disponibles se encontrarán de forma automática y se visualizarán bajo el ícono de **Foto** (consulte la página 32). Consulte **Mostrar/ocultar** 

**servidores** (página 52) para buscar servidores de medios manualmente.

Consulte el manual de instrucciones de su servidor de medios DLNA Certified para información detallada acerca de las capacidades de visualización de fotografías JPEG. Sony no garantiza que todos los servidores de medios visualizarán fotos JPEG en este TV.

# Þ

• La visualización de contenido obtenido entre equipos DLNA Certified conectados a redes depende de los formatos de los medios compatibles con el equipo DLNA Certified.

# *Disfrutar de fotos y música a través de un puerto USB*

El TV ofrece fácil acceso a los archivos de fotos JPEG y de música MP3 almacenados en cámaras digitales Sony (no suministradas) conectadas a través de una interfaz USB y en la memoria flash USB MICRO VAULT<sup>TM</sup> de Sony (no suministrada).

### Utilizar equipos USB

El puerto USB está ubicado en el panel lateral del TV.

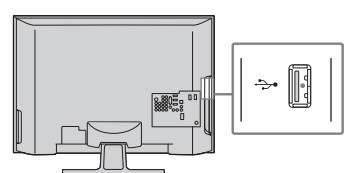

Con el TV apagado, inserte con cuidado el equipo USB en el puerto USB y encienda el TV. Cuando esté correctamente insertado, se debería deslizar con poca resistencia. El TV visualizará el mensaje "Se detectó dispositivo USB". Para obtener información acerca del acceso a archivos de **Foto** o **Música**, consulte las páginas 32-36.

## Eliminar equipos USB

Apague el TV y extraiga el equipo USB del puerto USB.

### Funcionalidad de los equipos USB

Sony no puede garantizar o asegurar la funcionalidad de los equipos USB con este TV en los casos siguientes:

- Uso de equipo USB de una marca distinta a Sony
- Uso de clips de video o audio procesados en una computadora
- Uso de archivos obtenidos en Internet o en un centro de procesamiento de película impresa

Sony recomienda realizar copias de seguridad de todos los datos almacenados en equipos USB para evitar la posibilidad de que se dañen. Sony no puede asumir la responsabilidad por la pérdida o los daños de los datos grabados en un equipo USB.

La funcionalidad de USB de este TV está diseñada para ser compatible con varias cámaras digitales de la marca Sony y con las memorias flash USB de MICRO VAULT, pero no con todas. Sony no puede garantizar o asegurar la compatibilidad con todos los formatos o productos.

# Foto

La función **Foto** permite fácil acceso a formatos de archivo JPEG del equipo Sony conectado por USB o servidores de medios DLNA Certified.

### Acceso a fotos

En el ícono **Foto** que se encuentra en el **XMB**<sub>TM</sub>, seleccione el servidor de medios DLNA Certified, el **USB** o el ícono de **Muestras** para ubicar sus archivos de fotos.

- **1** Presione **HOME**.
- **2** Resalte y seleccione el ícono **Foto**.
- Presione ↑/◆ para resaltar y seleccionar la ubicación del archivo de la foto.
   Abajo aparece un ícono de muestra del servidor de medios DLNA Certified (el ícono real puede ser diferente).

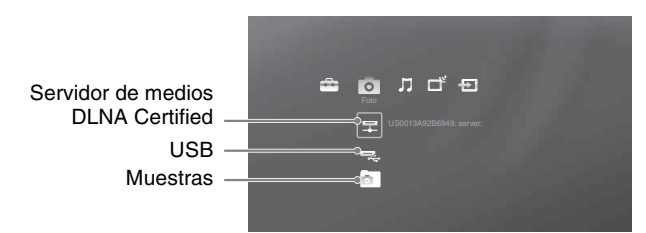

4 Después de ubicar sus archivos de fotos, aparecerá la **Visualización de lista** y le mostrará las carpetas y los archivos de fotos. Presione ▲/↓ para resaltar un archivo o carpeta y selecciónelo (abajo se muestra con el USB seleccionado).

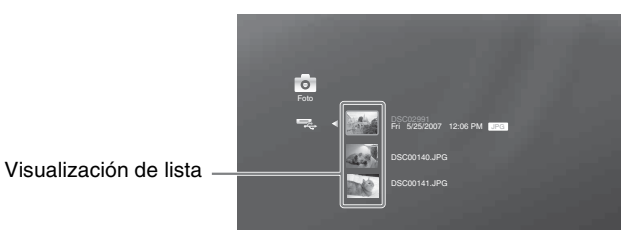

# Þ

- Para visualizar los servidores de medios DLNA Certified disponibles, su TV debe estar conectado y configurado con una red activa (vea la página 52).
- El TV puede visualizar un tamaño máximo de archivo de fotos de 8 megabytes desde servidores de medios DLNA Certified.
- El rango de resolución para la visualización de fotografías es de 16 × 16 a 4 096 × 4 096 píxeles.

## Desplazamiento a través de la foto

| Botón   | Para                                                                                    | Botón | Para                                                                                       |
|---------|-----------------------------------------------------------------------------------------|-------|--------------------------------------------------------------------------------------------|
| OPTIONS | Acceder al menú de opciones de fotos                                                    | PLAY  | Reproducir una diapositiva                                                                 |
| +       | Reproducir y hacer una pausa en la diapositiva o seleccionar una carpeta                | PAUSE | Hacer una pausa en la diapositiva                                                          |
| RETURN  | Detener la presentación y volver a la<br>Visualización de lista/Visualiz.<br>miniaturas | STOP  | Para detener la presentación y volver<br>a Visualización de lista/<br>Visualiz. miniaturas |

Utilice los botones del control remoto que se describen abajo para desplazarse a través de la función.

## Opciones de fotos

Si presiona **OPTIONS** mientras se muestra la **Visualización de lista**, se desplegará el siguiente menú de opciones.

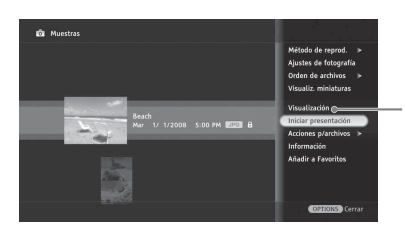

Menú de opciones de la visualización de lista

| Método de reprod.     | Ajusta el modo de reproducción de la <b>Presentación</b> y el orden de exhibición de la foto. |                                                                                                    |  |  |
|-----------------------|-----------------------------------------------------------------------------------------------|----------------------------------------------------------------------------------------------------|--|--|
|                       | Repetir                                                                                       | Seleccione <b>Sí</b> para reproducir las presentaciones de forma continua.                                                                                                    |  |  |
|                       | Orden aleatorio                                                                               | Seleccione <b>Sí</b> para cambiar el orden de las fotos durante el paso de las diapositivas.                                                                                                    |  |  |
| Ajustes de fotografía | Ajusta la configura                                                                           | ación de la <b>Presentación</b> .                                                                                                    |  |  |
|                       | Velocidad de<br>presentación                                                                  | Seleccione <b>Rápido</b> , <b>Medio</b> o <b>Lento</b> para configurar la duración de la exhibición de fotos.                                                                                                    |  |  |
|                       | Música para<br>presentación                                                                   | Seleccione música para reproducir durante la presentación.<br>Las pistas se deben agregar en <b>Música</b> para que estén disponibles<br>(vea la página 35).                                                                                                    |  |  |
|                       | Efecto para<br>presentación                                                                   | Seleccione de <b>Simple</b> , <b>Mariposa</b> , <b>Laberinto</b> , <b>Sepia</b> ,<br><b>Monocromático</b> , <b>Deslizar</b> o <b>Desvanecimiento</b> para ajustar la<br>transición de la diapositiva o el efecto de la imagen (se muestra abajo<br>con <b>Mariposa</b> ).<br>• Los efectos de presentación <b>Laberinto</b> y <b>Mariposa</b> sólo pueden<br>mostrar archivos JPEG. |  |  |
|                       | Preferencia de visualización                                                                  | Seleccione para optimizar la calidad o la velocidad de la visualización de las imágenes.                                                                                                    |  |  |
|                       | Tamaño de<br>imagen                                                                           | Seleccione para ver fotos en tamaño Estándar o Ampliado.                                                                                                    |  |  |

| Orden de archivos     | Ajusta el orden en el que los archivos aparecerán dentro de la lista. Seleccione de <b>Original</b> , <b>Alfabético</b> , <b>Alfabético</b> inverso, <b>Orden por fecha</b> o <b>Por fecha invertida</b> . |                                                                                                    |  |
|-----------------------|----------------------------------------------------------------------------------------------------|----------------------------------------------------------------------------------------------------|--|
| Visualiz. miniaturas  | Seleccione para llenar la pantalla con miniaturas.                                                                                                    |                                                                                                    |  |
| Visualización         | Seleccione para visualizar el archivo de imagen resaltado.                                                                                                    |                                                                                                    |  |
| Iniciar presentación  | Seleccione para iniciar la presentación.                                                                                                    |                                                                                                    |  |
| Acciones p/archivos   | Seleccione para modificar los ajustes de las fotos de un aparato conectado por USB.                                                                                                    |                                                                                                    |  |
|                       | Girar y guardar                                                                                                    | Seleccione para rotar una foto <b>90° a la derecha</b> , <b>90° a la izquierda</b> o <b>180°</b> y guarde. |  |
|                       | Protección                                                                                                    | Seleccione para proteger las fotos de borrados accidentales.                                               |  |
|                       | Eliminar                                                                                                    | Seleccione para eliminar una foto.                                                                         |  |
|                       | Cantidad a<br>imprimir                                                                                                    | Seleccione para ajustar la <b>Cantidad a imprimir</b> y guarde en un equipo USB conectado.                 |  |
|                       |                                                                                                    |                                                                                                    |  |
|                       | • No disponible para fotos a las que se accede desde un servidor de medios DLNA.                                                                                                    |                                                                                                    |  |
| Información           | Seleccione para visualizar la carpeta de imágenes, equipo o información sobre el servidor.                                                                                                    |                                                                                                    |  |
| Añadir a Favoritos    | Seleccione para agregar una foto, carpeta o equipo a <b>Favoritos</b> con el control remoto.                                                                                                    |                                                                                                    |  |
| Eliminar de Favoritos | Seleccione para eliminar de <b>Favoritos</b> con el control remoto del TV.                                                                                                    |                                                                                                    |  |

Si presiona **OPTIONS** mientras se muestra una foto, se desplegará el siguiente menú de opciones de fotos.

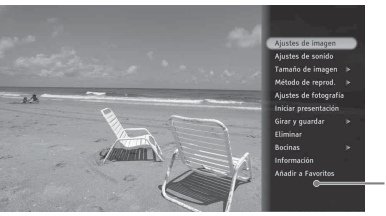

Menú de opciones - de fotos

| Ajustes de imagen | Seleccione para realizar ajustes a las fotos (consulte <b>Ajustes de imagen</b> en la página 42).    |
|-------------------|----------------------------------------------------------------------------------------------------|
| Ajustes de sonido | Seleccione para realizar ajustes de sonido (consulte <b>Ajustes de sonido</b> en la página 44).      |
| Bocinas           | Seleccione para ajustar el sonido en las <b>Bocinas del televisor</b> o el <b>Sistema de audio</b> . |
| de la             |                                                                                                    |

• Para Tamaño de imagen, Método de reprod. y Ajustes de fotografía, consulte la página 33. Para Iniciar presentación, Girar y guardar, Eliminar, Información y Añadir a Favoritos consulte más arriba.

• Las fotos no se pueden almacenar en el TV.

# Música

Escuche archivos de música en MP3 directamente de un dispositivo Sony conectado por USB (no suministrado) o agregue música a una presentación.

## Acceso a música

Bajo el ícono de **Música**, seleccione el ícono de **USB** o de **Muestras** para ubicar los archivos MP3.

- **1** Presione **HOME**.
- **2** Resalte y seleccione el ícono **Música**.
- 3 Presione **↑**/**↓** para resaltar y seleccionar la ubicación del archivo de música. Abajo se ha seleccionado un ícono de USB de muestra.

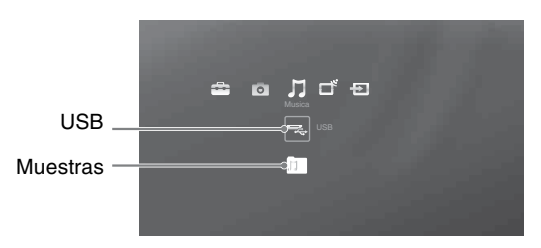

**4** Los archivos y las carpetas de música se mostrarán en una **Visualización de lista**. Resalte y seleccione su opción.

## Desplazamiento a través de la música

Utilice los botones del control remoto que se describen abajo para desplazarse a través de las pistas de música.

| Botón   | Para                                                            | Botón               | Para                                                                                                    |
|---------|-----------------------------------------------------------------|---------------------|----------------------------------------------------------------------------------------------------|
| OPTIONS | Acceder al menú de opciones de<br>música                        | PAUSE               | Realizar una pausa o reanudar la reproducción de una pista de música                                              |
| (+)     | Reproducir o detener la música, seleccionar una carpeta o pista | STOP                | Detener la reproducción de una pista<br>de música y volver a la<br>Visualización de lista/Visualiz.<br>miniaturas |
|         | Reproducir la pista de música anterior                          | <b>★/</b> ▼         | Para desplazarse por la<br>Visualización de lista o para<br>reproducir la pista de música<br>anterior/siguiente   |
|         | Reproducir la próxima pista de<br>música                        | <b>◆</b> / <b>→</b> | Mantenga presionado para mostrar el<br>panel de control. Suelte para<br>continuar con la reproducción             |
| PLAY    | Reproducir una pista                                            | RETURN              | Para desplazarse por la<br>Visualización de lista/Visualiz.<br>miniaturas                                         |
|         |                                                                 |                     |                                                                                                    |

## Opciones de música

Si presiona **OPTIONS** mientras se muestra la **Visualización de lista**, se desplegará el siguiente menú de opciones de música.

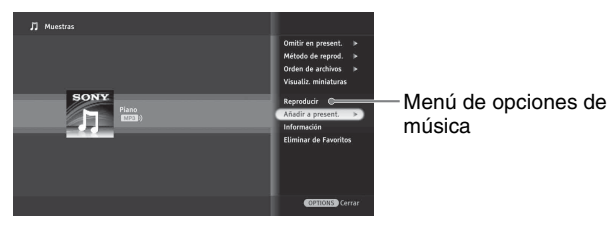

| Omitir en present. | Seleccione para eliminar la pista seleccionada de la música de la presentación. |                                                                                                    |  |  |
|--------------------|---------------------------------------------------------------------------------|----------------------------------------------------------------------------------------------------|--|--|
| Método de reprod.  | Establece el orden<br>reproducción de ar                                        | de reproducción y la configuración de los efectos visuales para la chivos de música.                                                                                            |  |  |
|                    | Repetir                                                                         | Seleccione <b>Sí</b> para reproducir las pistas de forma continua.                                                                                                    |  |  |
|                    | Orden aleatorio                                                                 | Seleccione <b>Sí</b> para cambiar el orden en la reproducción de la pista.                                                                                                    |  |  |
|                    | Selección de<br>pista                                                           | Seleccione <b>Pista sencilla</b> o <b>Todas las pistas</b> para reproducir durante una presentación.                                                                            |  |  |
|                    | Efecto<br>visualizador                                                          | Seleccione los efectos visuales <b>Portada</b> , <b>Florecer</b> o <b>Burbujeo</b><br>durante la reproducción de una pista (abajo se muestra el efecto de<br><b>Burbujeo</b> ). |  |  |
|                    |                                                                                 |                                                                                                    |  |  |

| Orden de archivos     | Ajusta el orden en el que los archivos aparecerán dentro de la Visualización de lista.<br>Seleccione de Original, Alfabético, Alfabético inverso, Orden por fecha o Por<br>fecha invertida.          |
|-----------------------|----------------------------------------------------------------------------------------------------|
| Visualiz. miniaturas  | Seleccione para llenar la pantalla con miniaturas.                                                                                                    |
| Añadir a present.     | Seleccione para hacer que la música esté disponible durante una presentación. Después de añadir un archivo de música, consulte <b>Música para presentación</b> en Opciones de fotos de la página 33. |
| Información           | Seleccione para ver información de pista, carpeta o equipo.                                                                                                    |
| Añadir a Favoritos    | Seleccione para añadir una pista, carpeta o equipo a <b>Favoritos</b> con el control remoto.                                                                                                    |
| Eliminar de Favoritos | Seleccione para añadir una pista, carpeta o equipo desde <b>Favoritos</b> .                                                                                                    |
|                       |                                                                                                    |

Þ

• Las pistas de música no se pueden almacenar en el TV.

# *Cómo usar el Control para HDMI con BRAVIA Sync*

La función BRAVIA Sync en este TV comunica al TV con ciertos equipos Sony que admiten la función **Control para HDMI**.

#### Cómo conectar un equipo Sony con Control para HDMI

Para la conexión, utilice un cable HDMI que tenga el logotipo HDMI. Consulte las páginas 15 a 18 o consulte la conexión HDMI que se muestra en la Guía de configuración rápida que se adjunta con la documentación del TV.

### Configuración de Control para HDMI

Se debe configurar la función de **Control para HDMI** para que el TV se pueda conectar con otros equipos que cuenten con **Control para HDMI**. Consulte la página 51 para obtener más información acerca de cómo configurar la función de **Control para HDMI** de este TV. Para otros equipos, consulte los manuales de instrucciones correspondientes.

# Opciones disponibles al utilizar Control para HDMI

Las siguientes funciones están disponibles una vez que haya conectado el equipo compatible Sony con **Control para HDMI** al TV:

- Apagado automático del equipo conectado cuando apaga el TV.
- El TV se encenderá automáticamente y seleccionará la entrada de HDMI correspondiente mediante One-Touch-Play (un simple toque de botón).
- Los equipos que se encuentren como Entradas externas en XMB<sub>™</sub> se encenderán automáticamente cuando la opción esté seleccionada; consulte las páginas 7 y 39.
- Funciones disponibles con botones de **BRAVIA Sync**, consulte la página 21.

Cuando se conecta un receptor de audio/video Sony con BRAVIA Sync, están disponibles las siguientes funciones adicionales:

- Encender el receptor de audio/video cuando se enciende el TV.
- Cambio automático a la salida de audio de las bocinas fijadas del receptor de audio/video.

• Ajuste de volumen y silenciado del receptor de audio/video utilizando el control remoto del TV.

Þ

• El receptor de audio/video no se puede seleccionar en el  $\mathbf{XMB}_{TM}$ .

# Uso del adaptador DIGITAL MEDIA PORT

La conexión a un adaptador DIGITAL MEDIA PORT (DMPORT) le permite mostrar fotos y reproducir videos y música desde un reproductor portátil a su TV.

El menú y el reproductor portátil del adaptador DMPORT se pueden controlar por medio del control remoto del TV. La entrada para DMPORT se puede seleccionar presionando **INPUT**. Al presionar ◀◀, **PLAY**, **PAUSE**, ▶▶ o **STOP** puede desplazarse por el menú del reproductor portátil.

Þ

- La visualización del menú del equipo en el TV y su control por medio del control remoto depende del equipo; consulte el manual de instrucciones del reproductor portátil.
- Los adaptadores DIGITAL MEDIA PORT disponibles varían en cada área.
- No conecte un adaptador que no sea el DIGITAL MEDIA PORT.
- Si el adaptador portátil puede enviar señales de video, entonces el DIGITAL MEDIA PORT tendrá salida de video. En ese caso, el sistema emite una señal de video compuesta.
- Compruebe la compatibilidad entre el reproductor portátil y el adaptador DIGITAL MEDIA PORT.
- Es posible que el nivel de volumen de salida entre la entrada de DMPORT y el TV o la entrada de otro equipo sea bastante diferente; puede que sea necesario ajustar el volumen del TV o del otro equipo.

# Uso de las funciones P&P y PIP

Este TV ofrece las funciones **P&P** y **PIP**, que permiten mirar dos imágenes simultáneamente. **P&P** (en español, imagen e imagen) suministra dos ventanas, una al lado de la otra. **PIP** (en español, imagen dentro de la imagen) suministra la señal de entrada de PC y los canales de TV.

# Þ

- La entrada CABLE/ANTENNA debe estar conectada para poder utilizar las funciones **P&P/PIP**.
- La función **P&P** no está disponible con el formato de video 1 024/24p.
- La función de **Subtítulos (CC)** está disponible con **P&P** y **PIP** (consulte la página 49).

#### P&P

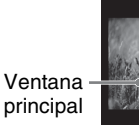

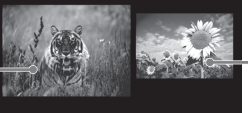

Subventana

#### PIP

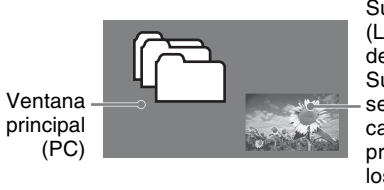

Subventana (La ubicación de la Subventana se puede cambiar presionando los botones ♠/♥/♠/♠.)

## Para introducir P&P y PIP

- 1 Presione **OPTIONS** mientras mira una de las siguientes entradas: canales de TV, video, Componente, HDMI, DMPORT o PC.
- 2 Presione ♦/♥ para seleccionar P&P o PIP y presione ⊕.

| Entradas compatibles con P&P  |                  |  |
|-------------------------------|------------------|--|
| En la Ventana principal       | En la Subventana |  |
| Video 1/2/3                   |                  |  |
| Componente 1/2                | Canal de TV      |  |
| HDMI IN 1/2/3/4               | (CABLE/          |  |
| (Excepto temporización de PC) | ANTENNA)         |  |
| DMPORT                        |                  |  |

| Entradas compatibles con PIP             |                     |  |
|------------------------------------------|---------------------|--|
| En la Ventana principal                  | En la Subventana    |  |
| PC                                       | Canal de TV         |  |
| HDMI IN 1/2/3/4<br>(Temporización de PC) | (CABLE/<br>ANTENNA) |  |

# Þ

- Para intercambiar el audio en el modo P&P, utilice el botón 
   para resaltar alternativamente la Ventana principal y la Subventana.
- Para ver cuáles son las temporizaciones de PC compatibles, consulte la Tabla de referencia de la señal de entrada de la computadora (consulte la página 17).

### Cambio de entradas o canales

Presione **♦/>** para resaltar la ventana para cambiar para **P&P**. Presione **♦/>** para mover la subventana para **PIP**.

- En la ventana principal, presione **INPUT** para seleccionar una entrada que desea visualizar.
- En la subventana, cambie el canal: presionando CH+/-; ingresando el número del canal con los botones de números 0-9, o bien presionando JUMP para cambiar al canal que estaba viendo antes.

## Cómo salir de P&P y PIP

- **1** Presione **OPTIONS**.
- 2 Presione ↑/♦ para resaltar Salir de P&P o Salir de PIP (según el modo en que se encuentre) y luego (+) para salir.

### Þ

- También puede presionar **RETURN** mientras estas funciones están activadas.
- Se requiere un dispositivo compatible adicional con el sintonizador para ver dos programas de TV en vivo de manera simultánea.

# Uso de las configuraciones del TV

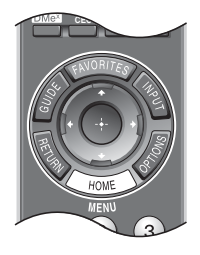

El botón HOME permite acceder al Menú de inicio del TV en el XMB<sub>TM</sub> (XrossMediaBar) y a una variedad de funciones.

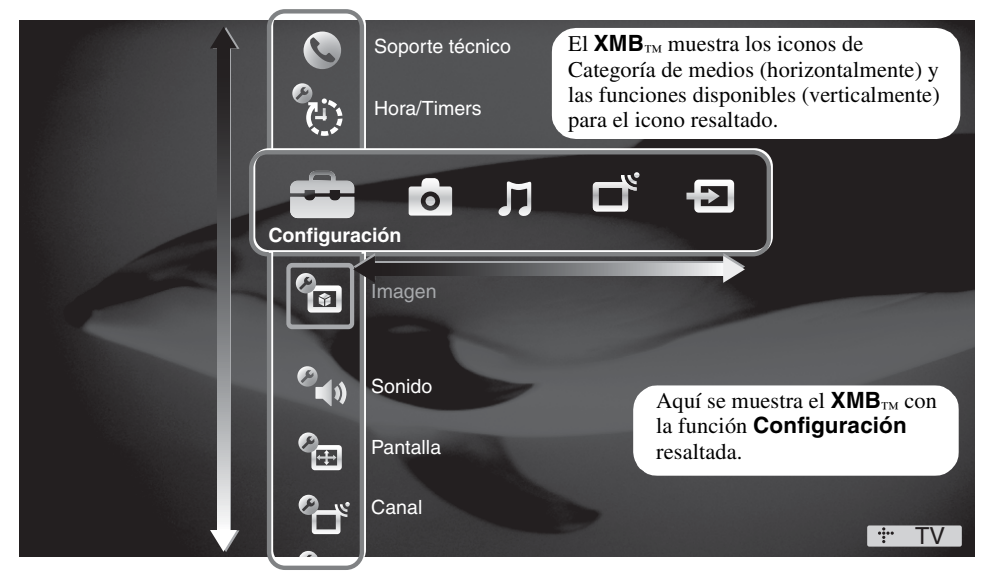

# Iconos de categoría de medios

### Ajuste de la configuración del TV Personalice la configuración del TV con varias opciones. Configuración Las explicaciones de los distintos ajustes de **Configuración** comienzan en la página 41. • Las opciones disponibles varían en función de las situaciones y condiciones aplicadas. Las opciones no disponibles están atenuadas o no se visualizan. Ver Fotos Ver fotos y personalizar las presentaciones (consulte la página 32). Foto Escuchar Música Escuchar música o añadir una pista musical a una presentación (consulte la página 35). Música Ver la TV Seleccione un canal. • También puede seleccionar un canal de TV utilizando los botones numéricos 0-9 o CH+/-(consulte la sección sobre el control remoto en las páginas 21 y 25). Acceso a Entradas externas

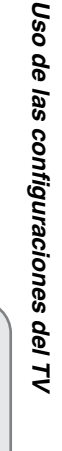

Entradas externas

# Vea una película, juegue, grabe un programa o trabaje en la PC.

Asigne una etiqueta utilizando la función Administrar entradas según le sea cómodo (consulte la página 51).

39

# Cómo desplazarse por el Menú inicial del TV en el XMB™

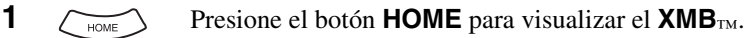

2 (+ (++)+)

Presione los botones **\*/>** para seleccionar un icono de Categoría de medios.

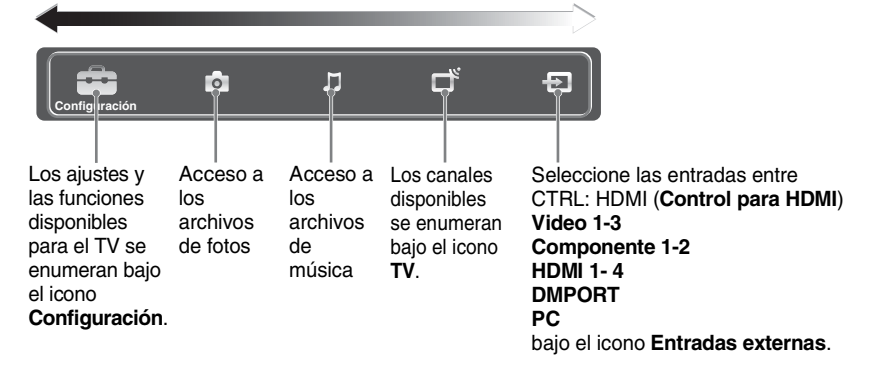

Presione los botones ♠/♣ para desplazarse por las opciones de la Barra de objetos de categoría.

(La Barra de objetos de categoría que se muestra a continuación corresponde a **Configuración**.)

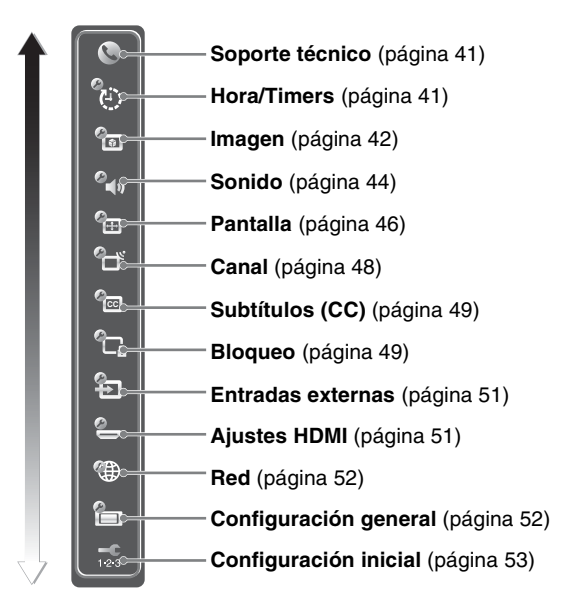

4 (+) Presione (+) cuando el elemento deseado esté resaltado.
5 (+) Presione (+) ó ♠/♥ para seleccionar el elemento resaltado.

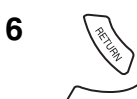

Presione los botones  $\ensuremath{\mathsf{RETURN}}$  o  $\ensuremath{\mathsf{HOME}}$  para salir.

# Descripciones de la configuración del TV

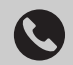

# Soporte técnico

| Póngase en contacto<br>con Sony | La información de contacto de Sony está disponible en esta pantalla para su comodidad.<br>Aquí se muestra la información específica del TV, como Nombre de modelo, Número de<br>serie, Versión de software y las clasificaciones descargables disponibles desde el TV.                                                                                                    |
|---------------------------------|----------------------------------------------------------------------------------------------------|
| Diagnóstico de señal            | Selecciónelo para visualizar la información de los diagnósticos de la señal actual.                                                                                                    |
| Actualización de<br>software    | <ul> <li>Para visualizar la versión del software actual y buscar las actualizaciones correspondientes, la red debe estar conectada al TV o debe estar disponible una descarga de transmisiones (sólo para clientes de EE. UU.).</li> <li>Presione ★/♦ para seleccionar la nueva versión (si está disponible) y luego ⊕ para iniciar la actualización del software.</li> <li>El cable de CABLE/ANTENA se debe conectar directamente al TV y debe contar con programación digital de TV (no está disponible con un decodificador).</li> <li>La descarga de transmisiones se realiza mientras el TV se encuentra apagado.</li> <li>La actualización de software se realiza mientras el TV está encendido.</li> <li>No apague el TV mientras se esté actualizando el software; de lo contrario, se puede dañar el software del TV.</li> </ul> |

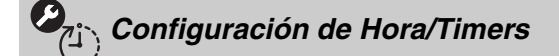

| Hora actual | Ajuste el día y la hora actual (día, hora, minutos y AM/PM). El <b>Timer</b> no estará disponible hasta que establezca la <b>Hora actual</b> .                                                                                                    |
|-------------|----------------------------------------------------------------------------------------------------|
| Timer       | Puede ajustar el <b>Timer</b> para que el TV sintonice un canal de TV determinado o cambie a otro equipo conectado; además, puede especificar el nivel de volumen que desea para la hora y duración que determine. Al activar el <b>Timer</b> (temporizador), se podrá configurar lo siguiente: <b>Día de la semana</b> , <b>Hora</b> , <b>Duración</b> , <b>Entrada</b> , <b>Canal</b> y <b>Vol. al encender TV</b> . |
| Sleep       | Le permite ajustar el tiempo en minutos ( <b>No, 15 min, 30 min, 45 min, 60 min, 90 min</b> o <b>120 min</b> ) que desea que el TV permanezca encendido antes de apagarse automáticamente.                                                                                                    |

# Configuración de Imagen

| Ajustes de imagen | <b>Modo imagen</b><br>Para video | Vívido                | Selecciónelo para mejorar el contraste y la nitidez de la imagen.                                                                            |
|-------------------|----------------------------------|-----------------------|----------------------------------------------------------------------------------------------------|
|                   |                                  | Estándar              | Selecciónelo para que la configuración de imagen<br>sea estándar. Se recomienda para los sistemas de<br>entretenimiento en el hogar.         |
|                   |                                  | Cine                  | Para ver contenido cinematográfico. Indicado para ver en un entorno similar a una sala de cine.                                              |
|                   |                                  | Personalizar          | Le permite guardar la configuración preferida.                                                                                               |
|                   | Para foto                        | Foto-Vívido           | Para mejorar el contraste y la nitidez.                                                                                                    |
|                   |                                  | Foto-Estándar         | Para visualización estándar; seleccione para uso doméstico.                                                                                  |
|                   |                                  | Foto-Original         | Las imágenes se asemejan a las copias de fotos<br>impresas de su álbum fotográfico.                                                          |
|                   |                                  | Foto-<br>Personalizar | Le permite guardar la configuración preferida.                                                                                               |
|                   | Para<br>temporización de<br>PC   | Video                 | Esta opción está disponible para la señal de temporización de PC (entrada de HDMI o PC) para ver video.                                      |
|                   |                                  | Texto                 | Esta opción está disponible para la señal de<br>temporización de PC (entrada de HDMI o PC)<br>para mejorar el texto mostrado en la pantalla. |

#### Þ

• También se puede acceder al **Modo imagen** en todas las entradas presionando el botón **PICTURE** del control remoto para alternar los modos directamente.

• Las opciones de **Modo imagen** pueden diferir según la configuración del **Optimizador de video/foto** (consulte la página 44) y de la entrada de PC.

| Restablecer                | Restablece los ajustes actuales a los valores predeterminados.                                                                                |                                           |  |
|----------------------------|----------------------------------------------------------------------------------------------------|-------------------------------------------|--|
| Retroilumin                | Aclara u oscurece la iluminación de fondo.                                                                                                    |                                           |  |
| Imagen                     | Aumenta o dismin                                                                                                    | uye el contraste de la imagen.            |  |
| Brillo                     | Aclara u oscurece                                                                                                    | la imagen.                                |  |
| Color                      | Aumenta o dismin                                                                                                    | uye la intensidad del color.              |  |
| Tinte                      | Aumenta o dismin                                                                                                    | uye los tonos verdes.                     |  |
| Temperatura                | Frío                                                                                                    | Da un tono azulado a los colores blancos. |  |
| de color                   | Neutro                                                                                                    | Da un tono neutro a los colores blancos.  |  |
| blancos                    | Cálido 1, 2                                                                                                    | Da un tono rojizo a los colores blancos.  |  |
|                            | <ul> <li>La opción Cálido 1, 2 no está disponible en Vívido y Foto-<br/>Vívido.</li> </ul>                                                    |                                           |  |
| Nitidez                    | Aumenta la nitidez de la imagen o la suaviza.                                                                                                 |                                           |  |
| Reducción de<br>ruido      | Reduce el nivel de ruido de la imagen.                                                                                                    |                                           |  |
| Reducción de<br>ruido MPEG | Reduce el efecto de mosaico en los videos de MPEG comprimidos.<br>Útil para los reproductores de DVD, Blu-ray y los canales de TV<br>digital. |                                           |  |

|                            | Ajustes<br>avanzados                                                                                      | Disponible en los<br>Personalizar, F<br>Personalizar.                                                          | Disponible en los siguientes <b>Modos de imagen</b> : <b>Estándar, Cine</b> ,<br><b>Personalizar, Foto-Estándar, Foto-Original</b> y <b>Foto-</b><br><b>Personalizar</b> .           |  |  |
|----------------------------|----------------------------------------------------------------------------------------------------|----------------------------------------------------------------------------------------------------|----------------------------------------------------------------------------------------------------|--|--|
|                            |                                                                                                    | Restablecer                                                                                                    | Restablece todos los ajustes avanzados a los valores predeterminados.                                                                                                    |  |  |
|                            |                                                                                                    | Corrector<br>negro                                                                                             | Mejora las zonas de negro de la imagen para intensificar el contraste.                                                                                                    |  |  |
|                            |                                                                                                    | A.C. avanzada<br>(Amplificación de<br>contraste<br>avanzada)                                                   | Optimiza la retroiluminación y el contraste<br>automáticamente. Esta configuración es<br>especialmente eficaz para las escenas con<br>imágenes oscuras.                              |  |  |
|                            |                                                                                                    | Gamma                                                                                                    | Ajusta el balance entre las zonas claras y las zonas oscuras de la imagen.                                                                                                    |  |  |
|                            |                                                                                                    | Blanco claro                                                                                                   | Remarca los colores blancos y claros.                                                                                                    |  |  |
|                            |                                                                                                    | Espacio de<br>color                                                                                            | Selecciona la gama de la reproducción de color desde <b>Ancho</b> o <b>Estándar</b> .                                                                                                |  |  |
|                            |                                                                                                    | Color vivo                                                                                                    | Disponible cuando <b>Espacio de color</b> está<br>ajustado en <b>Ancho</b> . Hace que los colores luzcan<br>más vívidos y reproduce los tonos de piel claros.                        |  |  |
|                            |                                                                                                    | Equilibrio de<br>blancos                                                                                       | Ajusta al detalle la temperatura de color.                                                                                                    |  |  |
| • ]<br>F<br>C              | <ul> <li>También se pu<br/>presionando e</li> <li>de imagen e</li> <li>Los ajustes de</li> </ul>          | lede acceder a la conf<br>l botón <b>OPTIONS</b> en<br>n el menú <b>OPTIONS</b><br>l <b>Imagen</b> disponibles | iguración de <b>imagen</b> para todas las entradas<br>el control remoto y luego seleccionando <b>Ajustes</b><br>cuando se utiliza la entrada de PC son <b>Modo</b>                   |  |  |
| Mejorador de<br>movimiento | Permite activar Motionflow para mejorar la nitidez de la imagen en movimiento y reducir<br>la borrosidad. |                                                                                                    |                                                                                                    |  |  |
|                            | Alto                                                                                                    | Proporciona una i<br>basado en cine.                                                                           | magen en movimiento más nítida para contenido                                                                                                    |  |  |
|                            | Estándar                                                                                                  | Proporciona una i<br>uso estándar.                                                                             | magen en movimiento nítida. Utilice este ajuste para                                                                                                    |  |  |
|                            | No                                                                                                    | Utilice este ajuste<br>artefactos de vide                                                                      | e cuando los ajustes <b>Alto</b> y <b>Estándar</b> muestren o, como por ejemplo imágenes fantasma.                                                                                   |  |  |
|                            | <ul> <li>Es posible que</li> <li>El Mejorado<br/>ajustado en Si</li> </ul>                                | e perciba el efecto viso<br>r <b>de movimiento</b> no<br>í.                                                    | ualmente, dependiendo del video.<br>o se encuentra disponible si el <b>Modo juego</b> está                                                                                           |  |  |
| CineMotion                 | Detecta automá<br>de exploración<br>mejorar el rend                                                       | ticamente cuando el c<br>progresiva de señal (p<br>imiento del contenido                                       | ontenido es una película y aplica un proceso inverso<br>ulldown 3-2) y estimación de movimiento para<br>fílmico y del desentrelazado.                                                |  |  |
|                            | Auto 1                                                                                                    | Aplica un proceso<br>(pulldown 3-2) ju<br>refinada calidad d<br>movimiento. Sele                               | o inverso de exploración progresiva de señal<br>nto con estimación de movimiento para lograr la más<br>le imagen y reduce artefactos en las imágenes en<br>ccione para uso estándar. |  |  |
|                            | Auto 2                                                                                                    | Aplica sólo el pro<br>(pulldown 3-2). E<br>película original.                                                  | ceso inverso de exploración progresiva de señal<br>l movimiento de la imagen será similar al de la                                                                                   |  |  |
|                            | No                                                                                                    | Apaga la función                                                                                               | CineMotion.                                                                                                    |  |  |
|                            | <ul> <li>La función Ci<br/>entrada PC IN</li> </ul>                                                       | <b>neMotion</b> se puede a                                                                                     | ajustar por separado para cada entrada (excepto la                                                                                                    |  |  |

| Modo juego            | Seleccione <b>Sí</b> para aumentar la diversión de los juegos de video rápidos, donde el tiempo de respuesta es importante. Seleccione <b>No</b> para desactivar esta función. |                                                                                                    |  |
|-----------------------|----------------------------------------------------------------------------------------------------|----------------------------------------------------------------------------------------------------|--|
|                       | <ul> <li>El Modo jueg<br/>(excluyendo la</li> </ul>                                                                                                    | <b>go</b> se puede ajustar de manera independiente en cada entrada externa entrada de PC).                                                                                                    |  |
| Optimizador de video/ | Realiza los ajust<br>(imágenes en mo<br>para el contenido<br>entrada HDMI.                                                                                                    | es de imagen para optimizar la calidad de imagen del contenido en video<br>ovimiento) o fotografía (imágenes fijas). La función solo está disponible<br>o 1 080i/p (excluyendo el 1 080/24p) conectado al componente o a la |  |
|                       | Video-A                                                                                                    | El TV establecerá de manera automática los ajustes de imagen del contenido en video o imágenes fijas cuando el equipo opcional Sony que admite el modo <b>Video-A</b> esté conectado a la entrada HDMI.                     |  |
|                       | Video                                                                                                    | Seleccione para establecer los ajustes de imagen del contenido en video.                                                                                                    |  |
|                       | Foto                                                                                                    | Seleccione para establecer los ajustes de imagen del contenido en fotografías.                                                                                                    |  |

## Þ

• Las funciones Modo juego y Optimizador de video/foto no están disponibles cuando el Modo sala de cine está en Sí.

# Configuración de Sonido

La configuración de **Sonido** disponible depende de la configuración de las **Bocinas**.

| Ajustes de sonido | Modo sonido         | Dinámico                                                                                                   | Mejora los agudos y graves.                                                                                                    |
|-------------------|---------------------|----------------------------------------------------------------------------------------------------|----------------------------------------------------------------------------------------------------|
|                   |                     | Estándar                                                                                                   | Sonido estándar optimizado para uso doméstico.                                                                                                    |
|                   |                     | Voz clara                                                                                                  | Adecuado para diálogo hablado.                                                                                                    |
|                   | Restablecer         | Restablece los aju                                                                                         | stes actuales a los valores predeterminados.                                                                                                    |
|                   | Agudos              | Aumenta o dismin                                                                                           | uye los tonos de alta frecuencia.                                                                                                    |
|                   | Graves              | Aumenta o dismin                                                                                           | uye los tonos de baja frecuencia.                                                                                                    |
|                   | Balance             | Enfatiza el sonido                                                                                         | de la bocina izquierda o derecha.                                                                                                    |
|                   | Surround            | S-FORCE Front<br>Surround                                                                                  | Proporciona una experiencia de sonido envolvente<br>virtual, posible utilizando sólo dos bocinas<br>frontales.                                                                                                    |
|                   |                     | No                                                                                                    | Selecciónelo si desea una recepción normal estéreo o monoaural.                                                                                                    |
|                   | Acercar voz         | Ajusta la claridad<br>algún periodista de<br>esta configuración<br>mira un programa<br>suavizar la voz del | de las voces humanas. Por ejemplo, si la voz de<br>e un programa de noticias no es clara, puede activar<br>para obtener una voz más clara. Por el contrario, si<br>deportivo, puede desactivar esta configuración para<br>comentarista.      |
|                   | Amplific.<br>sonido | Amplific. sonido<br>sentido de profuno<br>frecuencia alta y b<br>nivel deseado de é<br>amplificador de so  | <b>o</b> provee un sonido más completo con un mayor<br>lidad y anchura, acentuando los sonidos de la<br>aja. Seleccione <b>Alto</b> , <b>Bajo</b> o <b>No</b> para determinar el<br>nfasis. Seleccione <b>No</b> para desactivar el<br>nido. |
|                   |                     | (D)                                                                                                    |                                                                                                    |
|                   |                     | • Sólo disponible                                                                                          | en el modo <b>Estándar</b> .                                                                                                    |
|                   | Steady Sound        | Seleccione <b>Sí</b> para<br>comerciales. Selec                                                            | a estabilizar el volumen para todos los programas y ecione <b>No</b> para desactivar esta función.                                                                                                    |

|                                                           | Nivelac. de<br>volumen                                                | Ajusta el nivel del volumen de la entrada actual (TV o entrada de video) en relación con otras entradas.                                                                                                    |
|-----------------------------------------------------------|-----------------------------------------------------------------------|----------------------------------------------------------------------------------------------------|
|                                                           | <ul><li>También se pue<br/>en el control re</li></ul>                 | ede acceder a los <b>Ajustes de sonido</b> presionando el botón <b>OPTIONS</b> moto.                                                                                                    |
| <b>MTS</b><br><i>Disfrute de programas</i>                | Estéreo                                                               | Selecciónelo para obtener una recepción de sonido estereofónico<br>cuando mire un programa de TV transmitido con sonido estéreo.                                                                                                    |
| estereofónicos, bilingües y<br>monoaurales                | Auto SAP                                                              | Cambia automáticamente el TV al programa secundario de audio<br>cuando se recibe una señal SAP. Si no hay una señal SAP, el TV<br>permanece en modo <b>Estéreo</b> .                                                                        |
|                                                           | Mono                                                                  | Para la recepción de sonido monoaural. Utilícela para reducir ruidos durante transmisiones estéreo con señal de escasa intensidad.                                                                                                    |
|                                                           | <ul> <li>MTS sólo está</li> <li>Se puede acced<br/>remoto.</li> </ul> | disponible para programas analógicos.<br>ler a <b>MTS</b> únicamente presionando el botón <b>OPTIONS</b> del control                                                                                                    |
| Bocinas                                                   | Bocinas del televisor                                                 | Selecciónelo para utilizar las bocinas del TV para el audio.                                                                                                    |
|                                                           | Sistema de<br>audio                                                   | Seleccione esta opción si desea utilizar un sistema de audio externo<br>para el sonido del TV. Al seleccionar esta opción, estará desactivando<br>las bocinas del TV.                                                                       |
| Salida de audio<br>Control fácil del ajuste de<br>volumen | Fija                                                                  | Selecciónelo para fijar la salida de audio; también le permite ajustar el volumen con el control remoto de su sistema de audio. (Los botones <b>VOL</b> y <b>MUTING</b> del control remoto no tienen efecto en la <b>Salida de audio</b> .) |
|                                                           | Variable                                                              | Selecciónelo para controlar el volumen de las bocinas del TV o del sistema de audio con el control remoto del TV.                                                                                                    |

Þ

• La función **Audio alterno** está disponible únicamente para los programas digitales. Si el programa que está viendo también está disponible en otros idiomas desde las pistas de audio y si ese idioma coincide con el seleccionado en el ajuste de **Idioma**, el TV cambiará automáticamente a ese idioma con la función **Audio alterno**. Se puede acceder a la opción **Audio alterno** presionando el botón **OPTIONS** en el control remoto cuando la emisora provee la transmisión de audio alternativo.

# Configuración de Pantalla

| Modo ancho                                 | Acerc.<br>panorám.                                                                                 | Llena la pantalla con una distorsión mínima.                                                                                                    |  |  |
|--------------------------------------------|----------------------------------------------------------------------------------------------------|----------------------------------------------------------------------------------------------------|--|--|
|                                            | Normal                                                                                             | Visualiza una imagen 4:3 en su relación de aspecto original cuando el formato de la fuente original es 4:3.                                                                                                    |  |  |
|                                            | Completa                                                                                           | Amplía la imagen horizontalmente para llenar la pantalla cuando el<br>formato de la fuente original es 4:3. Cuando la fuente original es 16:9<br>(fuente de alta definición), seleccione este modo para visualizar la<br>imagen 16:9 en su tamaño original.                                                                    |  |  |
|                                            | Expansión H                                                                                        | Amplía la imagen horizontalmente para llenar la pantalla cuando el formato de la fuente original es 16:9. Es útil para canales de alta definición (HD) con contenido 4:3.                                                                                                    |  |  |
|                                            | Acercamiento                                                                                       | Selecciónelo para ampliar la imagen horizontal y verticalmente para llenar la pantalla mientras conserva la relación de aspecto.                                                                                                    |  |  |
|                                            | <ul><li>También se pued remoto.</li></ul>                                                          | e acceder al <b>Modo ancho</b> presionando el botón <b>WIDE</b> en el control                                                                                                    |  |  |
|                                            | <ul> <li>Consulte la descr</li> <li>La opción Norm</li> <li>La Expansión<br/>1 080/24p.</li> </ul> | ripción del botón <b>WIDE</b> en la página 23 para acceder al <b>Modo ancho</b> .<br><b>nal</b> está disponible sólo con las fuentes 480i ó 480p.<br><b>H</b> está disponible únicamente con las fuentes 720p, 1 080i, 1 080p y                                                                                                |  |  |
| Ancho automático                           | Sí                                                                                                 | Cambia automáticamente la configuración de <b>Modo ancho</b> en función del contenido. Si los cambios frecuentes de pantalla le molestan, seleccione <b>No</b> .                                                                                                    |  |  |
|                                            | Νο                                                                                                 | Desactiva la opción <b>Ancho automático</b> . Seleccione un <b>Modo</b><br><b>ancho</b> en la opción <b>Modo ancho</b> .                                                                                                    |  |  |
| <b>4:3 Normal</b><br>Seleccione un modo de | Acerc.<br>panorám.                                                                                 | Amplía la imagen 4:3 y la ajusta a la pantalla de 16:9, visualizando una porción de la imagen original tan grande como sea posible.                                                                                                    |  |  |
| pantalla predeterminado                    | Normal                                                                                             | Visualiza la imagen 4:3 en su relación de aspecto original.                                                                                                    |  |  |
| para usar con juentes 4:3                  | Completa                                                                                           | Selecciónelo para ampliar la imagen 4:3 sólo horizontalmente, para que llene la pantalla.                                                                                                    |  |  |
|                                            | Acercamiento                                                                                       | Selecciónelo para ampliar la imagen horizontal y verticalmente para llenar la pantalla mientras conserva la relación de aspecto.                                                                                                    |  |  |
|                                            | No                                                                                                 | Selecciónelo para seguir utilizando el ajuste del <b>Modo ancho</b> actual cuando se cambia el canal o la entrada.                                                                                                    |  |  |
|                                            | (L)                                                                                                |                                                                                                    |  |  |
|                                            | • 4:3 Normal no                                                                                    | está disponible si Ancho automático se encuentra configurado en                                                                                                    |  |  |
|                                            | No.                                                                                                |                                                                                                    |  |  |
|                                            | • Si <b>4:3 Normal</b> r<br>actual. Al cambia<br>por el ajuste <b>4:3</b><br>actual al cambian     | no se establece en <b>No</b> , el ajuste de <b>Modo ancho</b> se aplica sólo al canal<br>ar los canales (o entradas), <b>Modo ancho</b> se sustituye automáticamente<br><b>Normal</b> para fuentes 4:3. Para conservar el ajuste de <b>Modo ancho</b><br>r los canales y entradas, establezca <b>4:3 Normal</b> en <b>No</b> . |  |  |
| Área de imagen                             | Satur. de<br>píxeles                                                                               | Visualiza la imagen de fuentes de 1 080i, 1 080p o 1 080/24p en su tamaño original.                                                                                                    |  |  |
|                                            | Normal                                                                                             | Visualiza la imagen en su tamaño original.                                                                                                    |  |  |
|                                            | -1/-2                                                                                              | Amplía la imagen para ocultar sus bordes.                                                                                                    |  |  |
|                                            | 1 D                                                                                                | -                                                                                                    |  |  |
|                                            | <ul> <li>Para 720p, 1 080</li> <li>ancho está estal</li> </ul>                                     | i, 1 080p y 1 080/24p, la función sólo está disponible cuando el <b>Modo</b> blecido en <b>Completa</b> .                                                                                                    |  |  |

| Posic. pantalla        | Ajuste el posicionamiento <b>Vertical</b> presionando los botones <b>↑/</b> . Presione los botones <b>↓/</b> → para ajustar el posicionamiento <b>Horizontal</b> . |                                                                                                    |  |  |  |
|------------------------|----------------------------------------------------------------------------------------------------|----------------------------------------------------------------------------------------------------|--|--|--|
|                        | 1                                                                                                    | La<br>• La función <b>Posic, pantalla</b> es útil si el TV está conectado a un equipo de videoiuegos            |  |  |  |
|                        | • La función <b>Po</b>                                                                                                    |                                                                                                    |  |  |  |
|                        | • La posición ve                                                                                                    | rtical está disponible únicamente cuando el <b>Modo ancho</b> se ajusta en                                      |  |  |  |
|                        | Las posiciones                                                                                                    | de pantalla <b>Vertical</b> y <b>Horizontal</b> no están disponibles para señales de                            |  |  |  |
|                        | alta definición.                                                                                                    |                                                                                                    |  |  |  |
| Dimensión vertical     | Ajusta la dimens                                                                                                    | sión vertical de la imagen de una imagen de definición estándar.                                                |  |  |  |
|                        | (L)                                                                                                    |                                                                                                    |  |  |  |
|                        | • La Dimensió                                                                                                    | n vertical está disponible sólo cuando Modo ancho está ajustado en                                              |  |  |  |
|                        | Acerc. pano                                                                                                    | rám. o Acercamiento en canales de definición estándar.                                                          |  |  |  |
| T (* 14 1 B            |                                                                                                    |                                                                                                    |  |  |  |
| de los modos de entrac | da y se muestran a c                                                                                                    | ontinuación.                                                                                                    |  |  |  |
| Autoajuste             | Seleccione <b>Sí</b> pa                                                                                                    | ara iniciar el ajuste automático para la entrada de PC.                                                         |  |  |  |
| Restablecer            | Restablece los a                                                                                                    | justes actuales a los valores predeterminados.                                                                  |  |  |  |
| Fase                   | Ajúste la despué                                                                                                    | s de <b>Separación</b> para ajustar la nitidez general.                                                         |  |  |  |
| Separación             | Ajuste la nitidez desigual en la pantalla.                                                                                                    |                                                                                                    |  |  |  |
|                        |                                                                                                    |                                                                                                    |  |  |  |
|                        | • Consulte la Tal                                                                                                    | bla de referencia de la señal de entrada de la computadora en la página 17.                                     |  |  |  |
| Centrado H             | Permite mover la                                                                                                    | a posición de la imagen horizontalmente (a la derecha y a la izquierda).                                        |  |  |  |
| Centrado V             | Permite mover la ventana).                                                                                                    | a posición de la imagen verticalmente (hacia arriba y hacia abajo en la                                         |  |  |  |
| Modo ancho             | Normal                                                                                                    | Selecciónelo para visualizar la imagen en su resolución y relación de aspecto original.                         |  |  |  |
|                        | Completa 1                                                                                                    | Selecciónelo para ampliar la imagen de modo que llene la pantalla, conservando su relación de aspecto original. |  |  |  |
|                        | Completa 2                                                                                                    | Selecciónelo para ampliar la imagen de modo que llene la pantalla.                                              |  |  |  |
|                        | (D)                                                                                                    |                                                                                                    |  |  |  |

• También se puede acceder al **Modo ancho** presionando el botón **WIDE** en el control remoto.

• Consulte la descripción del botón WIDE en la página 23 para acceder al Modo ancho.

Þ

• Las opciones Fase y Separación no están disponibles con la señal PC conectada a la entrada HDMI.

# Configuración de Canal

| Tipo de señal              | Cable                                                                                                    | Para recibir canales de cable a través de su proveedor de TV por cable                                                                                                  |  |  |
|----------------------------|----------------------------------------------------------------------------------------------------|----------------------------------------------------------------------------------------------------|--|--|
|                            | Antena                                                                                                    | Para recibir señal mediante la conexión con antena de aire                                                                                                    |  |  |
|                            |                                                                                                    |                                                                                                    |  |  |
|                            | <ul> <li>Debe ejecutar la Autoprogramación después de cambiar el ajuste del Tipo de señal<br/>(Cable/Antena).</li> </ul>                                                                                                |                                                                                                    |  |  |
| Autoprogramación           | <ul> <li>Ajusta automáticamente la lista de canales del TV con todos los canales or recibir. La búsqueda de canales estará basada en el ajuste del Tipo de se Antena).</li> <li>Seleccione Autoprogramación.</li> </ul> |                                                                                                    |  |  |
|                            | 2 Sel<br>Au                                                                                                    | eccione <b>OK</b> para iniciar la <b>Autoprogramación</b> . Cuando se haya completado la <b>toprogramación</b> , la pantalla mostrará el número de canales encontrados. |  |  |
|                            | <b>3</b> Pre                                                                                                    | sione el botón <b>RETURN</b> para salir de la <b>Autoprogramación</b> .                                                                                                 |  |  |
|                            | Þ                                                                                                    |                                                                                                    |  |  |
|                            | • Al ejecutar <b>Autoprogramación</b> se borrará la lista de canales <b>Favoritos</b> para el tipo de señal actual                                                                                                    |                                                                                                    |  |  |
|                            | • Si vuelve a ejecutar la <b>Autoprogramación</b> , los canales que se encontraron                                                                                                    |                                                                                                    |  |  |
|                            | anteric                                                                                                    | rmente se sobrescribirán con los canales que se acaban de encontrar.                                                                                                    |  |  |
| Añadir canales digitales   | Seleccione esta opción para añadir canales digitales. Seleccione la opción de <b>Tipo de</b><br><b>señal</b> adecuada para la fuente de la señal. (Útil para instalaciones de la antena.)                               |                                                                                                    |  |  |
| Mostrar/ocultar<br>canales | Le perm<br>en la list                                                                                                    | ite mostrar y ocultar los canales cuando navega con la ayuda del botón CH +/– o ca de canales del TV en el XMB <sub>TM</sub> .                                          |  |  |
|                            | 1 Pre<br>mo                                                                                                    | sione <b>♦/</b> ♦ para desplazarse por los canales hasta que resalte el canal que desea strar u ocultar.                                                                |  |  |
|                            | 2 Pre<br>Par                                                                                                    | sione ⊕ para seleccionar <b>Mostrado</b> u <b>Oculto</b> .<br>a mostrar u ocultar más canales, repita los pasos 1 y 2.                                                  |  |  |
|                            | (D)                                                                                                    |                                                                                                    |  |  |
|                            | • Se pue<br>de los                                                                                                    | de acceder a los canales <b>Oculto</b> introduciendo el número de canal con la ayuda botones <b>0-9</b> del control remoto.                                             |  |  |
| Modificar nombres de       | Asigna 1                                                                                                    | nombres (por ejemplo, las siglas de la emisora) a los números de canal.                                                                                                 |  |  |
| canal                      | <b>1</b> Pre                                                                                                    | sione <b>↑/</b> ♦ para desplazarse por los números de canal. A continuación, presione para seleccionar el número de canal al cual desea asignarle un nombre.            |  |  |
|                            | 2 Pre                                                                                                    | sione <b>↑/</b> ↓ para desplazarse por los caracteres del nombre (A-Z, 0-9, etc.).                                                                                      |  |  |
|                            | Pre<br>car                                                                                                    | sione → para desplazarse al carácter siguiente. Repita para añadir hasta 7<br>acteres al nombre. Luego presione ⊕ para determinarlo.                                    |  |  |
|                            | Par                                                                                                    | a asignar nombres a más canales, repita los pasos 1 y 2.                                                                                                    |  |  |

# Configuración de Subtítulos (CC)

| Visualización de CC                    | Esta opción le permite visualizar los <b>Subtítulos (CC)</b> .                                                                                                    |                                                                                                    |  |
|----------------------------------------|----------------------------------------------------------------------------------------------------|----------------------------------------------------------------------------------------------------|--|
|                                        | Sí                                                                                                    | Activa la Visualización de CC.                                                                                                    |  |
|                                        | No                                                                                                    | Desactiva la Visualización de CC.                                                                                                    |  |
|                                        | Sí al Silenciar                                                                                                    | Muestra los subtítulos automáticamente cuando el TV está silenciado.                                                                                  |  |
| CC analógicos                          | Para las opciones o                                                                                                    | de subtitulados analógicos básicos (EIA-608).                                                                                                    |  |
|                                        | CC1, CC2,<br>CC3, CC4<br>(Subtítulos<br>1, 2, 3, 4)                                                                                                    | Muestra una versión impresa de los diálogos o efectos de sonido de un programa. (Debe estar ajustada en <b>CC1</b> para la mayoría de los programas.) |  |
|                                        | Text1, Text2,<br>Text3, Text4<br>(Texto 1, 2, 3, 4)                                                                                                    | Muestra información de la red o emisora de modo que abarca media<br>pantalla o la pantalla completa (si está disponible).                             |  |
| CC digitales<br>(Subtítulos digitales) | Para las opciones de subtítulos analógicos (EIA-608) y digitales (EIA-708).<br>Seleccione entre <b>Servicio 1-6</b> y <b>CC1-4</b> (opciones avanzadas de subtítulos digitales).                                      |                                                                                                    |  |
| Opciones de pantalla                   | Personalice la visualización de los Subtítulos (CC) con Texto, Tamaño caracteres,<br>Estilo caracteres, Color caracteres, Opacidad de caract., Tipo de borde,<br>Color de borde, Color de fondo y Opacidad del fondo. |                                                                                                    |  |
| (L)                                    |                                                                                                    |                                                                                                    |  |

• El ajuste **Subtítulos (CC)** se puede activar (**Sí**), desactivar (**No**) o configurar en silencio (**Sí al Silenciar**) presionando el botón **CC** en el control remoto.

# Configuración de Bloqueo

La función de **Bloqueo** permite bloquear programas en función del contenido y los niveles de clasificación y bloquear los canales (independientemente de los programas). Para configurar el bloqueo, se necesita una contraseña.

## Þ

• La función Bloqueo está también disponible con entradas de Video y Componente (480i).

### Cómo ver programas bloqueados

Presione **ENT** cuando sintonice un programa bloqueado y luego introduzca la contraseña. Para volver a activar la configuración de **Bloqueo**, apague y vuelva a encender el TV.

| Contraseña | Utilice los botones <b>0-9</b> del control remoto para introducir una contraseña de cuatro dígitos. La primera vez que cree una contraseña, deberá volver a escribirla para confirmarla. El mensaje "Contraseña fija" aparecerá en la pantalla después de haberla confirmado. |  |  |  |
|------------|----------------------------------------------------------------------------------------------------|--|--|--|
|            | <b>Cambiar contraseña</b><br>Para cambiar la contraseña, introduzca el ajuste de <b>Bloqueo</b> con la contraseña<br>establecida previamente. Resalte y seleccione <b>Cambiar contraseña</b> y luego introduzca<br>la nueva contraseña.                                       |  |  |  |
|            | <ul> <li>Necesitará la contraseña para volver a acceder a la configuración de Bloqueo. Si la olvida, consulte "Contraseña olvidada" en la página 57.</li> </ul>                                                                                                    |  |  |  |
| País       | Seleccione el nombre del país, <b>EE.UU.</b> o <b>Canadá</b> , para elegir la clasificación adecuada.<br>El sistema de clasificación es distinto entre estos dos países.                                                                                                    |  |  |  |
|            |                                                                                                    |  |  |  |

| Clasificación                                                                                             | No                                                                                                    | Desactiva el <b>Bloqueo</b> . No se bloquea la visualización de ningún programa.                                                                                                    |  |
|----------------------------------------------------------------------------------------------------|----------------------------------------------------------------------------------------------------|----------------------------------------------------------------------------------------------------|--|
|                                                                                                    | Selecciónelo para bloquear determinados canales en función de sus preferencias: Infante, Niño, Joven o Personalizar.                                                                                                    |                                                                                                    |  |
| (L)                                                                                                    |                                                                                                    |                                                                                                    |  |
| • NOTA IMPORTANTE:                                                                                        | Estas funciones sól                                                                                                    | o se emplean en los EE. UU.                                                                                                    |  |
| • Si no está familiarizado o                                                                              | con el sistema de cla                                                                                                    | asificaciones "Parental Guideline" (pautas para el bloqueo de seguridad),                                                                                                    |  |
| seleccione <b>Infante</b> , <b>Niñ</b><br>más específicas, seleccio                                       | o o Joven para sin<br>one Personalizar.                                                                                                    | nplificar la selección de la clasificación. Para establecer clasificaciones                                                                                                    |  |
| <b>Clasificación digital</b><br>(Disponible únicamente<br>en los EE. UU. donde<br>existan clasificaciones | No                                                                                                    | Desactiva la <b>Clasificación digital</b> . No se bloquea la visualización de ningún programa que contenga clasificaciones digitales.                                                                                                    |  |
|                                                                                                    | Personalizar                                                                                                    | Selecciónelo para personalizar el <b>Bloqueo</b> con clasificaciones digitales descargables.                                                                                                    |  |
| avanzaaas.)                                                                                               | Eliminar todo                                                                                                    | Selecciónelo para borrar las clasificaciones descargadas.                                                                                                    |  |
| No clasificada<br>(Solamente disponible<br>cuando el <b>País</b> se ajusta<br>en <b>EE. UU.</b> )         | Permitir                                                                                                    | Permite los programas y las películas que se transmiten sin clasificación.                                                                                                    |  |
|                                                                                                    | Bloquear                                                                                                    | Bloquea todos los programas y las películas que se transmiten sin clasificación.                                                                                                    |  |
|                                                                                                    | E                                                                                                    |                                                                                                    |  |
|                                                                                                    | • Si bloquea prog<br>siguientes tipos<br>de emergencia, j<br>programas relig                                                                                                    | ramas de TV no clasificados, tenga en cuenta que podría bloquear los<br>de programas: transmisiones de programas de otro país, transmisiones<br>programas políticos y deportivos, noticias, anuncios del servicio público,<br>iosos y climáticos. |  |
| Bloqueo de canal                                                                                          | Le permite bloquear canales específicos sin importar la clasificación de programas. E establecer una contraseña antes de bloquear los canales. Sólo puede visualizar el can bloqueado si ingresa la contraseña correcta. |                                                                                                    |  |

#### Cómo visualizar un canal bloqueado

Presione **ENT** cuando sintonice un programa bloqueado y luego introduzca la contraseña.

| Administrar entradas   | <ul> <li>As Siga los siguientes pasos para personalizar el menú de las entradas para re fácilmente cuando presiona el botón INPUT o cuando selecciona una entr</li> <li>1 Presione ↑/→ para resaltar la entrada seleccionada.</li> </ul>                                                                                                    |                                                                                                    |  |  |
|------------------------|----------------------------------------------------------------------------------------------------|----------------------------------------------------------------------------------------------------|--|--|
|                        | 2 Presione ⊕<br>Siempre vis<br>la opción Au<br>conectado un<br>detecte autor                                                                                                    | para establecer el ajuste de <b>Activar</b> en <b>Siempre</b> o <b>Auto</b> . La opción sualizará esta entrada en el menú de entrada de manera permanente. Con <b>ito</b> , la entrada con el ícono de conectado aparecerá solo cuando haya a equipo externo y/o cuando haya una señal HDMI. Es posible que no se náticamente algún equipo opcional. |  |  |
|                        | <ul> <li>Para asignar un nombre a la entrada, presione → para resaltar la opción de nombre, luego presione ↓/↓ para seleccionar un nombre para el equipo que está conectado a esta entrada.</li> <li>Puede asignar los siguientes nombres a cada entrada (excluyendo la entrada de PC y DMPORT): -, DVD, Decodificador, Satélite, BD, VCR, Receptor, DVR, Juego, Videograbadora, PC.</li> <li>"-" indica que no se ha asignado ningún nombre.</li> </ul> |                                                                                                    |  |  |
|                        |                                                                                                    |                                                                                                    |  |  |
| Botones de sint. canal | Esta configuración<br>canales del contro                                                                                                    | ta configuración controla la forma de comportamiento de las teclas de sintonización de nales del control remoto ( <b>0-9</b> , <b>CH+/–</b> y <b>JUMP</b> ) cuando se utilizan entradas externas.                                                                                                    |  |  |
|                        | Activadas                                                                                                    | Si esta opción está seleccionada, cuando se presionan las teclas de sintonización, el TV sale de la entrada externa y vuelve a un canal de TV.                                                                                                    |  |  |
|                        | Desactivadas                                                                                                    | Si esta opción está seleccionada, las teclas de sintonización están<br>desactivadas cuando el TV se encuentra en el modo de entrada externa<br>y se evita salir accidentalmente de la entrada externa.                                                                                                    |  |  |
|                        |                                                                                                    |                                                                                                    |  |  |
|                        | <ul> <li>Es útil para las aplicaciones que no tienen conexión con la entrada de CABLE/<br/>ANTENNA</li> </ul>                                                                                                    |                                                                                                    |  |  |

# Configuración de Ajustes HDMI

Las entradas de HDMI de este TV reconocerán y se comunicarán con otros aparatos de Sony que están equipados con **Control para HDMI**.

| Control para HDMI                      | La función <b>Sí/No</b> permite al TV comunicarse con otros equipos compatibles con el estándar <b>Control para HDMI</b> .                                                                                                    |
|----------------------------------------|----------------------------------------------------------------------------------------------------|
| Desactivación auto.<br>del dispositivo | Seleccione <b>Sí</b> para hacer que el equipo compatible conectado con <b>Control para HDMI</b> se apague de forma automática cuando se apaga el TV. Seleccione <b>No</b> para desactivar esta función. Esta función está disponible cuando el <b>Control para HDMI</b> está en <b>Sí</b> . |
| Encendido automático<br>del televisor  | Seleccione <b>Sí</b> para controlar el encendido del TV desde el equipo compatible conectado con <b>Control para HDMI</b> . Seleccione <b>No</b> para desactivar esta función. Esta función está disponible cuando el <b>Control para HDMI</b> está en <b>Sí</b> .                          |
| Lista de dispositivos                  | Visualiza una lista de equipos compatibles con <b>Control para HDMI</b> conectados al TV.                                                                                                    |
|                                        |                                                                                                    |

Þ

 Presione OPTIONS mientras el equipo compatible con Control para HDMI esté conectado para visualizar las opciones de Control disp. La opción Control disp. permite acceder al Menú, Opciones y Lista de contenido de su equipo conectado con el control remoto del TV.

• Algunos equipos con Control para HDMI no son compatibles con la función de Control disp.

| Configurad                    | ción de Red                                                                                                    |                                                                                                    |                                                                                                    |
|-------------------------------|----------------------------------------------------------------------------------------------------|----------------------------------------------------------------------------------------------------|----------------------------------------------------------------------------------------------------|
| Configuración de la red       | Selecciónelo para configurar el acceso del TV a la red a través de un cable Ethernet y configure la <b>Configuración de la red</b> o revise los ajustes actuales de la red de su T Seleccione el tipo de configuración preferido. |                                                                                                    |                                                                                                    |
|                               | Fácil                                                                                                    | El TV configurará los ajustes de la red automáticamente. La mayoría de las redes se pueden configurar con esta opción.  |                                                                                                    |
|                               | Personalizar                                                                                                    | Esta opción le permite ingresar manualmente la dirección IP y la configuración del proxy (SÓLO PARA USUARIOS AVANZADOS) |                                                                                                    |
|                               |                                                                                                    | Auto                                                                                                    | Selecciónelo para llenar la dirección IP y saltar a la selección de la configuración del proxy.                                                                              |
|                               |                                                                                                    | Manual                                                                                                    | Selecciónelo para ingresar la dirección IP manualmente. Si<br>usted desea utilizar una configuración del proxy,<br>seleccione <b>Use</b> ; si no, seleccione <b>No use</b> . |
|                               | Revisar                                                                                                    | Selecciónelo para visualizar los ajustes actuales de la red.                                                            |                                                                                                    |
| Mostrar/ocultar<br>servidores | ar/ocultar       Le permite mostrar u ocultar los servidores de medios DLNA Certified dispor         lores       menú Mostrar/ocultar servidores, presione OPTIONS para visualizar los siguientes:                                |                                                                                                    |                                                                                                    |
|                               | Eliminar todo                                                                                                    | Seleccione para eliminar todos los servidores conectados.                                                               |                                                                                                    |
|                               | Actualizar lista                                                                                                    | Seleccione para actualizar la lista de servidores.                                                                      |                                                                                                    |
|                               | Detalles                                                                                                    | Seleccione para visualizar la información detallada del servidor conectado.                                             |                                                                                                    |
|                               | Eliminar                                                                                                    | Seleccione para eliminar el servidor resaltado.                                                                         |                                                                                                    |
|                               | Ø.                                                                                                    |                                                                                                    |                                                                                                    |
|                               | • Sólo se puede acceder a los elementos anteriores presionando <b>OPTIONS</b> desde el menú                                                                                                    |                                                                                                    |                                                                                                    |
|                               | Mostrar/ocultar servidores.                                                                                                    |                                                                                                    |                                                                                                    |
| Diagnóstico del<br>servidor   | Selecciónelo para ver la información de diagnóstico del servidor.                                                                                                    |                                                                                                    |                                                                                                    |

# Configuración General

| Idioma               | Seleccione el idioma que prefiera utilizar para mostrar todos los ajustes en pantalla:<br>English (Inglés), Español o Français (Francés). |                                                                                                    |  |  |
|----------------------|----------------------------------------------------------------------------------------------------|----------------------------------------------------------------------------------------------------|--|--|
| Información de canal | Visualiza el r<br>está disponib<br>que desea vis                                                                                          | <sup>7</sup> isualiza el nombre y la información del programa, como el título y la clasificación (si stá disponible desde la emisora). Seleccione la cantidad de información del programa ue desea visualizar cuando lo sintonice. |  |  |
|                      | Pequeño Seleccione para visualizar información mínima sobre canal y pr                                                                    |                                                                                                    |  |  |
| Normal               |                                                                                                    | Seleccione para visualizar información normal sobre canal y programa.                                                                                                    |  |  |
|                      | Grande                                                                                                    | Seleccione para visualizar información detallada sobre canal y programa.                                                                                                    |  |  |
|                      | (L)                                                                                                    |                                                                                                    |  |  |
|                      | • Informacie<br>y las entrad                                                                                                    | <b>ón de canal</b> también aparece en la pantalla cada vez que se cambia el canal as externas o cuando se presiona el botón <b>DISPLAY</b> en el control remoto.                                                                   |  |  |

| Autoiniciar USB                 | Seleccione para visualizar las fotos automáticamente cuando una cámara está conectada a través del USB.                                                                                                    |                                                                                                    |  |  |
|---------------------------------|----------------------------------------------------------------------------------------------------|----------------------------------------------------------------------------------------------------|--|--|
|                                 | Presentación Seleccione para ver archivos JPEG como una Presentación.                                                                                                    |                                                                                                    |  |  |
|                                 | Visualiz.<br>miniaturas                                                                                                    | Seleccione para ver archivos JPEG hasta 60 miniaturas a la vez.                                                                                                 |  |  |
|                                 | No                                                                                                    | Seleccione para desactivar esta función.                                                                                                    |  |  |
|                                 | (L)                                                                                                    |                                                                                                    |  |  |
|                                 | • Presione <b>HOME</b> en el control remoto para salir de esta función.                                                                                                    |                                                                                                    |  |  |
| Recorriendo Menú                | Ajuste la veloci                                                                                                    | dad de navegación a través de los elementos del menú.                                                                                                    |  |  |
| inicial                         | Estándar                                                                                                    | Selecciónelo para desplazarse rápidamente con los botones ♠/♥.                                                                                                  |  |  |
|                                 | Modo 1                                                                                                    | Selecciónelo para desplazarse lentamente con los botones ♠/♥.                                                                                                   |  |  |
|                                 | Modo 2                                                                                                    | Selecciónelo para desplazarse de manera individual teniendo que repetir la presión sobre los botones <b>↑/↓</b> / <b>↓</b> / <b>↓</b> /                         |  |  |
| Ahorro energía                  | Reduce el consumo de energía ajustando el brillo de retroiluminación. Esto también mejora el nivel de negro. Elija entre <b>No</b> , <b>Bajo</b> , <b>Alto</b> y <b>Sin imagen</b> .                                                                                                    |                                                                                                    |  |  |
|                                 |                                                                                                    |                                                                                                    |  |  |
|                                 | Cuando esté p<br>botones VOL                                                                                                    | orogramada la función <b>Sin imagen</b> , no podrá desactivarla al presionar los <b>+/–</b> o <b>MUTING</b> . Para desactivarla, presione cualquier otro botón. |  |  |
| Detector de luz                 | Activa el control de brillo automático de la imagen (pantalla). El <b>Detector de luz</b> calcula el brillo de la sala y permite que el TV ajuste automáticamente el brillo de retroiluminación en función de los ajustes de imagen y de las condiciones de iluminacia ambiental de la sala. |                                                                                                    |  |  |
|                                 | ( )                                                                                                    |                                                                                                    |  |  |
|                                 | • Asegúrese de no colocar ningún objeto alrededor del detector, ya que podría influir en su funcionamiento (consulte la página 20)                                                                                                    |                                                                                                    |  |  |
|                                 | <ul> <li>En luz baja, la gama del control de luz de fondo se reduce cuando el <b>Detector de luz</b> se ajusta en Sí.</li> </ul>                                                                                                    |                                                                                                    |  |  |
| Control de energía de<br>la PC  | Seleccione <b>Sí</b> para que el TV entre automáticamente en modo de espera cuando no se registre entrada de señal durante más de 30 segundos. La Luz <b>STANDBY</b> del panel frontal se iluminará con la opción <b>Sí</b> . Seleccione <b>No</b> para desactivar esta función.             |                                                                                                    |  |  |
|                                 |                                                                                                    |                                                                                                    |  |  |
|                                 | <ul> <li>Presione el botón POWER para salir del modo de espera.</li> <li>El Control de energía de la PC no cumple con la norma VESA.</li> </ul>                                                                                                    |                                                                                                    |  |  |
| lluminación del logo            | Seleccione <b>Sí</b> para iluminar el logo de SONY en el panel frontal o seleccione <b>No</b> para desactivar esta función.                                                                                                    |                                                                                                    |  |  |
| Bloqueo de ajustes de<br>imagen | Seleccione <b>Bloquear</b> para evitar que se cambien los ajustes de imagen. Para desactivar esta función y permitir los ajustes de imagen, seleccione <b>Desbloquear</b> .                                                                                                    |                                                                                                    |  |  |

# **Configuración inicial**

Si omitió la **Configuración inicial** cuando conectó el TV por primera vez o si desea buscar todos los canales disponibles, seleccione **Configuración inicial**. Siga las instrucciones en pantalla. Esta **Configuración inicial** no afectará algunas configuraciones como **Ajustes de imagen**, **Ajustes de sonido** y **Bloqueo**. Si desea regresar a los ajustes de fábrica del TV, consulte la sección Solución de problemas en página 57.

## Þ

• La lista de Favoritos se borrará cada vez que ejecute la Configuración inicial.

# Solución de problemas

Si tiene más preguntas, necesita servicio de mantenimiento o requiere asistencia técnica en relación con el uso del TV Sony, visite nuestra página en Internet: http://esupport.sony.com/ES/LA/

o llame al número de teléfono que aparece en su póliza de garantía.

| Síntoma                                                                           | Explicación/Solución                                                                                                    |
|-----------------------------------------------------------------------------------|----------------------------------------------------------------------------------------------------|
| No hay imagen                                                                     |                                                                                                    |
| No hay imagen                                                                     | • Compruebe la configuración de Ahorro energía (consulte la página 53).                                                                                                    |
| No se puede recibir ningún<br>canal                                               | <ul> <li>Asegúrese de que el cable de alimentación esté firmemente conectado.</li> <li>Encienda el TV.</li> <li>Verifique las conexiones de la antena o el cable.</li> <li>Asegúrese de que el <b>Tipo de señal</b> esté correctamente configurado para la fuente de la señal del TV.</li> </ul>                                                                                                    |
| El TV está bloqueado en un canal                                                  | • Utilice <b>Autoprogramación</b> para añadir canales que puedan recibirse y no se encuentren todavía en la memoria del TV (consulte las páginas 19 y 48).                                                                                                    |
| No se pueden recibir ni<br>seleccionar canales                                    | <ul> <li>Utilice Autoprogramación para añadir canales que puedan recibirse y no se encuentren todavía en la memoria del TV (consulte las páginas 19 y 48).</li> <li>Para recibir o seleccionar canales de cable, asegúrese de que el Tipo de señal en la configuración de Canal esté puesto en Cable (consulte la página 48). Para recibir o seleccionar canales de UHF con antena, asegúrese de que Tipo de señal esté configurado en Antena.</li> </ul>                                                                                                    |
| El TV se apaga<br>automáticamente                                                 | <ul> <li>Compruebe si la función Sleep está activada, o confirme la configuración de Duración del Timer (consulte la página 41).</li> <li>Compruebe el Control de energía de la PC en la Configuración general (consulte la página 53).</li> </ul>                                                                                                    |
| No hay imagen desde algunas<br>fuentes de video                                   | <ul> <li>Compruebe la conexión entre el equipo de video opcional y el TV.</li> <li>Presione INPUT en el control remoto (consulte la página 24).</li> <li>Presione HOME en el control remoto. Seleccione la entrada deseada en la lista de Entradas externas.</li> </ul>                                                                                                    |
| Imagen de poca calidad                                                            |                                                                                                    |
| La calidad de las imágenes es<br>inferior a la calidad que tenían<br>en la tienda | • La calidad de la imagen depende del contenido de la señal. Consulte la Guía de configuración rápida (suministrada) para visualizar la imagen de mejor calidad posible para cada señal.                                                                                                    |
| Los formatos de emisión de<br>alta definición tienen poca<br>calidad              | <ul> <li>La calidad del contenido y de la señal dependen del proveedor de señal. Muchos de los canales y contenidos de alta definición son en realidad versiones mejoradas cuya fuente son transmisiones de definición estándar. La imagen se verá afectada por la calidad de la señal que se recibe, que varía entre los canales y los programas.</li> <li>Seleccione Diagnóstico de señal en la configuración Soporte técnico para confirmar la calidad de imagen (consulte la página 41). Después, seleccione Imagen de muestra (o Información adicional primero). Se visualizará una imagen de alta definición en la pantalla para confirmar el funcionamiento normal del panel. Si la calidad de imagen normal es peor que esta imagen de muestra, lo más probable es que se deba a la señal suministrada por la emisora.</li> </ul> |
| Imágenes duplicadas o<br>imágenes fantasma                                        | <ul> <li>Verifique las conexiones de la antena o el cable.</li> <li>Verifique la ubicación y la dirección de la antena.</li> <li>Ajuste el Mejorador de movimiento a Estándar o No (consulte la página 43).</li> </ul>                                                                                                    |

| Síntoma                                                                      | Explicación/Solución                                                                                                    |
|------------------------------------------------------------------------------|----------------------------------------------------------------------------------------------------|
| Sólo aparecen interferencias y ruido en la pantalla                          | <ul> <li>Compruebe si la antena está rota o torcida.</li> <li>Compruebe si la antena ha alcanzado el final de su vida útil. (3-5 años en condiciones normales, 1-2 años en la costa.)</li> </ul>                                                                                                    |
| Líneas o franjas de puntos                                                   | <ul> <li>Mantenga el TV alejado de fuentes de interferencia tales como automóviles, motocicletas o secadores de cabello.</li> <li>Si está utilizando un cable bifilar de 300 ohm, aleje el exceso de cable del TV o trate de cambiarlo por un cable coaxial de 75 ohm.</li> </ul>                                                                                                    |
| Sin color, imagen oscura,<br>color incorrecto, imagen<br>demasiado brillante | <ul> <li>Presione PICTURE para seleccionar el Modo imagen deseado (consulte la página 24).</li> <li>Ajuste las opciones de Modo imagen en la configuración de Imagen (consulte la página 42).</li> <li>Si configura el modo Ahorro energía en Bajo o Alto, mejorará el nivel de negro (consulte la página 53).</li> </ul>                                                                                                    |
| Imagen con ruido                                                             | <ul> <li>Asegúrese de que la antena esté conectada mediante un cable coaxial de 75 ohm.</li> <li>Mantenga el cable de la antena alejado de otros cables de conexión.</li> <li>Para evitar las interferencias en el TV, utilice un cable de antena intacto.</li> </ul>                                                                                                    |
| Imagen borrosa, color de poca calidad                                        | • Al trasladar el TV de un lugar frío a uno caluroso o al producirse un cambio de temperatura repentino en la habitación, es posible que la imagen se vea borrosa o que sus colores no sean los adecuados debido a la condensación de humedad. Apague el TV y espere unas horas antes de volver a encenderlo.                                                                                                    |
| Sin sonido / ruido                                                           |                                                                                                    |
| Buena imagen / sin sonido                                                    | <ul> <li>Compruebe el control de volumen.</li> <li>Presione MUTING o VOL + para que "Muting" desaparezca de la pantalla (página 22).</li> <li>Ajuste la opción Bocinas en Bocinas del televisor en la configuración de Sonido (consulte la página 45). Si está ajustada en Sistema de audio, el sonido no se envía desde las bocinas del TV, independientemente del control de volumen del TV.</li> <li>Al usar la entrada de HDMI con el Súper Audio CD o DVD-Audio, es posible que DIGITAL AUDIO OUT (Optical) (Salida digital óptica) no pueda proporcionar la señal de audio.</li> <li>Cuando sintonice un canal digital con Audio alterno, la emisora puede no estar emitiendo su idioma preferido de Audio alterno. Presione OPTIONS, resalte y seleccione Audio alterno y cambie el idioma de Audio alterno (consulte la página 45).</li> </ul> |
| Ruido de audio                                                               | <ul> <li>Asegúrese de que la antena esté conectada mediante un cable coaxial de 75 ohm.</li> <li>Mantenga el cable de la antena alejado de otros cables de conexión.</li> <li>Para evitar las interferencias en el TV, utilice un cable de antena intacto.</li> </ul>                                                                                                    |
| No hay audio o el nivel del<br>audio suena bajo con el Teatro<br>en casa     | <ul> <li>Presione el botón THEATER (teatro) para activar el sistema de teatro con<br/>BRAVIA Sync (consulte la página 21).</li> <li>Ajuste las Bocinas a Sistema de audio en la configuración Sonido<br/>(consulta la página 45).</li> <li>Ajuste la Salida de audio a Fija en la configuración Sonido (consulte la<br/>página 45).</li> </ul>                                                                                                    |
| BRAVIA Sync                                                                  |                                                                                                    |
| No se detecta el dispositivo<br>HDMI BRAVIA Sync                             | • Asegúrese de que el <b>Control para HDMI</b> esté configurado tanto en el TV como en el dispositivo opcional compatible con BRAVIA Sync (consulte la página 37).                                                                                                    |
| No se puede controlar el segundo receptor A/V                                | • Se puede utilizar un solo receptor audio/video por vez con las funciones<br>BRAVIA Sync y <b>Control para HDMI</b> (consulte la página 51).                                                                                                    |

| Síntoma                                                                                                    | Explicación/Solución                                                                                                    |  |
|----------------------------------------------------------------------------------------------------|----------------------------------------------------------------------------------------------------|--|
| Entrada de PC                                                                                                    |                                                                                                    |  |
| No hay imagen / No hay señal                                                                                                    | <ul> <li>Confirme que la PC esté conectada al TV correctamente mediante la entrada PC IN (con un cable de HD15) o con la entrada HDMI IN.</li> <li>Asegúrese de que la señal de salida desde la PC esté en uno de los formatos enumerados en la página 17.</li> <li>Apague la PC. Confirme que la conexión con la PC funcione y reinicie la PC. El sistema plug-and-play (enchufar y usar) detectará de forma automática el TV y configurará la temporización de PC correctamente.</li> <li>Verifique que el <b>Control de energía de la PC</b> esté activado (consulte la página 53).</li> <li>Verifique que la PC no esté en modo espera ni hibernación.</li> </ul>                                                                                                    |  |
| Imagen de poca calidad                                                                                                    | <ul> <li>Ajuste la resolución (consulte la página 17).</li> <li>Ajuste la Separación y la Fase.</li> </ul>                                                                                                    |  |
| General                                                                                                    |                                                                                                    |  |
| El <b>Modo ancho</b> cambia<br>automáticamente                                                                                                    | <ul> <li>El ajuste de Modo ancho actual se sustituye automáticamente por el ajuste<br/>4:3 Normal cuando se cambia el canal o la entrada de video, si 4:3 Normal<br/>en la configuración de Pantalla está ajustado en una opción distinta a No. Si<br/>desea bloquear el Modo ancho seleccionado con el botón WIDE en el control<br/>remoto, ajuste 4:3 Normal en No en la configuración de Pantalla (consulte la<br/>página 46).</li> <li>Compruebe la opción Ancho automático en la configuración de Pantalla<br/>(consulte la página 46).</li> </ul>                                                                                                    |  |
| De repente la imagen se<br>vuelve más pequeña                                                                                                    | <ul> <li>La imagen se vuelve más pequeña durante los comerciales; esto se debe al método en que la emisora transmite sus contenidos. Cuando se cambia de canales con contenido de alta definición (HD) a contenido de definición estándar (SD) (comerciales), es posible que la imagen se vuelva más pequeña y que tenga un borde negro.</li> <li>La función Ancho automático no expandirá la imagen mientras se estén llevando a cabo estos cambios de contenido debido a que la información del contenido depende del proveedor de señal del canal. Puede cambiar manualmente la función Modo ancho si así lo prefiere (consulte la página 23). Esta configuración seguirá vigente hasta que cambie el canal o la entrada, o hasta que cambie nuevamente la función Modo ancho de forma manual.</li> </ul>                                                                                                    |  |
| "Cuadro negro" en la pantalla                                                                                                    | • Ha seleccionado una opción de texto y no hay texto disponible (consulte la página 49). Para desactivar esta función, ajuste la opción <b>Visualización de CC</b> en <b>No</b> . Si intentaba seleccionar los subtítulos, seleccione <b>CC1</b> (subtítulos 1) en lugar de <b>Text1-4</b> (texto 1-4).                                                                                                    |  |
| Aparecen bandas negras en los<br>bordes de la pantalla                                                                                                    | <ul> <li>Algunos programas de pantalla ancha se filman en formatos superiores a 16:9 (esto es muy común en los lanzamientos cinematográficos). Su TV mostrará estos programas con bandas negras en la parte superior y en la parte inferior de la pantalla. Para obtener información más detallada, consulte la documentación que venía con el DVD (o póngase en contacto con el proveedor de programas).</li> <li>Los programas en formato 4:3 tendrán bandas a la izquierda y a la derecha de la pantalla.</li> <li>Los programas emitidos en formatos de alta definición (720p y 1 080i) con contenido de 4:3 suelen mostrar líneas negras agregadas por la emisora en los lados izquierdo y derecho de la pantalla (vea la imagen a la izquierda).</li> <li>No se podrá expandir la imagen con la función Ancho automático si es la emisora la que agrega líneas negras en ambos lados de la pantalla. Puede cambiar manualmente el Modo ancho a Acerc. panorám., Expansión H o Acercamiento para llenar la pantalla. Esta configuración seguirá vigente hasta que cambie de canal o entrada, o hasta que cambie nuevamente la función Modo ancho de forma manual.</li> </ul> |  |
| Ciertos programas en DVD o<br>en otras fuentes digitales<br>muestran una pérdida de<br>detalle, especialmente durante<br>las escenas con mucha acción<br>u oscuras | • Esto se debe a que la compresión utilizada por algunas emisiones digitales y<br>DVD puede hacer que la pantalla del TV muestre menos detalles que lo<br>habitual, o que aparezcan artefactos (pequeños bloques o puntos,<br>pixelizaciones) en la pantalla. Estas compresiones de señales son más visibles<br>en función de la claridad y la resolución del TV.                                                                                                    |  |

| íntoma                                                                                                    | Explicación/Solución                                                                                                    |
|----------------------------------------------------------------------------------------------------|----------------------------------------------------------------------------------------------------|
| El control remoto no funciona                                                                                            | <ul> <li>Para determinar si el problema es del control remoto o no, presione un botón del TV.</li> <li>Compruebe la polaridad de las pilas o reemplácelas.</li> <li>Apunte el control remoto hacia el sensor del control remoto ubicado en la parte frontal del TV.</li> <li>Mantenga la zona del sensor del control remoto libre de obstáculos.</li> <li>Las lámparas fluorescentes pueden interferir con el funcionamiento del control remoto; pruebe con apagarlas.</li> </ul> |
| Algunos canales digitales por<br>cable no aparecen                                                                       | <ul> <li>Algunas empresas de TV por cable presentan limitaciones en la emisión de canales digitales por cable. Consulte con su empresa para obtener más información al respecto.</li> <li>El canal de cable digital puede ajustarse en <b>Oculto</b> en la configuración de <b>Mostrar/ocultar canales</b> (consulte la página 48).</li> </ul>                                                                                                    |
| Algunos archivos de fotos o de<br>música no se visualizan desde<br>mi equipo USB o servidor de<br>medios DLNA Certified. | • El límite de una carpeta o archivo accesible en un directorio es 1 000 para el USB y 30 000 para un servidor de medios DLNA Certified. Este límite incluye archivos que no sean JPEG, MP3 o sólo carpetas. Los archivos o las carpetas se llenan con base en las marcas de la hora. Las carpetas o los archivos de fotos y de música que superan el límite no se visualizarán.                                                                                                  |
| Las imágenes de las fotos<br>aparecen pequeñas en la<br>pantalla                                                         | <ul> <li>Ajuste el Tamaño de imagen en Ampliado (consulte la página 33).</li> <li>Si se pueden visualizar o no las imágenes fotográficas a pantalla completa depende de la resolución o relación de aspecto del archivo.</li> </ul>                                                                                                    |
| Las carpetas o las imágenes de<br>las fotos demoran en<br>visualizarse                                                   | • Dependiendo de la dimensión de la imagen, del tamaño del archivo y de la cantidad de archivos en una carpeta, algunas imágenes de fotos o carpetas demoran en visualizarse.                                                                                                    |
| Contraseña olvidada                                                                                                    | • Seleccione la configuración de <b>Contraseña</b> en la configuración de <b>Bloqueo</b> , y luego introduzca la siguiente contraseña maestra: 4357. Esta contraseña borra la contraseña anterior y le permite introducir una nueva (consulte la página 49).                                                                                                    |
| Cómo restablecer los ajustes de fábrica del TV                                                                           | <ul> <li>Encienda el TV. Mientras mantiene apretado el botón 	del control remoto,<br/>presione el botón POWER del TV. (El TV se apagará y, a continuación, se<br/>encenderá de nuevo.) Suelte el botón 	del.<br/>ADVERTENCIA: La opción Restablecer borrará todas las configuraciones<br/>personalizadas incluida la configuración de Bloqueo.</li> </ul>                                                                                                    |

# Especificaciones

| Modelo                                        | KDL-40Z4100 KDL-46Z4100                                                                                                    |                                      |  |  |
|-----------------------------------------------|----------------------------------------------------------------------------------------------------|--------------------------------------|--|--|
| Sistema                                       |                                                                                                    |                                      |  |  |
| Sistema de TV                                 | NTSC: Estándar de televisión estadounidense<br>ATSC (8VSB terrestre): 8VSB compatible con ATSC<br>QAM por cable: ANSI/SCTE 07 2000 (No incluye la funcionalidad de CableCARD)                                                                                                    |                                      |  |  |
| Cobertura de canales                          | Terrestre analógico: 2 - 69 / Terrestre digital: 2 - 69<br>Cable analógico: 1 - 135 / Cable digital: 1 - 135                                                                                                    |                                      |  |  |
| Sistema del panel                             | Panel LCD (pantalla de cristal líquido)                                                                                                    |                                      |  |  |
| Salida de bocinas                             | 10 W + 10 W                                                                                                    |                                      |  |  |
| Tomas de entrada/salida                       |                                                                                                    |                                      |  |  |
| CABLE/ANTENNA                                 | Terminal externo de 75 ohm para entrada de señal de rad                                                                                                    | iofrecuencia                         |  |  |
| VIDEO IN 1/2/3                                | S VIDEO (mini DIN de 4 contactos) (sólo VIDEO 1): Y: 1,0 Vp-p, 75 ohm no equilibrado, sincronización negativa /<br>C: 0,286 Vp-p (señal de ráfaga), 75 ohm<br>VIDEO: 1 Vp-p, 75 ohm no equilibrado, sincronización negativa<br>AUDIO: 500 mVrm (Típico) / Impedancia: 47 kilohm                                                                                                    |                                      |  |  |
| COMPONENT IN 1/2                              | YPBPR (video componente): Y: 1,0 Vp-p, 75 ohm no equilibrado, sincronización negativa / PB: 0,7 Vp-p, 75 ohm / PR: 0,7 Vp-p, 75 ohm / Formato de señal: 480i, 480p, 720p, 1 080i, 1 080p<br>AUDIO: 500 mVrm (Típico) / Impedancia: 47 kilohm                                                                                                    |                                      |  |  |
| HDMI IN 1/2/3/4                               | HDMI: Video: 480i, 480p, 720p, 1 080i, 1 080p, 1 080/24p / Audio: PCM lineal de dos canales 32, 44,1 y 48 kHz;<br>16; 20 y 24 bits, Dolby Digital<br>AUDIO (HDMI IN 4 únicamente): 500 mVrm (Típico) / Impedancia: 47 kilohm                                                                                                    |                                      |  |  |
| AUDIO OUT                                     | 500 mVrm (típico)                                                                                                    |                                      |  |  |
| DIGITAL AUDIO OUT<br>(OPTICAL)                | Salida de audio óptica digital (PCM/Dolby Digital)                                                                                                    |                                      |  |  |
| PC IN                                         | Subminiatura D de 15 contactos, RGB analógico, 0,7 Vp-p, 75 ohm, positiva<br>Consulte la tabla de referencia de la señal de entrada de la computadora en la página 17.                                                                                                    |                                      |  |  |
| PC AUDIO INPUT                                | Minitoma estéreo, 500 mVrm, (Típico) / Impedancia: 47                                                                                                    | kilohm                               |  |  |
| LAN (10/100)                                  | Conector para 10 BASE-T/100 BASE-TX (Es posible que la velocidad de conexión varíe según el entorno de red.<br>Este producto no garantiza una calidad o velocidad de red de los terminales 10 BASE-T/100 BASE-TX.)                                                                                                    |                                      |  |  |
| DMPORT                                        | AUDIO: 500 mVrm (Típico) / Impedancia: 47 kilohm                                                                                                    |                                      |  |  |
| USB                                           | USB de alta velocidad                                                                                                    |                                      |  |  |
| Corriente y otras especifie                   | pecificaciones                                                                                                    |                                      |  |  |
| Requisitos de alimentación                    | 120 V a 240 V ca, 50/60 Hz                                                                                                    |                                      |  |  |
| Consumo energético                            |                                                                                                    |                                      |  |  |
| en uso                                        | 225 W                                                                                                    | 285 W                                |  |  |
| en espera                                     | Todos los modelos menos de 0,1 W con 120 V ca y los n                                                                                                    | nodelos con 240 V ca menos de 0,3 W* |  |  |
| Tamaño de pantalla                            |                                                                                                    | 11/2 0                               |  |  |
| (medido diagonalmente) (cm)<br>(pulgadas)     | 101,6<br>40                                                                                                    | 116,8<br>46                          |  |  |
| Resolución del monitor                        | 1 920 puntos (horizontales) × 1 080 líneas (verticales)                                                                                                    |                                      |  |  |
| Bocina/Gama completa (2)<br>(mm)              | 45 × 200                                                                                                    | 45 × 200                             |  |  |
| Dimensiones                                   |                                                                                                    |                                      |  |  |
| con soporte (mm)                              | 944 × 654 × 279                                                                                                    | $1\ 079 \times 734 \times 307$       |  |  |
| sin soporte (mm)                              | 944 × 608 × 72                                                                                                    | 1 079 × 686 × 74                     |  |  |
| patrón de los orificios de montaje mural (mm) | 300 × 300 300 × 300                                                                                                    |                                      |  |  |
| Tamaño de tornillos de montaje mural (mm)     | M6 × 12 - 18                                                                                                    |                                      |  |  |
| Peso                                          |                                                                                                    |                                      |  |  |
| con soporte (kg)                              | 21,5 26,0                                                                                                    |                                      |  |  |
| sin soporte (kg)                              | 18,0 22,0                                                                                                    |                                      |  |  |
| Accesorios suministrados                      | Control remoto RM-YD024 (1) / Pilas tipo AA (2) / Cable de alimentación de ca (1) / Sujetacable (1 sujeto al TV) / Manual de instrucciones (1) / Guía de configuración rápida (1) / Tarjeta de garantía (1) / Tarjeta de registro en línea (sólo para EE. UU. y Canadá) (1) / Folleto de instrucciones de seguridad (1) / Instalación del Soporte de Sobremesa (1) / Tornillos (4) / Tapa posterior del soporte (1) / Instalación del soporte de montaje mural (1) |                                      |  |  |
| Accesorios opcionales                         | Cables de conexión / Kit de correa de soporte / Soporte de montaje mural: SU-WL500 / Soporte para el TV: consulte la página 2                                                                                                    |                                      |  |  |

\* Durante la actualización del software, el consumo energético es menor que 30 W

La disponibilidad de los accesorios opcionales dependerá de las existencias.
El diseño y las especificaciones están sujetos a cambios sin previo aviso.

Þ

# Indice

4:3 Normal 46

### A

Acciones p/archivos 34 Acercar voz 44 Actualización de software 41 Administrar entradas 51 Agudos 44 Ahorro energía 53 Ajustes avanzados 43 Ajustes de fotografía 33 Ajustes de imagen 34, 42 Ajustes de sonido 34, 44 Amplific, sonido 44 Añadir a Favoritos 34, 36 Añadir a present. 36 Añadir canales digitales 48 Ancho automático 46 Área de imagen 46 Audio bilingüe 45 Autoajuste 47 Autoiniciar USB 53 Autoprogramación 48

## В

Balance 44 Bloqueo de ajustes de imagen 53 Bloqueo de canal 50 Bocina 26 Bocinas 34. 45 Botón BD/DVD MENU 23 Botón BD/DVD TOP MENU 22 Botón CC 24 Botón CH +/- 25 Botón DISPLAY 21 Botón DMex 22 Botón ENT 22 Botón F1/F2 25 Botón FAVORITES 22 Botón FREEZE 24 Botón GUIDE 22 Botón HOME 22 Botón INPUT 24 Botón JUMP 25 Botón LIGHT 21 Botón MUTING 22 Botón OPTIONS 25 Botón PICTURE 24 Botón POWER 23 Botón RETURN 22 Botón SOUND 22 Botón TV POWER 23 Botón VOL +/- 22 Botón WIDE 23 Botones 0-9 22 Botones BRAVIA Sync 21 Botones de grabación DVR/VCR 22 Botones de sint. canal 51 Botones FUNCTION 21 Brillo 42

#### С

CC analógicos 49 CC digitales 49 Centrado H 47 Centrado V 47 CineMotion 43 Clasificación 50 Clasificación digital 50 Color 42 Configuración Ajustes HDMI 51 Bloqueo 49 Canal 48 Configuración general 52 Configuración inicial 53 Entradas externas 51 Hora/Timers 41 Imagen 42 Pantalla 46 Red 52 Sonido 44 Soporte técnico 41 Subtítulos (CC) 49 Configuración de la red 52 Contraseña 49 Control de energía de la PC 53 Control para HDMI 51

## D

Desactivación auto. del dispositivo 51 Detector de luz Configuración 53 Descripción 26 Diagnóstico de señal 41 Diagnóstico del servidor 52 Dimensión vertical 47 DMe<sup>x</sup>/SERVICE 13

# Ε

Eliminar de Favoritos **34**, **36** Encendido automático del televisor **51** Entrada de CABLE/ANTENNA **14** 

## F

Fase **47** Favoritos **30** Foto **32** 

## G

Graves 44

### Η

Hora actual 41

## I

Idioma 52 Iluminación del logo 53 Imagen 42 Información 34, 36 Información de canal 52 Iniciar presentación 34 Instalación del TV en una pared 9

## L

Lista de dispositivos 51 Luz PIC OFF/TIMER 26 Luz POWER 26 Luz STANDBY 26

### Μ

Mejorador de movimiento 43 Método de reprod. 33, 36 Modificar nombres de canal 48 Modo ancho 46, 47 Modo imagen 42 Modo juego 44 Modo sonido 44 Mostrar/ocultar canales 48 Mostrar/ocultar servidores 52 MTS 45 Música 35

# Ν

Nitidez 42 Nivelac. de volumen 45 No clasificada 50

# 0

Omitir en present. Opciones de pantalla Optimizador de video/foto Orden de archivos **34**,

## Ρ

P&P 38 País 49 PIP 38 Póngase en contacto con Sony 41 Posic. pantalla 47 Programación del control remoto 27

## R

Receptor de señal infrarroja (IR) 26 Recorriendo Menú inicial 53 Reducción de ruido 42 Reducción de ruido MPEG 42 Restablecer 42, 44, 47, 57 Retroilumin 42

### S

Salida de audio 45 Separación 47 Sleep 41 Solución de problemas 54–57 Steady Sound 44 Surround 44

## Т

Temperatura de color 42 Timer 41 Tinte 42 Tipo de señal 48 Toma AC IN (Entrada de ca) 14 Toma AUDIO OUT 13 Toma COMPONENT IN (1080p/1080i/ 720p/480p/480i) 13 Toma DIGITAL AUDIO OUT (OPTICAL) 13 Toma HDMI IN 13 Toma PC IN 13 Toma S VIDEO 13 Toma VIDEO IN 13 TV de fondo 31

### V

Visualiz. miniaturas 34, 36 Visualización 34 Visualización de CC 49

## Para su conveniencia

#### Por favor contacte directamente a Sony, si:

- Después de leer el Manual de instrucciones y la Guía de configuración rápida, tiene preguntas acerca del funcionamiento de su TV
- Tiene dificultad al operar su TV

#### Si requiere asistencia con el producto: Visite la página de Internet

#### http://esupport.sony.com/ES/LA/

#### o llame al número de teléfono que aparece en su póliza de garantía.

Sony trabajará para resolver sus dudas más rápidamente que el establecimiento donde adquirió el producto.

#### POR FAVOR NO DEVUELVA EL PRODUCTO A LA TIENDA

http://www.sony.net/